## **P-Card Maintenance**

## **COPYRIGHT & TRADEMARKS**

Copyright © 1998, 2009, Oracle and/or its affiliates. All rights reserved.

Oracle is a registered trademark of Oracle Corporation and/or its affiliates. Other names may be trademarks of their respective owners.

This software and related documentation are provided under a license agreement containing restrictions on use and disclosure and are protected by intellectual property laws. Except as expressly permitted in your license agreement or allowed by law, you may not use, copy, reproduce, translate, broadcast, modify, license, transmit, distribute, exhibit, perform, publish or display any part, in any form, or by any means. Reverse engineering, disassembly, or decompilation of this software, unless required by law for interoperability, is prohibited.

The information contained herein is subject to change without notice and is not warranted to be error-free. If you find any errors, please report them to us in writing.

If this software or related documentation is delivered to the U.S. Government or anyone licensing it on behalf of the U.S. Government, the following notice is applicable:

#### **U.S. GOVERNMENT RIGHTS**

Programs, software, databases, and related documentation and technical data delivered to U.S. Government customers are "commercial computer software" or "commercial technical data" pursuant to the applicable Federal Acquisition Regulation and agency-specific supplemental regulations. As such, the use, duplication, disclosure, modification, and adaptation shall be subject to the restrictions and license terms set forth in the applicable Government contract, and, to the extent applicable by the terms of the Government contract, the additional rights set forth in FAR 52.227-19, Commercial Computer Software License (December 2007). Oracle USA, Inc., 500 Oracle Parkway, Redwood City, CA 94065.

This software is developed for general use in a variety of information management applications. It is not developed or intended for use in any inherently dangerous applications, including applications which may create a risk of personal injury. If you use this software in dangerous applications, then you shall be responsible to take all appropriate fail-safe, backup, redundancy and other measures to ensure the safe use of this software. Oracle Corporation and its affiliates disclaim any liability for any damages caused by use of this software in dangerous applications.

This software and documentation may provide access to or information on content, products and services from third parties. Oracle Corporation and its affiliates are not responsible for and expressly disclaim all warranties of any kind with respect to third party content, products and services. Oracle Corporation and its affiliates will not be responsible for any loss, costs, or damages incurred due to your access to or use of third party content, products or services.

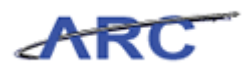

# Table of Contents

| P-Card Maintenance                                                                                 | 2   |
|----------------------------------------------------------------------------------------------------|-----|
| P-Card Maintenance                                                                                 |     |
| P-Card Maintenance Overview                                                                        | 4   |
| P-Card Roles and Responsibilities                                                                  | 5   |
| P-Card Proxy Roles                                                                                 | 6   |
| Reconciling P-Card Transactions Overview                                                           | 7   |
| Bank of America Integration with ARC                                                               |     |
| P-Card Reconciler                                                                                  | 9   |
| P-Card Approver                                                                                    |     |
| What's Changing?                                                                                   |     |
| Managing and Maintaining P-Card User Information                                                   |     |
| Enter Cardholder Data                                                                              |     |
| Enter Accounting Distributions                                                                     |     |
| Review P-Card Access Rights and Assigning Proxies<br>Review P-Card Access Rights<br>Assign a Proxy |     |
| Loading P-Card Transactions and Resolving Frears                                                   | 90  |
| Review and Correct P-Card Statement Data                                                           |     |
| P-Card Reporting in ARC                                                                            |     |
| Run P-Card Spend Drillback                                                                         | 96  |
| Key Terms                                                                                          |     |
| Course References                                                                                  |     |
| Knowledge Assessment                                                                               |     |
| Glossary                                                                                           | 110 |

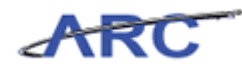

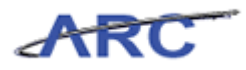

## **P-Card Maintenance**

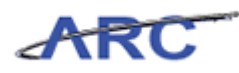

#### **P-Card Maintenance**

This is the *P-Card Maintenance* course within the Accounts Payable curriculum. If you need a reminder on how to navigate through this course using ARC's Web Based System Training Tool, click here for a quick reference guide.

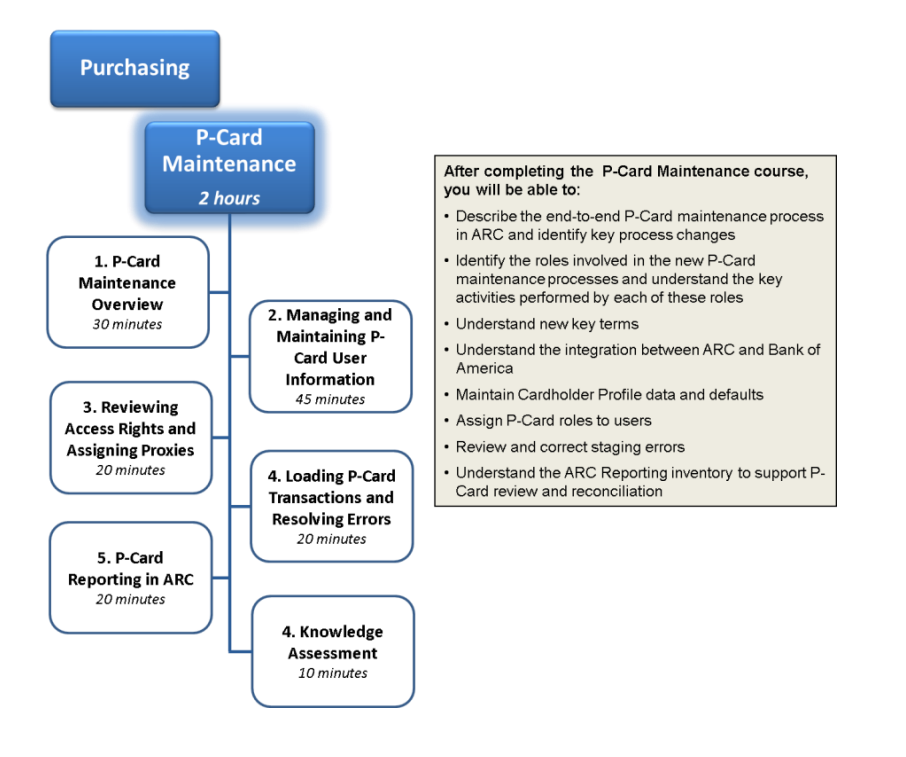

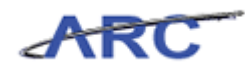

#### P-Card Maintenance Overview

In ARC, the P-Card Administrator will be responsible for creating and maintaining cardholder profile information, assigning proxy users to cardholder profiles, and resolving any errors resulting from loading the nightly P-Card reconciliation file sent to ARC from Bank of America.

The P-Card Administrator is responsible for the following maintenance activities:

- Resolving the reconciliation file errors from Bank of America
- Managing and maintaining P-Card user information
- Auditing transactions for the month-end close process

Benefits of the new P-Card processing system include:

- Utilizing a single system to reconcile and approve P-Card transactions
- Ability to obtain increased visibility into P-Card spend
- Integrate with the expanded PeopleSoft Financials Chart of Accounts

Estimated time to complete lesson: 10 minutes

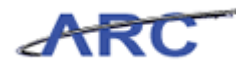

Page 5

#### P-Card Roles and Responsibilities

We will use the following characters to help inform you on how responsibilities align to roles throughout the P-Card Maintenance course.

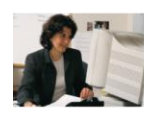

This is Amy. She works in the Psychology Department and is a P-Card Reconcilerresponsible for: Reconciling her own P-Card transactions as well as the P-Card transactions for several other P-Cardholders in her department because she is assigned as a proxy Reconciling 'Staged' transactions Allocating P-Card transactions to the appropriate ChartField coding I dentifying/tracking/resolving transactions in dispute Updating reconciled transactions to 'Verified' status

Note: The P-Card Reconciler in most cases will be the P-Card cardholder

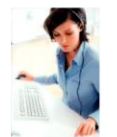

- This is Susan. She also works in the Psychology Department and is a P-Card Approver responsible for: Reviewing 'Verified transactions for policy compliance Updating 'Verified transactions to 'Approved' status as applicable Resetting 'Verified transactions by placing the transaction back to 'Staged' status along with documenting comments to the P-Card Reconciler providing detail regarding why the transaction was not approved
- Approved
   Approving P-Card transactions for all P-Card cardholders in her department because she is assigned as a proxy

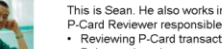

- This is Sean. He also works in the Psychology Department and is a P-Card Reviewer responsible for: Reviewing P-Card transaction information Being assigned as a proxy to a P-Card designating that he has the authority to review the P-Card transactions, however, he will not have the ability to take any actions against the P-Card. Reviewing P-Card transactions for his P-Card because he is assigned as a proxy

Note: A cardholder will likely be assigned as a P-Card Reviewer proxy in the case where another user will be reconciling P-Card transactions on behalf of the cardholder.

This is Michelle. She works in Central Procurement and is a P-Card Administrator. She is responsible for: Establishing and maintaining cardholder profile information Assigning proxy users for P-Cards Resolving any errors that result from the nightly P-Card reconciliation file received from Bank of America Force reconciling transactions at the end of the billing cycle that have not been reconciled or approved Administering the P-Card program

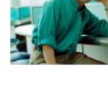

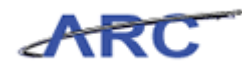

#### **P-Card Proxy Roles**

Each Cardholder Profile that is established will have designated users assigned to the P-Card as a proxy. Users will only be able to view and take the appropriate action against P-Card transactions for which they are assigned as a proxy.

Note: The term "Proxy" is not delegation permission. Proxy is an ARC term that identifies a user(s) who has a security access role(s) associated to a Cardholder Profile as a reviewer, reconciler, or approver for a specific P-Card.

The following table provides details regarding the P-Card Proxy roles and responsibilities.

| P-Card Proxy Role | Responsibility                                                                                                    |
|-------------------|----------------------------------------------------------------------------------------------------|
| Reconciler        | <ul> <li>Has the authority to reconcile P-Card transactions for their<br/>own P-Card or others</li> <li>Can add comments and/or attachments to transactions</li> </ul>                                                                  |
| Approver          | <ul> <li>Has the authority to approve P-Card transactions for<br/>specific P-Cards</li> <li>Can add comments and/or attachments to transactions</li> </ul>                                                                              |
| Reviewer          | <ul> <li>Has the authority to review P-Card transactions for their<br/>own P-Card or others</li> <li>Can add comments and/or attachments to transactions</li> </ul>                                                                     |
| Administrator     | <ul> <li>Has the authority to manage P-Card transactions for a P-Card. This will mainly be utilized to force reconcile P-Card transactions that have not been reconciled/approved by the close of the monthly billing cycle.</li> </ul> |

Note: A P-Card Administrator will be assigned as a Proxy to every Cardholder profile.

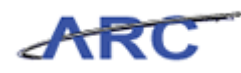

## **Reconciling P-Card Transactions Overview**

Based on assigned roles in ARC, a P-Card Reconciler and Approver will manage P-Card transactions accordingly. On a nightly basis, ARC will receive a P-Card file from Bank of America that contains all of the P-Card transactions that have been posted to the Bank of America system for the previous day.

**Note:** Reconcilers and Approvers should review the P-Card Policies by clicking here (<u>http://procurement.columbia.edu/purchasing/pcardPolicy.html</u>) to determine approval authority required to reconcile and/or approve P-Card transactions.

No Cardholder may approve his or her own purchases/transactions nor may he or she direct someone else to approve transactions in a manner that would violate policy, i.e., without reviewing the transactions in detail, etc. The Approver should not report to the Cardholder whose transactions he or she is reviewing.

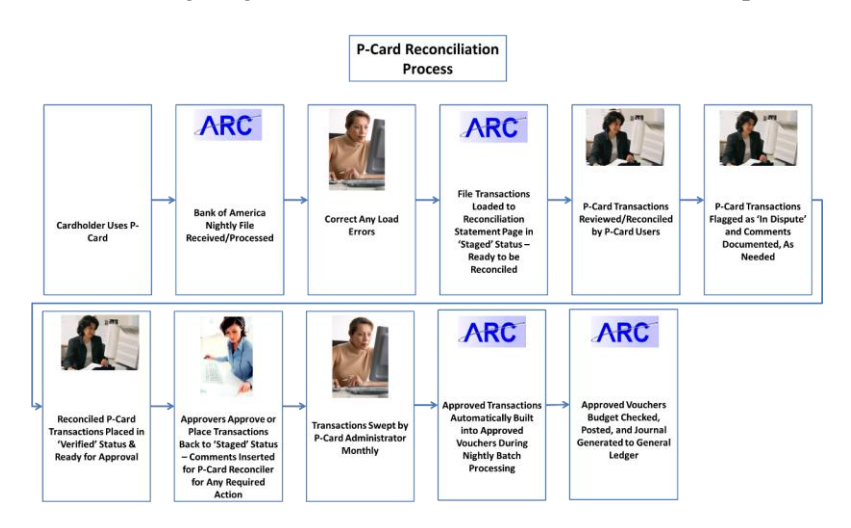

The following diagram illustrates the P-Card Reconciliation process overview:

Estimated time to complete lesson: 45 minutes

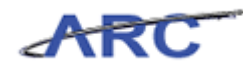

#### Bank of America Integration with ARC

ARC will integrate with Bank of America in the transmission of the P-Card reconciliation file. The following diagram illustrates the integration between Bank of America and ARC.

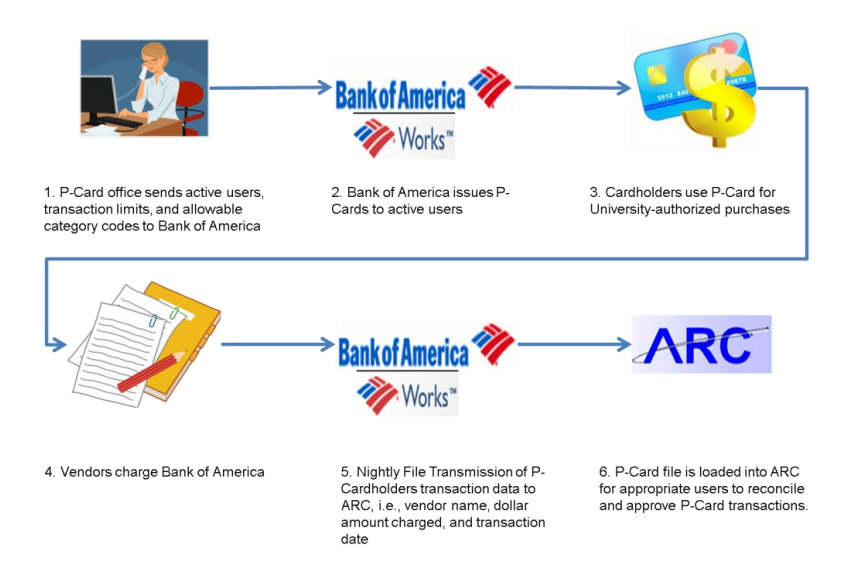

Bank of America will transmit a file on a daily basis to ARC that will contain transactions that posted to the WORKS system the previous day. These transactions will be loaded to a staging table and subsequently loaded to the Reconcile Statement page.

ARC will capture and set aside transactions that fail to load to the Reconcile Statement page for review and resolution by the P-Card Administrator. Examples of an error may include a P-Card transaction provided in the Bank of America file that does not have an associated P-Card established in ARC.

*Note:* A file will be sent to WORKS on a weekly basis to establish new and update existing cardholder information.

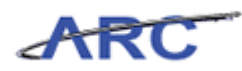

#### **P-Card Reconciler**

When reconciling transactions, the P-Card Reconciler is confirming the following:

- The P-Card was used to make a University-authorized purchase
- Goods were received and not in dispute
- Receipts are on file
- Accounting is in compliance with University's Accounting policies
- If allocating to a grant, the transaction is in compliance with grant policies

The P-Card Reconciler will then have the ability to:

- Reconcile staged P-Card transactions
- Reallocate ChartField coding
- Provide comments when required
- Flag any transactions that are in dispute

In completing these actions, they will change a transaction's status from "Staged" to "Verified."

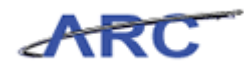

#### **P-Card Approver**

P-Card Approvers are associated with a P-Cardholder. The P-Card Approver will review all verified transactions and provide comments as needed. In completing these actions, they will change the status from "Verified" to "Approved."

When approving a transaction, the P-Card Approver is confirming:

- The P-Card transaction is in compliance with P-Card policies and procedures as well as University policies
- A legitimate business purpose is provided
- Accounting is in compliance with University's Accounting policies
- If allocating to a grant, transaction is in compliance with grant policies
- Receipts are provided
- ChartFields used are appropriate. The ARC P-Card module does not route P-Card transactions through Workflow to approvers based on department/ChartField coding. Thus, P-Card transactions that are allocated to a foreign department will not be routed for approval by the foreign department.

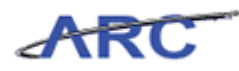

#### What's Changing?

#### Today

- Separate system for processing P-
- Card transactions
- P-Card approvals based on a
- Department
- Separate systems for reporting

#### Tomorrow

- Single system for processing and reconciling P-Card transactions
- reconciling P-Card transactions
   Approvals based on a specific P-
- Card I Card I Integration with the expanded ARC
- Financials Chart of Accounts
- Increased reporting capability with the ability to drill to the General
- Ledger detail

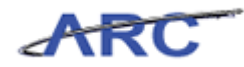

## Managing and Maintaining P-Card User Information

This is the *Managing and Maintaining P-Card User Information* lesson of the *P-Card Maintenance* course. Upon completion of this lesson, you will be able to:

- Maintain Cardholder profile information and defaults
- Assign P-Card roles to users

Estimated time to complete lesson: 45 minutes

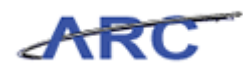

#### Enter Cardholder Data

Columbia University will send a file to Works to establish new cardholders. Once a card has been established, the P-Card will be sent to the Central AP P-Card team. The P-Card team will communicate with the user to take the required training prior to distributing the card to the cardholder.

P-Card Administrators will have the ability to review employee information in ARC that is maintained in the Personal Data table that is synced from HR PAC to ARC. They will associate cardholder information to employees established in the Personal Data table.

In this scenario, Michelle will enter the cardholder's business unit, card issuer, card number, card expiration date, and card type.

#### Estimated time to complete topic: 10 minutes

#### Procedure

Welcome to the *Enter Cardholder Data topic* where you will learn how to enter cardholder information such as card issuer, card number, and card expiration date.

| Everyfie's Main Menu<br>Personalize Content   Lavout<br>Menu<br>Personalize<br>O Controlla Specific<br>Percuranent<br>Percuranent<br>Per | ARC                                                                                                    | Home       | VVorklist     | Add to Favorites | Sign       | out |
|----------------------------------------------------------------------------------------------------|----------------------------------------------------------------------------------------------------|------------|---------------|------------------|------------|-----|
| Personalize Content   Layout ? Help     Menu * * * * * * * * * * * * * * * * * * *                                                                                                    | Favorites Main Menu                                                                                             |            |               |                  |            |     |
| Menu C X Search:<br>Search:<br>Developments<br>> Percepter components<br>> Vookist<br>> Vookist<br>- Change My Password                                                                                                    | Personalize Content   Layout                                                                                    |            |               |                  | ? Help     |     |
| Search:  Columbia Specific Pruchasing Procurement Properties Properties Prope                                                                                                    | Menu 💿 🗆 🗙                                                                                                    |            |               |                  |            |     |
| y Thirdset Page 10 - 10                                                                                                    | Search:  Columbia Specific Purchasing Percourement Enterprise Components Vorkist PoppleTools Change My Password |            |               |                  |            |     |
|                                                                                                    |                                                                                                    | - <u>(</u> | Trusted riter | -6               | · (*) 100% |     |

| Step | Action                                       |
|------|----------------------------------------------|
| 1.   | Click the <b>Purchasing</b> link. Purchasing |

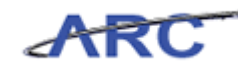

| ARC                                                                                                    |                                                                                                    | Home   Worklist   AdditoFavorites   Sign out                                                                                                    |
|----------------------------------------------------------------------------------------------------|----------------------------------------------------------------------------------------------------|----------------------------------------------------------------------------------------------------|
| Favorites Main Menu > Purchasing                                                                                                    |                                                                                                    |                                                                                                    |
| Purchasing                                                                                                    |                                                                                                    |                                                                                                    |
| Purchasing                                                                                                    |                                                                                                    |                                                                                                    |
| Manage requisitions, purchase orders, receipts, GPO contracts, a                                                                                                    | nd related data.                                                                                                    |                                                                                                    |
| View statement summaries by credit card vendor, billing<br>date, or status.                                                                                              | Reconcile     Review, manage, or approve procurement card     transactions and disputes.     Reconcile Statement     Review Disputes                                                                   | Process Statements     Process Inducement card data, stage vouchers     for approved statements.     Load Process     Load Statement     Correct Errors     2 More_ |
| Reports     Generate reports for procurement card summary and     exception reporting.     Account Summary     Cardholder Information     Expected Credits <u>7 More</u> | Security     Define roles, access rights, proxies and SpeedCharts for     procurement cards.     Resister Roles     Assian Access Rolts     Assian Provides     Assian Provides     Assian SpeedCharts | Definitions     Define procurement card setup data such as card profiles     and cards issuing banks.     Cardholder Profile     Preferred Vendors     UOM Macpings |
|                                                                                                    |                                                                                                    |                                                                                                    |
|                                                                                                    |                                                                                                    |                                                                                                    |
|                                                                                                    |                                                                                                    |                                                                                                    |
| one                                                                                                    |                                                                                                    | 🙀 🗸 Trusted sites 🛛 🖓 🔹 🔍 100% 🔹                                                                                                    |

| Step | Action                             |
|------|------------------------------------|
| 2.   | Click the Cardholder Profile link. |

| Favorites Main Menu > Purchasing > Procurement Cards > Definitions > Cardholder Profile       | Home | Worklist   Add to F | avorites   Sign out              |
|-----------------------------------------------------------------------------------------------|------|---------------------|----------------------------------|
|                                                                                               |      | 🖉 New Window        | ? Help 🛄 http                    |
| Cardholder Profile                                                                            |      |                     |                                  |
| Enter any information you have and click Search. Leave fields blank for a list of all values. |      |                     |                                  |
| Find an Existing Value                                                                        |      |                     |                                  |
| Limit the number of results to (up to 300): 300 Employee ID: Degins with                      |      |                     |                                  |
| Name: begins with                                                                             |      |                     |                                  |
| Last Name: begins with                                                                        |      |                     |                                  |
| Clear Basic Search 🔲 Save Search Criteria                                                     |      |                     |                                  |
|                                                                                               |      |                     |                                  |
| Done                                                                                          |      | Trusted sites       | √ <u>h</u> ▼ <sup>®</sup> 100% ▼ |

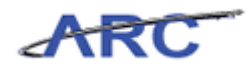

| Step | Action                                                      |
|------|-------------------------------------------------------------|
| 3.   | Click the <b>Name</b> dropdown button to activate the menu. |
|      |                                                             |

| ARC                                                                                           |       |               |                  |          |
|-----------------------------------------------------------------------------------------------|-------|---------------|------------------|----------|
|                                                                                               | Home  | Worklist      | Add to Favorites | Sign out |
| Favorites Main Menu > Purchasing > Procurement Cards > Definitions > Cardholder Profile       |       |               |                  | _        |
|                                                                                               |       | 🖉 New         | /Window ? Help   | http://  |
| Cardholder Profile                                                                            |       |               |                  |          |
| Enter any information you have and click Search. Leave fields blank for a list of all values. |       |               |                  |          |
| Find an Existing Value                                                                        | _     |               |                  |          |
| Limit the number of results to (up to 300): 300                                               |       |               |                  |          |
| Employee ID: begins with 🗾                                                                    |       |               |                  |          |
| Name: begins with                                                                             |       |               |                  |          |
| Last Name: begins with                                                                        |       |               |                  |          |
| Case Sens=                                                                                    |       |               |                  |          |
| not=                                                                                          |       |               |                  |          |
| Search 🗧 c Search 🗐 Save Search Criteria                                                      |       |               |                  |          |
| >                                                                                             |       |               |                  |          |
| >=<br>hotween                                                                                 |       |               |                  |          |
| in                                                                                            |       |               |                  |          |
|                                                                                               |       |               |                  |          |
|                                                                                               |       |               |                  |          |
|                                                                                               |       |               |                  |          |
|                                                                                               |       |               |                  |          |
|                                                                                               |       |               |                  |          |
|                                                                                               |       |               |                  |          |
|                                                                                               |       |               |                  |          |
|                                                                                               |       |               |                  |          |
|                                                                                               |       |               |                  |          |
|                                                                                               |       |               |                  |          |
|                                                                                               |       |               |                  |          |
|                                                                                               |       |               |                  |          |
|                                                                                               |       |               |                  |          |
|                                                                                               |       |               |                  |          |
| 1                                                                                             |       |               |                  |          |
|                                                                                               |       | Tructed cites |                  | 100% *   |
|                                                                                               | U 0 V | Husted Sites  | 14H + 14         | 100 %    |

| Step | Action                               |
|------|--------------------------------------|
| 4.   | Click the <b>contains</b> list item. |
|      | contains                             |

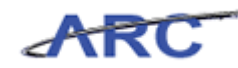

| ARC                                                                                           | Home   Worklist   AdditoFavorites   Sign.out |
|-----------------------------------------------------------------------------------------------|----------------------------------------------|
| Favorites Main Menu > Purchasing > Procurement Cards > Definitions > Cardholder Profile 👸     | A Nouvellindous 2 Links 🖻 ktts               |
|                                                                                               | In the world ow a free here here             |
| Cardholder Profile                                                                            |                                              |
| Enter any information you have and click Search. Leave fields blank for a list of all values. |                                              |
| Find an Existing Value                                                                        |                                              |
| Limit the number of results to (up to 300): 300                                               |                                              |
| Employee ID: begins with                                                                      |                                              |
| Name: contains                                                                                |                                              |
| Case Sensitive                                                                                |                                              |
| Search Clear Bacic Soarch 🗐 Save Soarch Criteria                                              |                                              |
| State Seatt Citeria                                                                           |                                              |
|                                                                                               |                                              |
|                                                                                               |                                              |
|                                                                                               |                                              |
|                                                                                               |                                              |
|                                                                                               |                                              |
|                                                                                               |                                              |
|                                                                                               |                                              |
|                                                                                               |                                              |
|                                                                                               |                                              |
|                                                                                               |                                              |
|                                                                                               |                                              |
| 4                                                                                             |                                              |
|                                                                                               | 🍾 🗸 Trusted sites 🛛 🖓 🔹 🔍 100% 🔹 🏾           |

| Step | Action                                                                                                    |
|------|----------------------------------------------------------------------------------------------------|
| 5.   | Enter the desired information (first or last name) into the <b>Name</b> field.<br>Enter " <b>Marlin</b> ". |

| Favorites Main Menu > Purchasing > Procurement Cards > Definitions > Cardholder Profile @                               | Home  | Worklist Add to F | avorites | Sign out |
|----------------------------------------------------------------------------------------------------|-------|-------------------|----------|----------|
|                                                                                                    |       | 🔊 New Window      | ? Help   | 🖺 http   |
| Cardholder Profile                                                                                                    |       |                   |          |          |
| Enter any information you have and click Search. Leave fields blank for a list of all values.                           |       |                   |          |          |
| Find an Existing Value                                                                                                  | _     |                   |          |          |
| Limit the number of results to (up to 300): 300 Employee ID: begins with  Name: contains  Mariin Last Name: begins with | _     |                   |          |          |
| Case Sensitive                                                                                                    |       |                   |          |          |
| Search Criteria                                                                                                    |       |                   |          |          |
|                                                                                                    |       |                   |          |          |
|                                                                                                    |       |                   |          |          |
|                                                                                                    |       |                   |          |          |
| 4                                                                                                    |       |                   |          | •        |
|                                                                                                    | 🛛 🏷 Т | rusted sites      | 🖓 👻 🔍 10 | 0% •     |

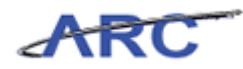

| Step | Action                   |
|------|--------------------------|
| 6.   | Click the Search button. |

|                                                                                                    |                                                                                                    |                                                                                                    |                                           |                    | Home | Vvorklist Add to | o Favorites   Si |
|----------------------------------------------------------------------------------------------------|----------------------------------------------------------------------------------------------------|----------------------------------------------------------------------------------------------------|-------------------------------------------|--------------------|------|------------------|------------------|
| ⊦avorites M                                                                                                    | an Menu > Purchas                                                                                                    | ang > Procu                                                                                                    | ement Cards > Definitions > Ca            | rdholder Profile 🔯 |      |                  | -                |
|                                                                                                    |                                                                                                    |                                                                                                    |                                           |                    |      | 🖉 New Windov     | w ? Help 🛄       |
| Cardholde                                                                                                    | r Profile                                                                                                    |                                                                                                    |                                           |                    |      |                  |                  |
|                                                                                                    |                                                                                                    |                                                                                                    |                                           |                    |      |                  |                  |
| Enter any info                                                                                                    | rmation you have and                                                                                                    | I click Search, L                                                                                                    | eave fields blank for a list of all value |                    |      |                  |                  |
| ,                                                                                                    | · ·                                                                                                    |                                                                                                    |                                           |                    |      |                  |                  |
| Find an Exis                                                                                                    | sting Value                                                                                                    |                                                                                                    |                                           |                    |      |                  |                  |
|                                                                                                    |                                                                                                    |                                                                                                    |                                           |                    |      |                  |                  |
| Limit the num                                                                                                    | ber of results to (up t                                                                                                    | 300): 300                                                                                                    |                                           |                    |      |                  |                  |
| Employee ID:                                                                                                    | begins with 💌                                                                                                    |                                                                                                    |                                           |                    |      |                  |                  |
| Namo                                                                                                    | containe                                                                                                    | lin                                                                                                    |                                           |                    |      |                  |                  |
| Hamo.                                                                                                    |                                                                                                    |                                                                                                    |                                           |                    |      |                  |                  |
| Last Name:                                                                                                    | begins with 🗾                                                                                                    |                                                                                                    |                                           |                    |      |                  |                  |
| Case Sen                                                                                                    | sitive                                                                                                    |                                                                                                    |                                           |                    |      |                  |                  |
| View All                                                                                                    | First 💽 1-16                                                                                                    | 3 of 16 🕟 Las                                                                                                    |                                           |                    |      |                  |                  |
| Employee ID                                                                                                    | Name                                                                                                    | Last Name                                                                                                    |                                           |                    |      |                  |                  |
| 10057160                                                                                                    | Bruce Stuart Marlin                                                                                                    | BRUCE                                                                                                    |                                           |                    |      |                  |                  |
| 10057160                                                                                                    | Bruce, Stuart Marlin<br>Chappell, Marlin R                                                                                                    | BRUCE                                                                                                    |                                           |                    |      |                  |                  |
| 10057160<br>10032032<br>10165979                                                                                                    | Bruce,Stuart Marlin<br>Chappell,Marlin R<br>Downey,Marlin K                                                                                                    | BRUCE<br>CHAPPELL<br>DOWNEY                                                                                                    |                                           |                    |      |                  |                  |
| 10057160<br>10032032<br>10165979<br>10136207                                                                                                    | Bruce,Stuart Marlin<br>Chappell,Marlin R<br>Downey,Marlin K<br>Karr,Marlin D                                                                                                    | BRUCE<br>CHAPPELL<br>DOWNEY<br>KARR                                                                                                    |                                           |                    |      |                  |                  |
| 10057160<br>10032032<br>10165979<br>10136207<br>10056093                                                                                                    | Bruce, Stuart Marlin<br>Chappell, Marlin R<br>Downey, Marlin K<br>Karr, Marlin D<br>Kimball, Marlin C                                                                                                    | BRUCE<br>CHAPPELL<br>DOWNEY<br>KARR<br>KIMBALL                                                                                                    |                                           |                    |      |                  |                  |
| 10057160<br>10032032<br>10165979<br>10136207<br>10056093<br>10017544                                                                                                    | Bruce, Stuart Marlin<br>Chappell, Marlin R<br>Downey, Marlin K<br>Karr, Marlin D<br>Kimball, Marlin C<br>Marlin Jr, Elmer P                                                                                                    | BRUCE<br>CHAPPELL<br>DOWNEY<br>KARR<br>KIMBALL<br>MARLIN JR<br>MARLIN JR                                                                                                    |                                           |                    |      |                  |                  |
| 10057160<br>10032032<br>10165979<br>10136207<br>10056093<br>10017544<br>P000000000<br>10028841                                                                                               | Bruce, Stuart Marlin<br>Chappell, Marlin R<br>Downey, Marlin K<br>Karr, Marlin D<br>Kimball, Marlin C<br>Marlin, Jr, Elmer P<br>Marlin, Amy<br>Mcdouraell Marlin R                                                                                                    | BRUCE<br>CHAPPELL<br>DOWNEY<br>KARR<br>KIMBALL<br>MARLINJR<br>MARLIN<br>MCDOLIGALI                                                                                                    |                                           |                    |      |                  |                  |
| 10057160<br>10032032<br>10165979<br>10136207<br>10056093<br>10017544<br>P000000000<br>10028841<br>10038903                                                                                   | Bruce, Stuart Marlin<br>Chappell, Marlin R<br>Downey, Marlin K<br>Karr, Marlin D<br>Kimball, Marlin C<br>Marlin Jr, Elmer P<br>Marlin, Amy<br>Mcdougall, Marlin R<br>Mcgregor Jr, Marlin F                                                                                                    | BRUCE<br>CHAPPELL<br>DOWNEY<br>KARR<br>KIMBALL<br>MARLIN JR<br>MARLIN<br>MCDOUGALL<br>MCGREGOR                                                                                                    |                                           |                    |      |                  |                  |
| 10057160<br>10032032<br>10165979<br>10136207<br>10056093<br>10017544<br>P000000000<br>10028841<br>10038903<br>10155784                                                                       | Bruce, Stuart Marlin<br>Chappell, Marlin R<br>Downey, Marlin K<br>Karr, Marlin D<br>Kimball, Marlin C<br>Marlin Jr, Elmer P<br>Marlin Jr, Elmer P<br>Marlin Jr, Marlin R<br>Mcgregor Jr, Marlin R<br>Nelson, Marlin B                                                                                                    | BRUCE<br>CHAPPELL<br>DOWNEY<br>KARR<br>KIMBALL<br>MARLIN JR<br>MARLIN<br>MCDOUGALL<br>MCGREGOR<br>NELSON                                                                                                    |                                           |                    |      |                  |                  |
| 10057160<br>10032032<br>10165979<br>10136207<br>10056093<br>10017544<br>P000000000<br>10028841<br>10038903<br>10155784<br>10138037                                                           | Bruce, Stuart Marlin<br>Chappell, Marlin R<br>Downey, Marlin D<br>Kirnball, Marlin D<br>Marlin Jr, Elmer P<br>Marlin, Arny<br>McGregor J, Marlin R<br>McGregor J, Marlin R<br>Nelson, Marlin B<br>Santiago, Marlin                                                                                                    | BRUCE<br>CHAPPELL<br>DOWNEY<br>KARR<br>KIMBALL<br>MARLIN JR<br>MARLIN<br>MCDOUGALL<br>MCGREGOR<br>NELSON<br>SANTIAGO                                                                                                    |                                           |                    |      |                  |                  |
| 10057160<br>10032032<br>10165979<br>10136207<br>10056093<br>10017544<br>P000000000<br>10028841<br>10038903<br>10155784<br>10138037<br>100564972                                              | Bruce, Stuart Marlin<br>Chappell, Marlin R<br>Downey, Marlin K<br>Karr, Marlin D<br>Kimball, Marlin C<br>Marlin Jr, Elmer P<br>Marlin Jr, Elmer P<br>Marlin Jr, Elmer P<br>Marlin Jr, Brantago, Marlin F<br>Nelson, Marlin B<br>Santtago, Marlin D                                                                                                    | BRUCE<br>CHAPPELL<br>DOWNEY<br>KARR<br>KIMBALL<br>MARLIN JR<br>MCDOUGALL<br>MCOREGOR<br>NELSON<br>SANTIAGO<br>SMITH                                                                                                    |                                           |                    |      |                  |                  |
| 10057160<br>10032032<br>10165979<br>10136207<br>10056093<br>10017544<br>900000000<br>10028841<br>10038903<br>1015784<br>10038907<br>10054972<br>10059075                                     | Bruce, Stuart Marlin<br>Chappell, Marlin R<br>Downey, Marlin K<br>Karr, Marlin D<br>Kimbal, Marlin C<br>Marlin Jr, Elmer P<br>Marlin Jr, Elmer P<br>Marlin Ary, Elmer P<br>Marlin Ary, Marlin R<br>Metgeograf, Marlin B<br>Santiago, Marlin<br>Santiago, Marlin<br>Temple, John Marlin D                                                                       | BRUCE<br>CHAPPELL<br>DOWNEY<br>KARR<br>KIMBALL<br>MARLIN JR<br>MARLIN<br>MCOOUGALL<br>MCOREGOR<br>SANTIAGO<br>SMITH<br>TEMPLE                                                                                                    |                                           |                    |      |                  |                  |
| 10057160<br>10032032<br>10165979<br>10136207<br>10056093<br>10017544<br>P000000000<br>10028841<br>10038903<br>10155784<br>10138037<br>10054972<br>10059075<br>10009575                       | Bruce, Stuart Martin R<br>Chappell, Martin R<br>Downey, Wartin K<br>Karr, Martin D<br>Kirmball, Martin C<br>Martin Jr, Elmer P<br>Martin, Arny<br>McGougall, Martin R<br>McGregor Jr, Martin T<br>Nelson, Martin B<br>Santiago, Martin<br>Santiago, Martin<br>Temple, John Martin<br>Weber, Martin R                                                           | BRUCE<br>CHAPPELL<br>DOWNEY<br>KARR<br>KIMBALL<br>MARLIN JR<br>MARLIN JR<br>MACOREGOR<br>NELSON<br>SANTIAGO<br>SMITH<br>TEMPLE<br>WEBER<br>WEBER                                                                                                    |                                           |                    |      |                  |                  |
| 10057160<br>10132032<br>10165979<br>10136207<br>10056093<br>10017544<br>P000000000<br>10028841<br>10038903<br>10155784<br>10138037<br>10054972<br>10059075<br>1005975<br>1005975             | Bruce Stuart Martin<br>Chappell, Martin R<br>Downey, Martin N<br>Karr, Martin D<br>Kimball, Martin C<br>Martin Jr, Elmer P<br>Martin, Arny<br>Metoougall, Martin R<br>Nelson, Martin<br>Santiago, Martin<br>Santiago, Martin<br>Santiago, Martin<br>Delson, Martin D<br>Temple, John Martin R<br>White, Martin J<br>Yetton Jr, Martin E                        | BRUCE<br>CHAPPELL<br>DOWNEY<br>KARR<br>KIMBALL<br>MARLINJR<br>MARLINJR<br>MCODUGALL<br>MCOREGOR<br>SANTIAGO<br>SMITH<br>TEMPLE<br>WEBER<br>WHITE<br>YELTON                                                                                                    |                                           |                    |      |                  |                  |
| 10057160<br>10185979<br>10136207<br>10166093<br>10017544<br>P00000000<br>10028841<br>10038903<br>10155784<br>10138037<br>10054972<br>1005975<br>1005975<br>10051747<br>10144860              | Eruce, Stuart Martin,<br>Chappell, Martin, R.<br>Kart, Martin, D.<br>Kart, Martin, D.<br>Kart, Martin, D.<br>Kartin, Any, Martin, C.<br>Martin, Any<br>McGrogor, Jr, Martin, P.<br>McGrogor, Jr, Martin, P.<br>McGrogor, Jr, Martin, B.<br>Santiago, Martin, B.<br>Santiago, Martin, B.<br>Santiago, Martin, B.<br>Weber, Martin, B.<br>Yeiton, Jr, Martin, E. | BRUCE<br>CHAPPELL<br>DOWNEY<br>KARR<br>KIMBALL<br>MARLIN JR<br>MARLIN JR<br>MARLIN MCDOUGALL<br>MCGREGOR<br>NELSON<br>SANTIAGO<br>SMITH<br>TEMPLE<br>WEBER<br>WHITE<br>YELTON                                                                                                    |                                           |                    |      |                  |                  |
| 10057160<br>10185979<br>10186207<br>10056093<br>1007544<br>P000000000<br>10028841<br>10038903<br>10155784<br>10138037<br>10054972<br>10059075<br>1006975<br>1006975<br>100697747<br>10144860 | Eruce, Stuart Martin, C<br>Chappell Martin R,<br>Downey, Martin D,<br>Karr, Martin D,<br>Kimbali, Martin D,<br>Kimbali, Martin A,<br>Martin, Arny<br>McGuogali, Martin A,<br>McGuogali, Martin A,<br>McGuogali, Martin A,<br>Santiago, Martin B,<br>Santiago, Martin B,<br>White, Martin D,<br>Yelton Jr, Martin E,                                            | BRUCE<br>CHAPPELL<br>DOWNEY<br>KARR<br>KIMBALL<br>MARLIN JR<br>MARLIN JR<br>MARLIN MCOREGOR<br>NELSON<br>SANTIAGO<br>SANTIAGO<br>SANTIAGO<br>SANTIAGO<br>SANTIAGO<br>SANTIAGO<br>YELTON                                                                                                    |                                           |                    |      |                  |                  |
| 10057160<br>10032032<br>10165979<br>10136207<br>10056093<br>10017544<br>P000000000<br>10028841<br>10138037<br>10054972<br>1005975<br>1009975<br>1009975<br>10095747<br>10144860              | Bruce, Stuart Martin R<br>Chappell, Martin R<br>Chappell, Martin R<br>Karn Martin D<br>Kimball Martin C<br>Kimball Martin C<br>Kimball Martin R<br>McGrogot Jr. Martin R<br>McGrogot Jr. Martin<br>McGrogot Jr. Martin<br>Santibago, Martin<br>Smith, Martin D<br>Smith, Martin D<br>Smith, Martin D<br>Yelton Jr, Martin E                                    | BRUCE<br>CHAPPELL<br>DOWNEY<br>KARR<br>KIMBALL<br>MARLINJR<br>MARLINJR<br>MCDOUGALL<br>MCDOUGALL<br>MCDOUGALL<br>MCDOUGALL<br>MCDOUGALL<br>MCDOUGALL<br>MCDOUGALL<br>MCDOUGALL<br>MCDOUGAL<br>MCDOUGAL<br>MCDOU |                                           |                    |      |                  |                  |
| 10057160<br>10032032<br>101659739<br>10136207<br>10056093<br>10017544<br>P000000000<br>10028941<br>10038903<br>10155784<br>10038975<br>10056975<br>1005975<br>10059775                       | Bruce, Stuart Marlin R<br>Chappell Marlin R<br>Downey Marlin K<br>Karr Marlin D<br>Kimball, Marlin D<br>Kimball, Marlin D<br>Karr Marlin A<br>Marlin Artw<br>McGougal, Marlin R<br>McGougal, Marlin S<br>Santiago, Marlin B<br>Santiago, Marlin S<br>Santiago, Marlin S<br>Santiago, Marlin J<br>Yelton Jr, Marlin D<br>Yelton Jr, Marlin E                    | BRUCE<br>CHAPPELL<br>DOWNEY<br>KARR<br>KIMBALL<br>MARLINJR<br>MARLIN<br>MCDOUGALL<br>MCDOUGALL<br>MCDOUGAL<br>MCDOUGAL                                  |                                           |                    | (    |                  |                  |

| Step | Action                      |
|------|-----------------------------|
| 7.   | Click the Marlin, Amy link. |
|      | Marlin,Amy                  |

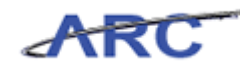

| ABC                         |                                                         |              |                 |            |             |                  |          |
|-----------------------------|---------------------------------------------------------|--------------|-----------------|------------|-------------|------------------|----------|
| ARC                         |                                                         |              |                 | Home       | Worklist    | Add to Favorites | Sign out |
| Favorites Main Men          | nu > Purchasing > Procurement Cards > Definitions > Ca  | urdholder Pi | rotile 🧕        |            | a           |                  | IB       |
| Personal Data               | Card Data                                               |              | EF.             | New window | r Help      | 🛃 Customize Page | http     |
|                             |                                                         |              |                 |            |             |                  |          |
| Name:                       | Marlin,Amy                                              |              |                 |            |             |                  |          |
| Employee ID:                | P000000001                                              |              |                 |            |             |                  |          |
| Personnel Status:           | Employee                                                |              |                 |            |             |                  |          |
| Telephone:                  |                                                         |              |                 |            |             |                  |          |
| Home Address                |                                                         |              | Mailing Address |            |             |                  |          |
| Country:                    | USA United States                                       |              | USA             |            |             |                  |          |
| Address 1:                  | 3280 Broadway                                           |              | 3280 Broadway   |            |             |                  |          |
| Address 2:                  |                                                         |              |                 |            |             |                  |          |
| Address 3:                  |                                                         |              | h laura di anda |            |             |                  |          |
|                             |                                                         |              | New York        |            |             |                  |          |
| City:                       | New York                                                |              | NY 10027        |            |             |                  |          |
| County:                     | Postal: 10027                                           |              |                 |            |             |                  |          |
| State:                      | NY New York                                             |              |                 |            |             |                  |          |
|                             |                                                         |              |                 |            |             |                  |          |
| 📓 Save 🔍 Reti               | turn to Search + Previous in List + Next in List Motify |              |                 |            |             |                  |          |
| Personal Data   <u>Card</u> | <u>1 Data</u>                                           |              |                 |            |             |                  |          |
|                             |                                                         |              |                 |            |             |                  |          |
|                             |                                                         |              |                 |            |             |                  |          |
|                             |                                                         |              |                 |            |             |                  |          |
|                             |                                                         |              |                 |            |             |                  |          |
|                             |                                                         |              |                 |            |             |                  |          |
|                             |                                                         |              |                 |            |             |                  |          |
|                             |                                                         |              |                 |            |             |                  |          |
| (                           |                                                         |              |                 |            |             |                  | ,        |
| one                         |                                                         |              |                 | Tr         | usted sites |                  | 100% •   |

| Step | Action                                                                                                   |
|------|----------------------------------------------------------------------------------------------------|
| 8.   | The <b>Personal Data</b> page displays cardholder information such as personnel status and home address. |
|      | Note: This is a display-only page.                                                                       |

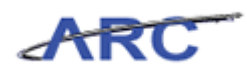

| ARC                  |                                   |                         |                                      |                |       | Home      | Worklist    | Add to Favorites | Sign out |
|----------------------|-----------------------------------|-------------------------|--------------------------------------|----------------|-------|-----------|-------------|------------------|----------|
| Favorites Main Mer   | u > Purchasing > Procuremen       | t Cards > Definitions : | <ul> <li>Cardholder Profi</li> </ul> | ile 🧕          | _     |           |             | -4               | 105      |
| Personal Data        | Card Data                         |                         |                                      |                | ₽ N   | ew Window | ? Help      | 🗹 Customize Page | 🛄 http   |
| Name                 | Mortin Amy                        |                         |                                      |                |       |           |             |                  |          |
| Employee ID:         | PODODODOD1                        |                         |                                      |                |       |           |             |                  |          |
| Personnel Status:    | Employee                          |                         |                                      |                |       |           |             |                  |          |
| Telenhone:           | 211010100                         |                         |                                      |                |       |           |             |                  |          |
| Totophonoi           |                                   |                         |                                      |                |       |           |             |                  |          |
| Home Address         |                                   |                         |                                      | Mailing Addre: | SS    |           |             |                  |          |
| Country:             | USA United States                 |                         |                                      | 3280 Broad     | lway  |           |             |                  |          |
| Address 1:           | 3280 Broadway                     |                         |                                      |                |       |           |             |                  |          |
| Address 2:           |                                   |                         |                                      |                |       |           |             |                  |          |
| Address 3:           |                                   |                         |                                      | New York       |       |           |             |                  |          |
|                      |                                   |                         |                                      | INCIVITOIN     |       |           |             |                  |          |
| City:                | New York                          |                         |                                      | NY             | 10027 |           |             |                  |          |
| County:              |                                   | Postal: 100             | 27                                   |                |       |           |             |                  |          |
| State:               | NY New York                       |                         |                                      |                |       |           |             |                  |          |
|                      |                                   |                         |                                      |                |       |           |             |                  |          |
| Save 🗸 Ret           | In to Search The Previous in List | + Next in List          | obity                                |                |       |           |             |                  |          |
| Personal Data   Card | Data                              |                         |                                      |                |       |           |             |                  |          |
|                      |                                   |                         |                                      |                |       |           |             |                  |          |
|                      |                                   |                         |                                      |                |       |           |             |                  |          |
|                      |                                   |                         |                                      |                |       |           |             |                  |          |
|                      |                                   |                         |                                      |                |       |           |             |                  |          |
|                      |                                   |                         |                                      |                |       |           |             |                  |          |
|                      |                                   |                         |                                      |                |       |           |             |                  |          |
|                      |                                   |                         |                                      |                |       |           |             |                  |          |
|                      |                                   |                         |                                      |                |       |           |             |                  |          |
| Done                 |                                   |                         |                                      |                |       | - TI      | usted sites |                  | 100% • / |
|                      |                                   |                         |                                      |                |       |           | 22.000 2003 | ·                |          |

| Step | Action                                                                                                    |
|------|----------------------------------------------------------------------------------------------------|
| 9.   | To scroll through the list of names that display in the search criteria, click the <b>Next in List</b> or <b>Previous in List</b> button. |
|      | Click the Next in List button.                                                                                                    |

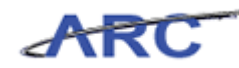

| ARC                         |                                                              |                 | Home   Worklist         | Add to Favorites Sign. out |
|-----------------------------|--------------------------------------------------------------|-----------------|-------------------------|----------------------------|
| Favorites Main Men          | u > Purchasing > Procurement Cards > Definițions > Cardholde | r Profile 🧕     | A Nou-Mindow 2 Hole     | 🖉 Quatamiza Dawa 🔳 http    |
| Personal Data 🎽             | 2ard Data                                                    |                 | Realized without a Helb | Customize Page 📷 mup       |
| Name:                       | Mcdougall,Marlin R                                           |                 |                         |                            |
| Employee ID:                | 10028841                                                     |                 |                         |                            |
| Personnel Status:           | Employee                                                     |                 |                         |                            |
| Telephone:                  |                                                              |                 |                         |                            |
| Home Address                |                                                              | Mailing Address |                         |                            |
| Country:                    | USA United States                                            |                 |                         |                            |
| Address 1:                  | 321 Russell Ave                                              |                 |                         |                            |
| Address 2:                  |                                                              |                 |                         |                            |
| Address 3:                  |                                                              |                 |                         |                            |
| City:                       | Edgewater                                                    |                 |                         |                            |
| County:                     | Postal: 07020-3124                                           |                 |                         |                            |
| State:                      | NJ New Jersey                                                |                 |                         |                            |
| 🗐 Save 🔍 Ret                | irn to Search 🕂 Previous in List 4 Next in List 💽 Notify     |                 |                         |                            |
| Personal Data   <u>Card</u> | Data                                                         |                 |                         |                            |
|                             |                                                              |                 |                         |                            |
|                             |                                                              |                 |                         |                            |
|                             |                                                              |                 |                         |                            |
|                             |                                                              |                 |                         |                            |
|                             |                                                              |                 |                         |                            |
|                             |                                                              |                 |                         |                            |
|                             |                                                              |                 |                         |                            |
| ٠                           |                                                              |                 |                         | •                          |
| lone                        |                                                              |                 | 🔍 🏑 Trusted sites       | - • • • 100% • ·           |

| Step | Action                                    |
|------|-------------------------------------------|
| 10.  | Click the <b>Previous in List</b> button. |

| ABC                         |                                                          |                      |                |                            |                              |
|-----------------------------|----------------------------------------------------------|----------------------|----------------|----------------------------|------------------------------|
| ARC                         |                                                          |                      | Home           | Worklist                   | Add to Favorites   Sign out  |
| Favorites Main Men          | u > Purchasing > Procurement Cards > Definitions > Cardh | older Profile 🧕      |                | <b>2</b> 1 1 a 1 a - 1 1 2 | Ourstanding Datas - IB total |
| Personal Data               | Card Data                                                |                      | Rep Mew Window | r Heip 🔛                   | Customize Page 🚟 nitp        |
|                             |                                                          |                      |                |                            |                              |
| Name:                       | Marlin,Amy                                               |                      |                |                            |                              |
| Employee ID:                | P000000001                                               |                      |                |                            |                              |
| Personnel Status:           | Employee                                                 |                      |                |                            |                              |
| Telephone:                  |                                                          |                      |                |                            |                              |
| Home Address                |                                                          | Mailing Address      |                |                            |                              |
| Country:                    | USA United States                                        | USA<br>2000 Dreadury |                |                            |                              |
| Address 1:                  | 3280 Broadway                                            | 3280 Broadway        |                |                            |                              |
| Address 2:                  |                                                          |                      |                |                            |                              |
| Address 3:                  |                                                          |                      |                |                            |                              |
|                             |                                                          | New York             |                |                            |                              |
| City:                       | New York                                                 | NY 100               | 27             |                            |                              |
| County:                     | Postal: 10027                                            |                      |                |                            |                              |
| State:                      | NY New York                                              |                      |                |                            |                              |
|                             |                                                          |                      |                |                            |                              |
| Save 🕰 Retu                 | Irn to Search + Previous in List + Next in List          |                      |                |                            |                              |
| Personal Data   <u>Card</u> | Data                                                     |                      |                |                            |                              |
|                             |                                                          |                      |                |                            |                              |
|                             |                                                          |                      |                |                            |                              |
|                             |                                                          |                      |                |                            |                              |
|                             |                                                          |                      |                |                            |                              |
|                             |                                                          |                      |                |                            |                              |
|                             |                                                          |                      |                |                            |                              |
|                             |                                                          |                      |                |                            |                              |
| 4                           |                                                          |                      |                |                            |                              |
| Done                        |                                                          |                      | 👘 🚺 🚺 🗸 TI     | rusted sites               | 🖓 🔹 🔍 100% 🔹                 |

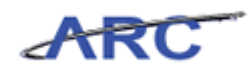

| Step | Action                                                                                                    |
|------|----------------------------------------------------------------------------------------------------|
| 11.  | To enter cardholder data such as card issuer, card number, and set the credit limits for that card, click the <b>Card Data</b> tab. |

| ARC               |                                  |                         |                    |               | Home                     | Worklist     | Add to Favorites I Sign out |
|-------------------|----------------------------------|-------------------------|--------------------|---------------|--------------------------|--------------|-----------------------------|
| Favorites Main    | Menu > Purchasing > Proc         | urement Cards > Defin   | iitions > Cardhold | ler Profile 🧕 |                          |              |                             |
|                   |                                  |                         |                    |               | 🖉 New Window             | ? Help       | 📝 Customize Page 🛛 🛄 http   |
| Personal Data     | Card Data                        |                         |                    |               | _                        |              |                             |
| Marlin,An         | ny                               |                         |                    |               |                          |              |                             |
| 🗆 Display Unma    | asked Card Number                |                         |                    |               |                          |              |                             |
| Card Data         |                                  |                         |                    |               | Customize   Find   🗖   🛗 | irst 🛙 1 o   | f1 🖸 Last                   |
| Credit Card       | Additional Information Credit Li | mits Transaction Limits |                    |               |                          |              |                             |
| *Business Unit    | *Card Issuer                     | *Card Number            | *Expiry Date       | Card Type     | Date Issu                | ed           |                             |
| Q                 | Q                                |                         | 1                  |               |                          | 31           | ± =                         |
|                   |                                  |                         |                    |               |                          |              |                             |
| 🖶 Save 🚑          | Return to Search + Previous      | in List 📲 Next in List  | Notify             |               |                          |              |                             |
| Personal Data   0 | Dard Data                        |                         |                    |               |                          |              |                             |
|                   |                                  |                         |                    |               |                          |              |                             |
|                   |                                  |                         |                    |               |                          |              |                             |
|                   |                                  |                         |                    |               |                          |              |                             |
|                   |                                  |                         |                    |               |                          |              |                             |
|                   |                                  |                         |                    |               |                          |              |                             |
|                   |                                  |                         |                    |               |                          |              |                             |
|                   |                                  |                         |                    |               |                          |              |                             |
|                   |                                  |                         |                    |               |                          |              |                             |
|                   |                                  |                         |                    |               |                          |              |                             |
|                   |                                  |                         |                    |               |                          |              |                             |
|                   |                                  |                         |                    |               |                          |              |                             |
|                   |                                  |                         |                    |               |                          |              |                             |
|                   |                                  |                         |                    |               |                          |              |                             |
|                   |                                  |                         |                    |               |                          |              |                             |
|                   |                                  |                         |                    |               |                          |              |                             |
|                   |                                  |                         |                    |               |                          |              |                             |
|                   |                                  |                         |                    |               |                          |              |                             |
|                   |                                  |                         |                    |               |                          | maked at     | (h - 🗎 100%)                |
| vone              |                                  |                         |                    |               |                          | rusted sites | Jen • 0 • 100% •            |

| Step | Action                                                                                                    |
|------|----------------------------------------------------------------------------------------------------|
| 12.  | The <b>Credit Card</b> tab requires the following to be entered:                                                                         |
|      | <ol> <li>Business Unit</li> <li>Card Issuer</li> <li>Card Number</li> <li>Expiry Date</li> <li>Card Type</li> <li>Date Issued</li> </ol> |

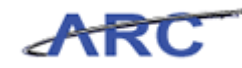

| 1.00           | esae!                  |               |                       |                   |              |                 |                                                 |            |                  |          |
|----------------|------------------------|---------------|-----------------------|-------------------|--------------|-----------------|-------------------------------------------------|------------|------------------|----------|
| ARC            |                        |               |                       |                   |              |                 | Home                                            | Worklist   | Add to Favorites | Sign out |
| avorites Main  | Menu > Purchasi        | ing > Procu   | urement Cards > Defin | itions > Cardhold | er Profile 💆 |                 |                                                 | <b>.</b>   | <b>17</b>        | 100      |
| Personal Data  | Card Data              |               |                       |                   |              | Ran N           | ew Window                                       | Y Help     | 🖉 Customize Page | 禮, http  |
|                | _                      |               |                       |                   |              |                 |                                                 |            |                  |          |
| wariin,An      | ny                     |               |                       |                   |              |                 |                                                 |            |                  |          |
| 🗆 Display Unma | asked Card Numbe       | er            |                       |                   |              |                 |                                                 |            |                  |          |
| Card Data      | Additional Information | D. Credit Lin |                       |                   |              | Customize   Fin | all¶allan i i i i i i i i i i i i i i i i i i i | rst 🚺 1 of | 1 🖸 Last         |          |
| Ducing and     | Additional Information | ri Credit Lin | Cond Number           | trunin - Data     | Conditions   |                 | Data la sua                                     |            |                  |          |
| business onic  | -caru issuei           |               | Caru Number           | *Expiry Date      | caru type    |                 | Date issue                                      | J (***)    | -                |          |
| <u> </u>       |                        | Q             |                       | 3                 |              | <u> </u>        |                                                 | 51         |                  |          |
|                | Return to Search       | + Drevious i  | n Liet 💵 Nevtin Liet  | Notify            |              |                 |                                                 |            |                  |          |
|                |                        |               |                       |                   |              |                 |                                                 |            |                  |          |
|                |                        |               |                       |                   |              |                 |                                                 |            |                  | ]        |
|                |                        |               |                       |                   |              |                 |                                                 |            |                  |          |

| Step | Action                                          |
|------|-------------------------------------------------|
| 13.  | Click the Look up Business Unit (Alt+5) button. |

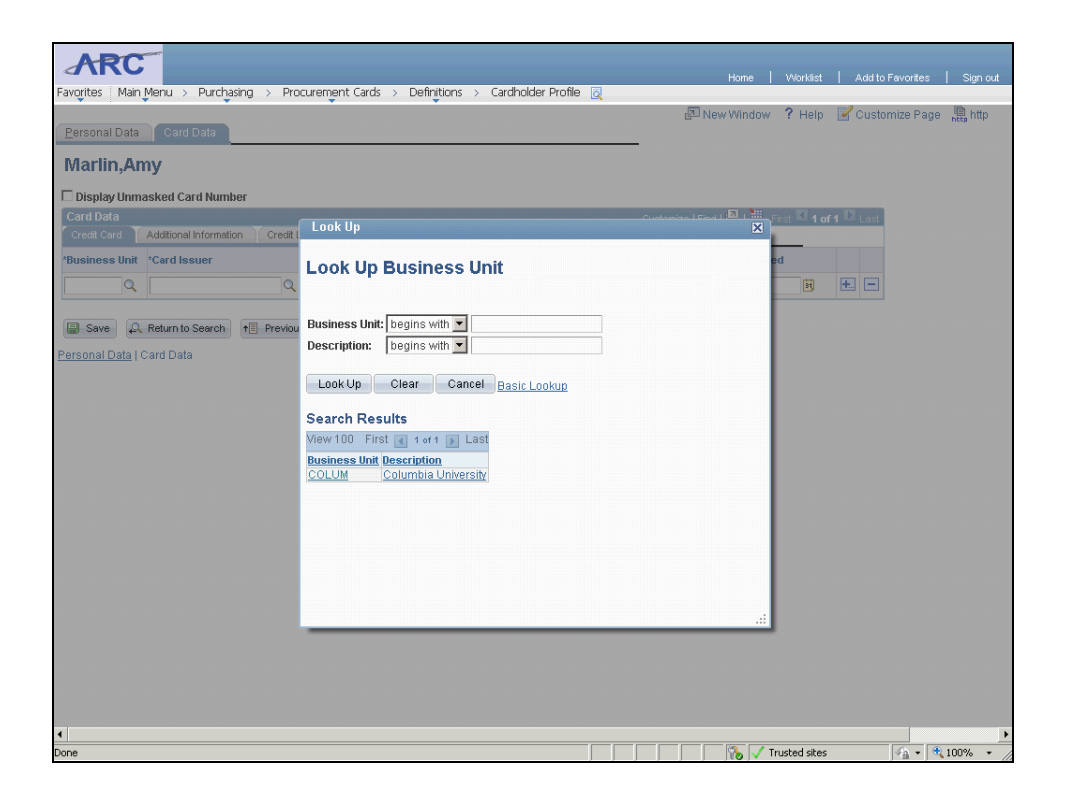

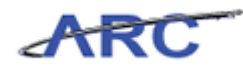

| Step | Action                       |
|------|------------------------------|
| 14.  | Click the <b>COLUM</b> link. |
|      | COLUM                        |

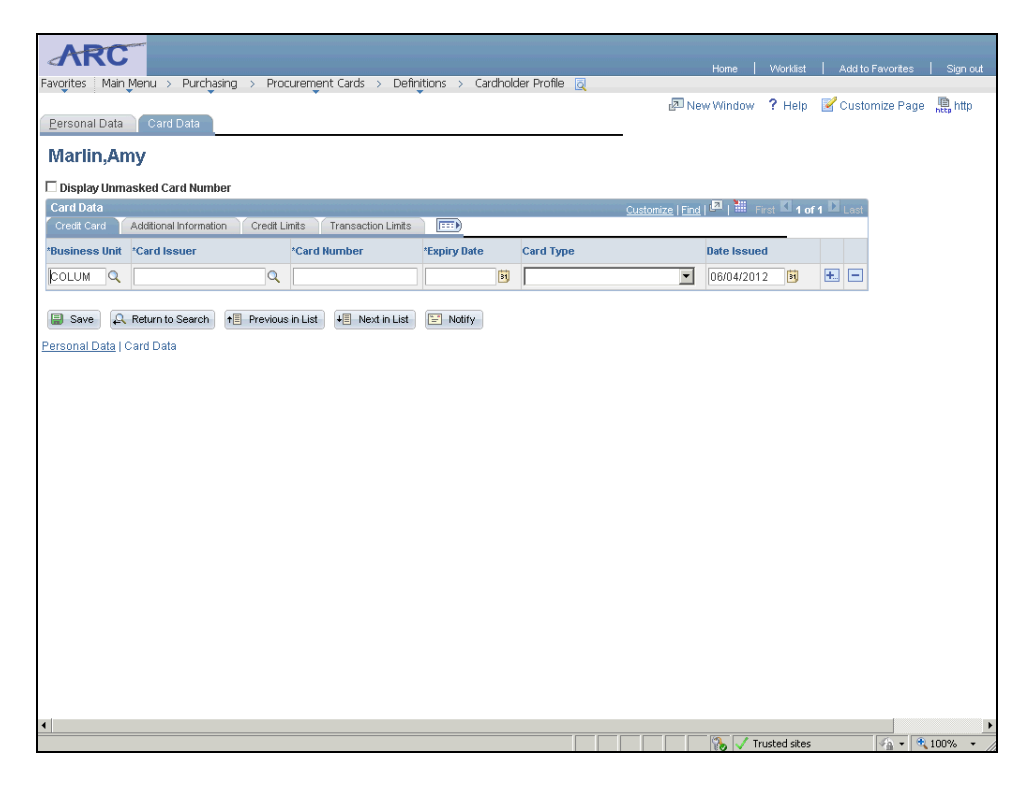

| Step | Action                                        |
|------|-----------------------------------------------|
| 15.  | Click the Look up Card Issuer (Alt+5) button. |

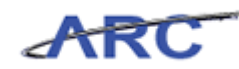

|                                                             |                                                      | Home         | Worklist   | Add to Favorites Sign ou |
|-------------------------------------------------------------|------------------------------------------------------|--------------|------------|--------------------------|
| orites Main Menu > Purchasing > Proce                       | rrement Cards > Definitions > Cardholder Profile 🧕 — | 🗗 New Window | ? Help     | Customize Page 📙 http    |
| larlin,Amy                                                  |                                                      | -            |            |                          |
| Display Unmasked Card Number                                |                                                      |              |            |                          |
| ard Data<br>Iredit Card Y Additional Information Y Credit L | Look Up                                              |              | rst 🚺 1 of | 1 🖸 Lest                 |
| usiness Unit *Card Issuer OLUM Q                            | Look Up Card Issuer                                  | e<br>1       | d<br>2 🛐   | * -                      |
| Save 🛛 🗛 Return to Search 🛛 🕇 Previou                       | SetID: CUSET                                         |              |            |                          |
|                                                             | Look Up Clear Cancel <sub>Basic Lookup</sub>         |              |            |                          |
|                                                             | View 100 First (1 of 1 ) Last                        |              |            |                          |
|                                                             | PCARD Procurement Card - Requiar                     |              |            |                          |
|                                                             |                                                      |              |            |                          |
|                                                             |                                                      |              |            |                          |
|                                                             |                                                      | .::          |            |                          |
|                                                             |                                                      |              |            |                          |
|                                                             |                                                      |              |            |                          |

| Step | Action                       |
|------|------------------------------|
| 16.  | Click the <b>PCARD</b> link. |
|      | PCARD                        |

| ADC             | and the second second se |              |                         |                     |              |                  |             |            |                          |        |
|-----------------|----------------------------------------------------------------------------------------------------|--------------|-------------------------|---------------------|--------------|------------------|-------------|------------|--------------------------|--------|
|                 | Marris - Disselation                                                                                                    |              | nament Carda - Dafin    | itiana - Cavellagle | er Drefile 🖂 |                  | Home   V    | Vorklist   | Add to Favorites Sig     | n out  |
| Favorites Main  | menu > Purchasi                                                                                                    | ny > Prou    | areinerit cards > Deiri | iuuris > carunuiu   | er Prolite 🧕 | 2 Ne             | w Window 3  | Heln       | Customize Page 🚇 h       | ttn    |
| Personal Data   | Card Data                                                                                                    |              |                         |                     |              |                  |             | ( totp     | L Contention age http:// | and or |
| Marlin,Ar       | ny                                                                                                    |              |                         |                     |              |                  |             |            |                          |        |
| 🗆 Display Unm   | asked Card Numbe                                                                                                    | er.          |                         |                     |              |                  |             |            |                          |        |
| Card Data       |                                                                                                    |              |                         |                     |              | Customize   Find | 🗖   🛗 First | K 1 of     | f 1 🖸 Last               |        |
| Credit Card     | Additional Information                                                                                                    | n Credit Lir | nits Transaction Limits |                     |              |                  |             | _          |                          |        |
| *Business Unit  | *Card Issuer                                                                                                    |              | *Card Number            | *Expiry Date        | Card Type    |                  | Date Issued | a de teles |                          |        |
| COLUM           | PCARD                                                                                                    | Q            |                         | 31                  | I            | <u> </u>         | 06/04/2012  | 31         |                          |        |
| 📄 Save 🔎        | Return to Search                                                                                                    | + Previous   | in List + Next in List  | Notify              |              |                  |             |            |                          |        |
| Personal Data I | Card Data                                                                                                    |              |                         |                     |              |                  |             |            |                          |        |
|                 |                                                                                                    |              |                         |                     |              |                  |             |            |                          |        |
|                 |                                                                                                    |              |                         |                     |              |                  |             |            |                          |        |
|                 |                                                                                                    |              |                         |                     |              |                  |             |            |                          |        |
|                 |                                                                                                    |              |                         |                     |              |                  |             |            |                          |        |
|                 |                                                                                                    |              |                         |                     |              |                  |             |            |                          |        |
|                 |                                                                                                    |              |                         |                     |              |                  |             |            |                          |        |
|                 |                                                                                                    |              |                         |                     |              |                  |             |            |                          |        |
|                 |                                                                                                    |              |                         |                     |              |                  |             |            |                          |        |
|                 |                                                                                                    |              |                         |                     |              |                  |             |            |                          |        |
|                 |                                                                                                    |              |                         |                     |              |                  |             |            |                          |        |
|                 |                                                                                                    |              |                         |                     |              |                  |             |            |                          |        |
|                 |                                                                                                    |              |                         |                     |              |                  |             |            |                          |        |
|                 |                                                                                                    |              |                         |                     |              |                  |             |            |                          |        |
|                 |                                                                                                    |              |                         |                     |              |                  |             |            |                          |        |
|                 |                                                                                                    |              |                         |                     |              |                  |             |            |                          |        |
| •               |                                                                                                    |              |                         |                     |              |                  | 🚯 🗸 Trusl   | ed sites   |                          | • //   |

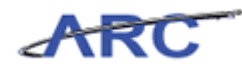

| Step | Action                                 |
|------|----------------------------------------|
| 17.  | Click in the <b>Card Number</b> field. |

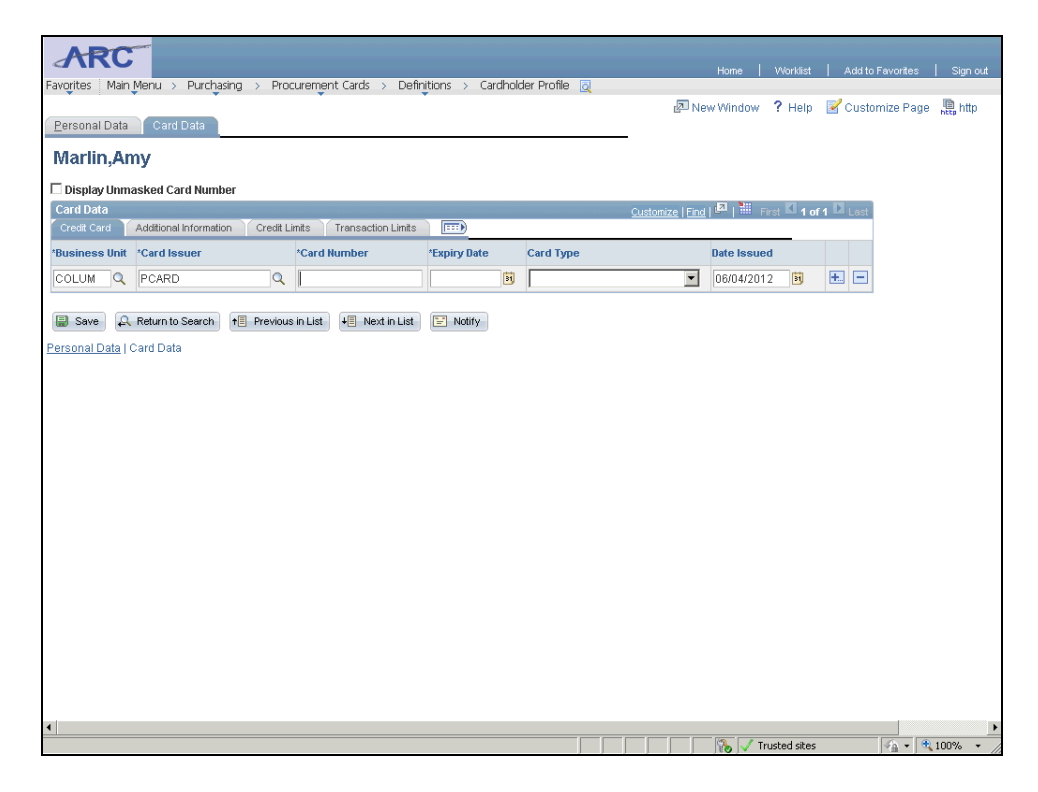

| Step | Action                                                                                    |
|------|-------------------------------------------------------------------------------------------|
| 18.  | Enter the desired information into the <b>Card Number</b> field. Enter "490000034814780". |

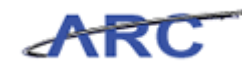

| ARC           |                        |           |                         |                   |               |                                |            |          |                 |         |        |
|---------------|------------------------|-----------|-------------------------|-------------------|---------------|--------------------------------|------------|----------|-----------------|---------|--------|
|               |                        |           |                         |                   |               |                                |            |          | Add to Eavorite |         |        |
| orites Main   | Menu > Purchasin       | ng > Proc | urement Cards > Defin   | itions > Cardhold | der Profile 👩 |                                | Thomas 1   | 10110101 |                 | 0 1 0.2 | pr out |
|               |                        |           |                         |                   |               | 🖉 Ne                           | w Window   | ? Help   | 📝 Customize P:  | age 🛄 h | ittp   |
| ersonal Data  | Card Data              |           |                         |                   |               | _                              |            |          |                 |         |        |
| /larlin.Ar    | nv                     |           |                         |                   |               |                                |            |          |                 |         |        |
| Disularities  |                        | _         |                         |                   |               |                                |            |          |                 |         |        |
| Display Unm   | asked Card Number      | r         |                         |                   |               | A                              |            | 4        |                 |         |        |
| Credit Card 🍸 | Additional Information | Credit Li | mits Transaction Limits |                   |               | <u>custonize</u> ( <u>rino</u> |            | rst 1 U  | Last            |         |        |
| usiness Unit  | *Card Issuer           |           | *Card Number            | *Expiry Date      | Card Type     |                                | Date Issue | d        |                 |         |        |
| OLUM Q        | PCARD                  | 0         | 490000034814780         |                   |               | •                              | 06/04/201  | 2 1      | E E             |         |        |
|               | 1 of the               |           |                         |                   | 1             |                                | 001011201  |          |                 |         |        |
|               |                        |           |                         | 1000 NI 174       |               |                                |            |          |                 |         |        |
|               |                        |           |                         |                   |               |                                |            |          |                 |         |        |
|               |                        |           |                         |                   |               |                                |            |          |                 |         |        |
|               |                        |           |                         |                   |               |                                |            |          |                 |         |        |
|               |                        |           |                         |                   |               |                                |            |          |                 |         |        |
|               |                        |           |                         |                   |               |                                |            |          |                 |         |        |
|               |                        |           |                         |                   |               |                                |            |          |                 |         |        |
|               |                        |           |                         |                   |               |                                |            |          |                 |         |        |
|               |                        |           |                         |                   |               |                                |            |          |                 |         |        |
|               |                        |           |                         |                   |               |                                |            |          |                 |         |        |
|               |                        |           |                         |                   |               |                                |            |          |                 |         |        |
|               |                        |           |                         |                   |               |                                |            |          |                 |         |        |

| Step | Action                                  |
|------|-----------------------------------------|
| 19.  | Click the Choose a date (Alt+5) button. |

| Image: Card Date                                                                                                    | Favorites Main Menu > Purchasing > Procurement Cards > Definitions > Cardholder A | Home   Wonkäst   Adalto Favorites   Sign out.                                                                                                    |
|----------------------------------------------------------------------------------------------------|-----------------------------------------------------------------------------------|----------------------------------------------------------------------------------------------------|
| Martin, Amy                                                                                                    | Personal Data Card Data                                                           | 🖉 New Window  ? Help 📝 Customize Page 腸 http                                                                                                    |
| Display Unmasked Card Number       Card Survey       Card Type       Date Issued         Colum       Card Number       'tapiny Date       Card Type       Date Issued         Colum       CARD       490000034814780       Image: Card Type       Date Issued         Colum       CARD       490000034814780       Image: Card Type       Date Issued         Save       Return to Search       If Previous in List       Image: Card Type       Image: Card Type         Save       Return to Search       If Previous in List       Image: Card Type       Image: Card Type         Save       Return to Search       If Previous in List       Image: Card Type       Image: Card Type         Save       Return to Search       If Previous in List       Image: Card Type       Image: Card Type         Save       Return to Search       If Previous in List       Image: Card Type       Image: Card Type         Save       Return to Search       If Previous in List       Image: Card Type       Image: Card Type         Save       Return to Search       If Previous in List       Image: Card Type       Image: Card Type         Save       Return to Search       If Previous in List       Image: Card Type       Image: Card Type         Save       Card Type       Image: Card Type | Marlin,Amy                                                                        |                                                                                                    |
| Cost God       Additional Information       Credit Links       Transaction Links       Transaction Links       Transaction Links       Transaction Links       Expiry Date       Card Type       Date Issued       Definition         COLUM       PCARD       4900000034814780       B       Column       Column       Column       Column       Personal Data       Transaction Links       E Notify         Personal Data       Card Data       To the transaction Links       E Notify       June       2012       S       E       S         Personal Data       Card Data       To the transaction Links       E Notify       June       2012       S       S       M       T       F       S       S       M       T       F       S       S       M       T       F       S       S       M       T       P       S       S       S       S       Card Data       T       1       1       1       1       1       S       S       S       S       S       S       Card Data       Card Data       Carrent Data       D       Carrent Data       D       Carrent Data       D       Carrent Data       D       Carrent Data       D       S       S       S       Carrent Data       D                                                                                                    | Display Unmasked Card Number Card Data                                            | Custonize   End   🖓   🎬 First 🗹 1 of 1 🖸 Last                                                                                                    |
| It Card Issuer       'Card Number       'Expiry Date       Card Type       Date Issued         COLUM       PCARD       (490000034814780)       It       (6004/2012)       It       It         Save       Return to Search       It       Previous in List       (4) Notify       It       (1) 11       (2) 12       (3) (4) 5       (6) 14/2012       (6) 14/2012       (6) 14/2012       (7) 14/20         Personal Data       Card Data       (1) 11       (2) 12 14       (1) 15       (1) 16       (1) 11 12 13 14       (1) 16       (1) 11 12 13 14       (1) 11 12 13 14       (1) 11 12 12 13 14       (1) 11 12 12 13 14       (1) 11 12 12 12 22 23       (2) 22 25 26 27 28 29 30       (3) (2) 25 26 27 28 29 30       (4) Current Date       (2) (2) (2) (3) (4) (2) (2) (2) (2) (3) (4) (2) (2) (2) (3) (4) (2) (3) (4) (2) (2) (2) (3) (4) (2) (2) (2) (3) (4) (2) (2) (2) (3) (4) (2) (2) (2) (2) (3) (4) (2) (2) (2) (2) (3) (4) (2) (2) (2) (3) (4) (2) (3) (4) (2) (2) (2) (3) (4) (2) (3) (4) (4) (4) (4) (4) (4) (4) (4) (4) (4                                                                                                    | Credit Card Additional Information Credit Limits Transaction Limits               |                                                                                                    |
| COLUM Q       PCARD       Q       1490000034814780       P       P       D       D                                                                                                    | *Business Unit *Card Issuer *Card Number *Expiry Date Car                         | rd Type Date Issued                                                                                                    |
| Save       A Return to Search       Image: Previous in List       Image: Notify         Personal Data       Card Data                                                                                                    | COLUM Q PCARD Q 490000034814780                                                   | 06/04/2012 🛐 🕂 🗖                                                                                                    |
| Personal Data   Card Data         S       M       T       W       T       F       S         1       1       12       1       14       15       16         10       11       12       13       14       15       16         10       11       12       13       14       15       16         11       12       13       14       15       16         12       2       26       27       28       29       30         24       25       26       27       28       29       30         24       25       26       27       28       29       30                                                                                                    | Save 🔍 Return to Search 🕇 Previous in List 4 Next in List 🗈 Notify                | June 💌 2012 💌                                                                                                    |
|                                                                                                    | Personal Data   Card Data                                                         | M       T       W       T       F       S         1       1       1       5       6       7       8       9         11       12       13       14       15       16         10       19       20       21       22       23         25       26       27       28       29       30         Image: Current Date       Image: Date State       Image: Date State       Image: Date       Image: Da |

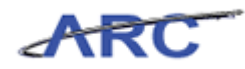

| Step | Action                                                       |
|------|--------------------------------------------------------------|
| 20.  | Click the <b>Month</b> dropdown button to activate the menu. |
|      |                                                              |

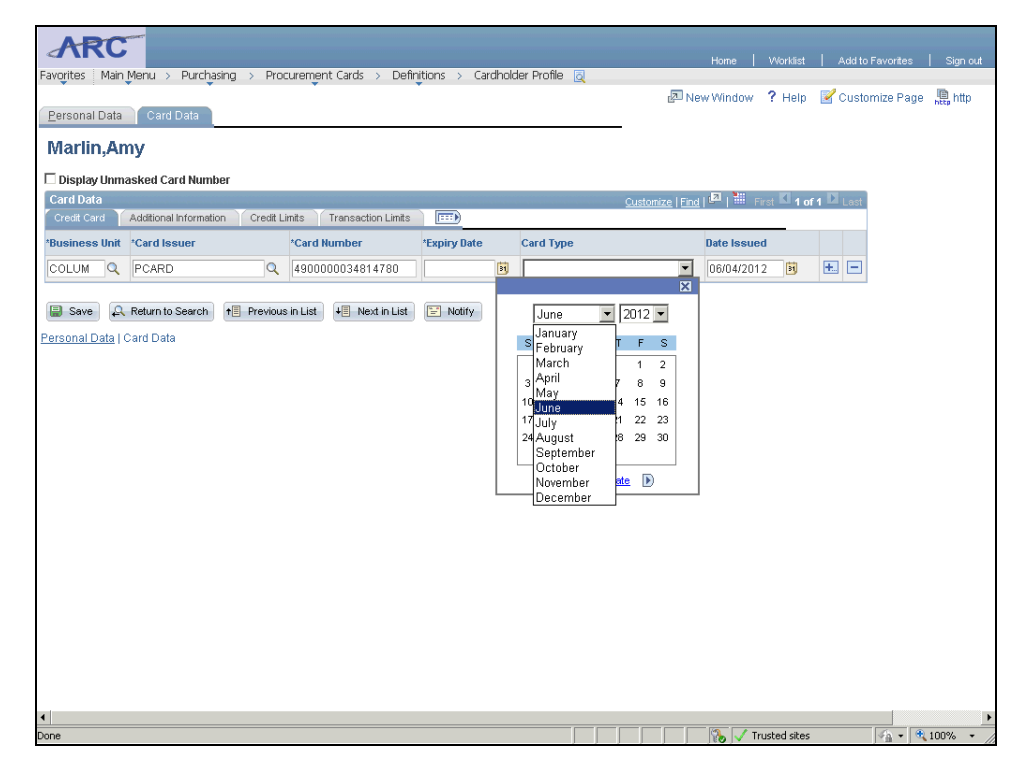

| Step | Action                                        |
|------|-----------------------------------------------|
| 21.  | Click the <b>December</b> list item. December |

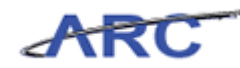

| Auto Parchasing > Procurement Cards > Definitions > Cardholder Profile      cana Data      Card Data   Card Issuer   Card Issuer Card Issuer Card Issuer Card Iss                                                                                                    |                | and the second second se |           |                         |                |       |            |       |                |        |                    |            |            |            |            |         |     |
|----------------------------------------------------------------------------------------------------|----------------|----------------------------------------------------------------------------------------------------|-----------|-------------------------|----------------|-------|------------|-------|----------------|--------|--------------------|------------|------------|------------|------------|---------|-----|
| <pre>test Man Mark &gt; Purchasing &gt; Procurement Cards &gt; Definitions &gt; Cardholder Profile @</pre>                                                                                                    | ARC            |                                                                                                    |           |                         |                |       |            |       |                |        |                    | Home       | Worklist   | Add to     | Favorites  | Sign    | out |
| All Card Data<br>Card Card Search   Previous In List   Next In List   Notify<br>anal Data   Card Data                                                                                                    | rites Main I   | Menu > Purchasing                                                                                                    | g > Proc  | urement Cards > Defir   | itions > Cardł | holdi | er Profile | 3 💆   |                |        | _                  |            |            | -4         |            |         |     |
| sunda de la card la da conductor formation conductor la la tard a card la suere card Number Expiry Date Card Type Date Issued e la suere data da conductor la tard a card la suere data da conductor la tard a card la suere data da conductor la tard a card la suere da card Number Expiry Date Card Type Date Issued e la suere da card Number Expiry Date Card Type Date Issued e la suere da card Number Expiry Date Card Type Date Issued e la suere da card Number Expiry Date Card Type Date Issued e la suere da card Number Expiry Date Card Type Date Issued e la suere da card Number Expiry Date Card Type Date Issued e la suere da card Number Expiry Date Card Type Date Issued e la suere da card Data da card Data da card Dat   | roonal Data    | Cord Data                                                                                                    |           |                         |                |       |            |       |                |        | 🔁 Ne               | w Window   | ? Help     | 🗹 Custo    | imize Page | e 🛄 htt | .p  |
| artin,Amy<br>Haptor Unasked Card Number<br>r Data dational Information Credit Links Tenseaction Links Tense Una Card Type Data Issued<br>LIUN PCARD 0 00000034814780 0 0 0 0 0 0 0 0 0 0 0 0 0 0 0 0 0 0                                                                                                     | rsunai Data    | Caro Data                                                                                                    |           |                         |                |       |            |       |                | •      |                    |            |            |            |            |         |     |
| Additional information Credit Linits Transaction Linits Transaction Li   | arlin,An       | у                                                                                                    |           |                         |                |       |            |       |                |        |                    |            |            |            |            |         |     |
| cottorize Find                                                                                                    | Display Unma   | isked Card Number                                                                                                    |           |                         |                |       |            |       |                |        |                    |            |            |            |            |         |     |
| est Card Additional Information Cresit Links Transaction Links TB<br>siness Uni Card Issuer Card Number Expiry Date Card Type Date Issued<br>FULM PCARD HOUSDOUGUSHEIRE IN Next in List Exposing 2012<br>Save Return to Search Previous in List IN Next in List Exposing 2012<br>Save Return to Search Previous in List IN Next in List Exposing 2012<br>Save Return to Search Previous in List IN Next in List Exposing 2012<br>Save Return to Search Previous in List IN Next in List Exposing 2012<br>Save Return to Search Previous in List IN Next in List Exposing 2012<br>Save Return to Search Previous in List IN Next in List Exposing 2012<br>Save Return to Search Previous in List IN Next in List Exposing 2012<br>Save Return to Search Previous In List IN Next IN List IN Next IN List IN Next IN List IN Next IN IN IN IN IN IN IN IN IN IN IN IN IN                                                                                                    | rd Data        |                                                                                                    |           |                         |                |       |            |       |                | Custor | <u>nize   Eino</u> | 1 🔤 1 📰 F  | irst 🕻 1 o | f 1 🖸 Last |            |         |     |
| sines thi Card Issuer Card Number Expiry Date Card Type Date Issued Date Issued 100000034814780 F OR 00000034814780 F OR 00000034814780 F OR 00000034814780 F OR 000000034814780 F OR 0000000034814780 F OR 0000000034814780 F OR 0000000034814780 F OR 0000000034814780 F OR 0000000034814780 F OR 000000000000000000000000000000000                                                                                                    | redit Card 🍸   | Additional Information                                                                                                    | Credit Li | mits Transaction Limits |                |       |            |       |                |        |                    |            |            |            |            |         |     |
| DuLM       PCARD       490000034814780       B       F       B0004/2012       B       F         Save       A Return to Search       F       Previous in List       F       Notify         Somal Data       Card Data       S       T       F       Image: Card Data       S       T       F         Somal Data       Card Data       Card Data       G       G       Cardet Data       F       F                                                                                                    | siness Unit    | *Card Issuer                                                                                                    |           | *Card Number            | *Expiry Date   |       | Card Ty    | ре    |                |        |                    | Date Issue | d          |            |            |         |     |
| Save A Return to Search Previous in List Notiful is Notiful Carad Data   Card Data<br>I Card Data I Card Data I Card | DLUM 🔍         | PCARD                                                                                                    | Q         | 490000034814780         |                | Ħ     |            |       |                |        | •                  | 06/04/201  | 2 🛐        | <b>H</b> - |            |         |     |
| Save       A Return to Search       Previous in List       Notify         ional Data       Card Data             S       M       W       T       F       S         2       3       4       5       6       7       8         9       10       11       12       13       14       15         16       17       16       19       20       21       22         23       24       25       26       72       20       23         3       -       -       -       -       -       -         4       Carrent Date       P       -       -       -       -                                                                                                    |                |                                                                                                    |           |                         |                |       |            |       |                |        | ×                  |            |            |            |            |         |     |
| somal Data   Card Data         S       M       T       W       T       F       S         1       2       3       4       5       6       7       8         9       10       11       12       13       14       15         16       17       18       19       20       21       22         23       24       25       26       27       28       29         30       31       Image: Carrent Data       Image: Carrent Data       Image                                                                                                    | Save 🕰         | Return to Search                                                                                                    | Previous  | in List + Next in List  | 🖹 Notify       |       | Dec        | embei |                | 2012   | •                  |            |            |            |            |         |     |
| 1       2       3       4       5       6       7       8         9       10       11       12       13       14       15         16       17       18       19       20       21       22         23       24       25       26       27       28       29         30       31                                                                                                    | sonal Data   C | ard Data                                                                                                    |           |                         |                |       | S M        | Т     | W T            | F      | S                  |            |            |            |            |         |     |
| 2 3 4 5 6 7 8<br>9 10 11 12 13 14 15<br>16 17 16 19 20 21 22<br>23 24 25 26 27 26 29<br>30 31<br>Current Date D                                                                                                    |                |                                                                                                    |           |                         |                |       |            |       |                |        | 1                  |            |            |            |            |         |     |
| 9 10 11 12 13 14 15<br>16 17 18 19 20 21 22<br>23 24 25 26 27 29 29<br>30 31<br>Current Date D                                                                                                    |                |                                                                                                    |           |                         |                |       | 2 3        | 4     | 56             | 7      | 8                  |            |            |            |            |         |     |
| (Current Date (P))                                                                                                    |                |                                                                                                    |           |                         |                |       | 9 10       | 11    | 12 13          | 3 14   | 15                 |            |            |            |            |         |     |
| 30 31<br>( Current Date )                                                                                                    |                |                                                                                                    |           |                         |                |       | 23 24      | 25    | 19 20<br>26 25 | 7 28   | 22                 |            |            |            |            |         |     |
| ( Current Date )                                                                                                    |                |                                                                                                    |           |                         |                |       | 30 31      |       |                |        |                    |            |            |            |            |         |     |
|                                                                                                    |                |                                                                                                    |           |                         |                |       | (4         | Curr  | rent Da        | te 🕟   |                    |            |            |            |            |         |     |
|                                                                                                    |                |                                                                                                    |           |                         | L              |       |            |       |                |        |                    | I          |            |            |            |         |     |
|                                                                                                    |                |                                                                                                    |           |                         |                |       |            |       |                |        |                    |            |            |            |            |         |     |
|                                                                                                    |                |                                                                                                    |           |                         |                |       |            |       |                |        |                    |            |            |            |            |         |     |
|                                                                                                    |                |                                                                                                    |           |                         |                |       |            |       |                |        |                    |            |            |            |            |         |     |
|                                                                                                    |                |                                                                                                    |           |                         |                |       |            |       |                |        |                    |            |            |            |            |         |     |
|                                                                                                    |                |                                                                                                    |           |                         |                |       |            |       |                |        |                    |            |            |            |            |         |     |
|                                                                                                    |                |                                                                                                    |           |                         |                |       |            |       |                |        |                    |            |            |            |            |         |     |
|                                                                                                    |                |                                                                                                    |           |                         |                |       |            |       |                |        |                    |            |            |            |            |         |     |
|                                                                                                    |                |                                                                                                    |           |                         |                |       |            |       |                |        |                    |            |            |            |            |         |     |
|                                                                                                    |                |                                                                                                    |           |                         |                |       |            |       |                |        |                    |            |            |            |            |         |     |
|                                                                                                    |                |                                                                                                    |           |                         |                |       |            |       |                |        |                    |            |            |            |            |         |     |

| Step | Action                                                      |
|------|-------------------------------------------------------------|
| 22.  | Click the <b>Year</b> dropdown button to activate the menu. |
|      |                                                             |

| Favorites Main Menu > Purchasing > Procurement Cards > Definitions > Cardholder Profile @<br>Personal Data Card Data<br>Marlin.Amv                                                                                                    | 2013         Home         Workist         Add to Favorites         Sign out.           2014         2014         Environmentation         Sign out.         Sign out.           2015         2016         Environmentation         Sign out.         Sign out.           2016         Environmentation         Respective Addition         Sign out.         Sign out.           2017         Environmentation         Respective Addition         Help         Customize Page         Respective Addition           2018         Environmentation         Respective Addition         Respective Addition         Respective Addition           2019         Environmentation         Respective Addition         Respective Addition         Respective Addition |
|----------------------------------------------------------------------------------------------------|----------------------------------------------------------------------------------------------------|
| Card Data                                                                                                    | 2020<br>2021<br>2022<br>2023<br>2024<br>2024                                                                                                    |
| Business Unit       Card Issuer       Card Number       Expiry Date       Card Type         COLUM       PCARD       4900000034814780       10       10         IIII Save       A Return to Search       +III Previous in List       +III Next in List       10         Personal Data       Card Data       010       11       12       3       4       5         IIII Save       A Return to Search       +III Previous in List       +III Next in List       10       11       16       17       18       12       3       4       2       3       4       2       3       4       2       3       3       3       3       3       3       3       3       3       3       4       Current       4       Current       4       Current       4       Current       4       Current       4       Current       5       5       3       3       3       3       3       4       Current       4       Current       4       Current       4       Current       4       Current       4       Current       4       Current       4       Current       4       Current       4       Current       4       Current       4       Current <th>2026     Date Issued       2027     (06/04/2012)       2028     X       2029     X       2031     X       2032     X       2033     X       2034     X       2035     X       2036     X       2037     X       2038     X       2039     2041       2041     X</th> | 2026     Date Issued       2027     (06/04/2012)       2028     X       2029     X       2031     X       2032     X       2033     X       2034     X       2035     X       2036     X       2037     X       2038     X       2039     2041       2041     X                                                                                                    |
| 4  <br>Done                                                                                                    | ▶ 100% ▼ Trusted sites                                                                                                    |

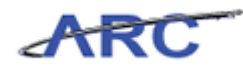

| Step | Action                           |
|------|----------------------------------|
| 23.  | Click the <b>2013</b> list item. |

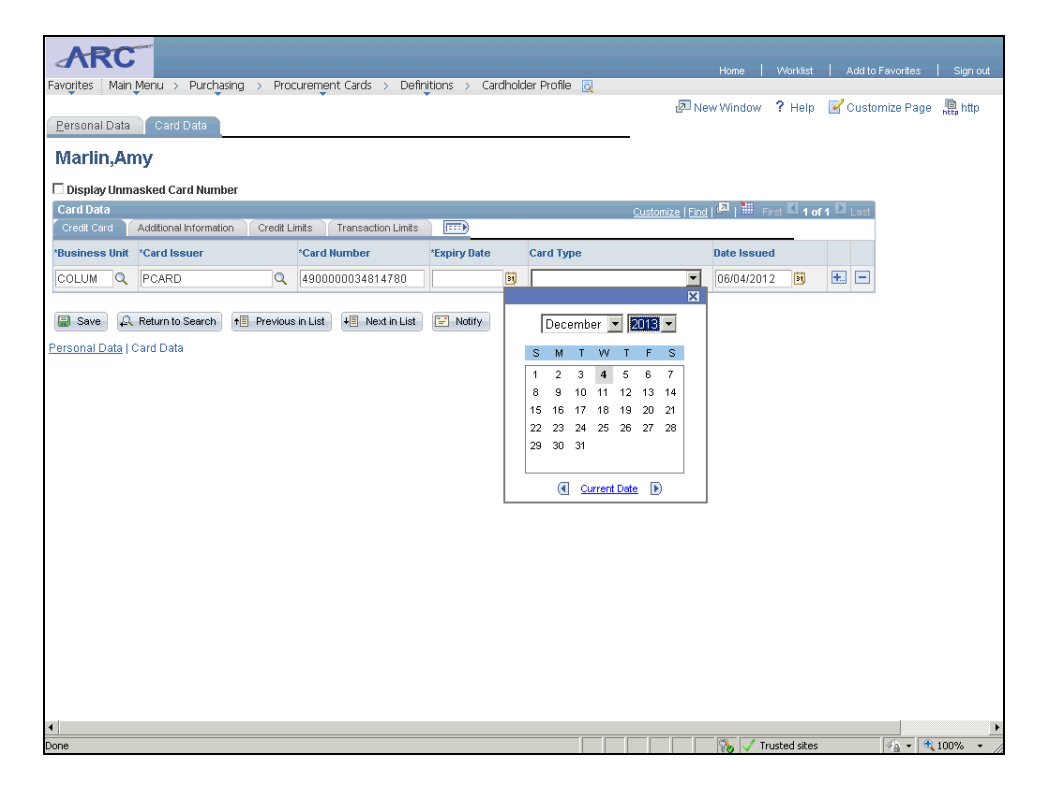

| Step | Action                    |
|------|---------------------------|
| 24.  | Click the <b>31</b> link. |
|      | 31                        |

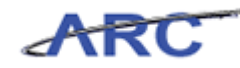

| oritos Main   |                         | a > Proc     | urement Cards > Defin   | itions > Cardbok | ler Drofile 🐻 |                  | Home                 | Worklist  | Add to      | Favorites   | Sign our  |
|---------------|-------------------------|--------------|-------------------------|------------------|---------------|------------------|----------------------|-----------|-------------|-------------|-----------|
|               | Meria > Parchasin       | iy > Moc     | curement carus > Denin  | Caronoic         | iei Piolile 🔯 | Z No             | w Window             | 2 Holn    | Custo       | mize Pone   | 🖲 http    |
| ersonal Data  | Card Data               |              |                         |                  |               | <u>B</u> -140    | W WINDOW             | . Holp    |             | inite i uge | http (mp) |
| darlin An     |                         |              |                         |                  |               | _                |                      |           |             |             |           |
| nariin,An     | ny                      |              |                         |                  |               |                  |                      |           |             |             |           |
| Display Unma  | asked Card Number       | r            |                         |                  |               |                  | _                    |           |             |             |           |
| Card Data     | Addition of information | Creatile Lin |                         |                  |               | Customize   Find | d⊒   <sup>#</sup> Fi | rst 🗹 1 o | of 1 🖸 Last |             |           |
| credit Card   | Additional information  | Credit Lin   | nits Transaction Linits |                  |               |                  |                      |           |             |             |           |
| lusiness Unit | *Card Issuer            |              | *Card Number            | *Expiry Date     | Card Type     |                  | Date Issue           | d<br>     |             |             |           |
| COLUM Q       | PCARD                   | Q            | 4780                    | 12/31/2013       | 1             | <u> </u>         | 06/04/201            | 2 🕅       | ±. –        |             |           |
|               |                         | _            |                         |                  |               |                  |                      |           |             |             |           |
|               |                         |              |                         |                  |               |                  |                      |           |             |             |           |
|               |                         |              |                         |                  |               |                  |                      |           |             |             |           |
|               |                         |              |                         |                  |               |                  |                      |           |             |             |           |
|               |                         |              |                         |                  |               |                  |                      |           |             |             |           |
|               |                         |              |                         |                  |               |                  |                      |           |             |             |           |
|               |                         |              |                         |                  |               |                  |                      |           |             |             |           |
|               |                         |              |                         |                  |               |                  |                      |           |             |             |           |
|               |                         |              |                         |                  |               |                  |                      |           |             |             |           |
|               |                         |              |                         |                  |               |                  |                      |           |             |             |           |
|               |                         |              |                         |                  |               |                  |                      |           |             |             |           |

| Step | Action                                                           |
|------|------------------------------------------------------------------|
| 25.  | Click the <b>Card Type</b> dropdown button to activate the menu. |

| Favorites Main    | Menu > Purchasing :    | Procu      | rement Cards > Defin                   | itions > Cardhold | er Profile 🧕                   |               | Home   Worklist | Add to Favorites Sign ou  |
|-------------------|------------------------|------------|----------------------------------------|-------------------|--------------------------------|---------------|-----------------|---------------------------|
| Personal Data     | Card Data              |            |                                        |                   |                                | 🔁 Ne          | w Window ? Help | 🛛 🗹 Customize Page 📲 http |
| Marlin.An         | <u>ا</u> لا            |            |                                        |                   |                                |               |                 |                           |
| Display Unma      | sked Card Number       |            |                                        |                   |                                |               |                 |                           |
| Card Data         |                        |            |                                        |                   | <u>Cus</u>                     | tomize   Find | 🗖   🛗 First 🕅 1 | of 1 🖸 Last               |
| Credit Card       | Additional Information | Credit Lim | its Transaction Limits                 | (:::)             | Could Trans                    |               | Data la sua d   |                           |
|                   | PCARD                  |            | ************************************** | 12(31/2013 )      |                                | -             | 06/04/2012      | E E                       |
| Save 🔍            | Return to Search +     | revious ir | n List 📲 Next in List                  | Notify            | American Express<br>MasterCard |               | 00012012        |                           |
| Personal Data   C | ard Data               |            |                                        |                   | Visa                           |               |                 |                           |
|                   |                        |            |                                        |                   |                                |               |                 |                           |
|                   |                        |            |                                        |                   |                                |               |                 |                           |
|                   |                        |            |                                        |                   |                                |               |                 |                           |
|                   |                        |            |                                        |                   |                                |               |                 |                           |
|                   |                        |            |                                        |                   |                                |               |                 |                           |
|                   |                        |            |                                        |                   |                                |               |                 |                           |
|                   |                        |            |                                        |                   |                                |               |                 |                           |
|                   |                        |            |                                        |                   |                                |               |                 |                           |
|                   |                        |            |                                        |                   |                                |               |                 |                           |
|                   |                        |            |                                        |                   |                                |               |                 |                           |
|                   |                        |            |                                        |                   |                                |               |                 |                           |
|                   |                        |            |                                        |                   |                                |               |                 |                           |
| 1                 |                        |            |                                        |                   |                                |               | Turaka di she   |                           |
| 20116             |                        |            |                                        |                   |                                |               | I tusted site   | > J*# + J * 100% +        |

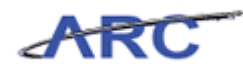

| Step | Action                    |
|------|---------------------------|
| 26.  | Click the Visa list item. |
|      | Visa                      |

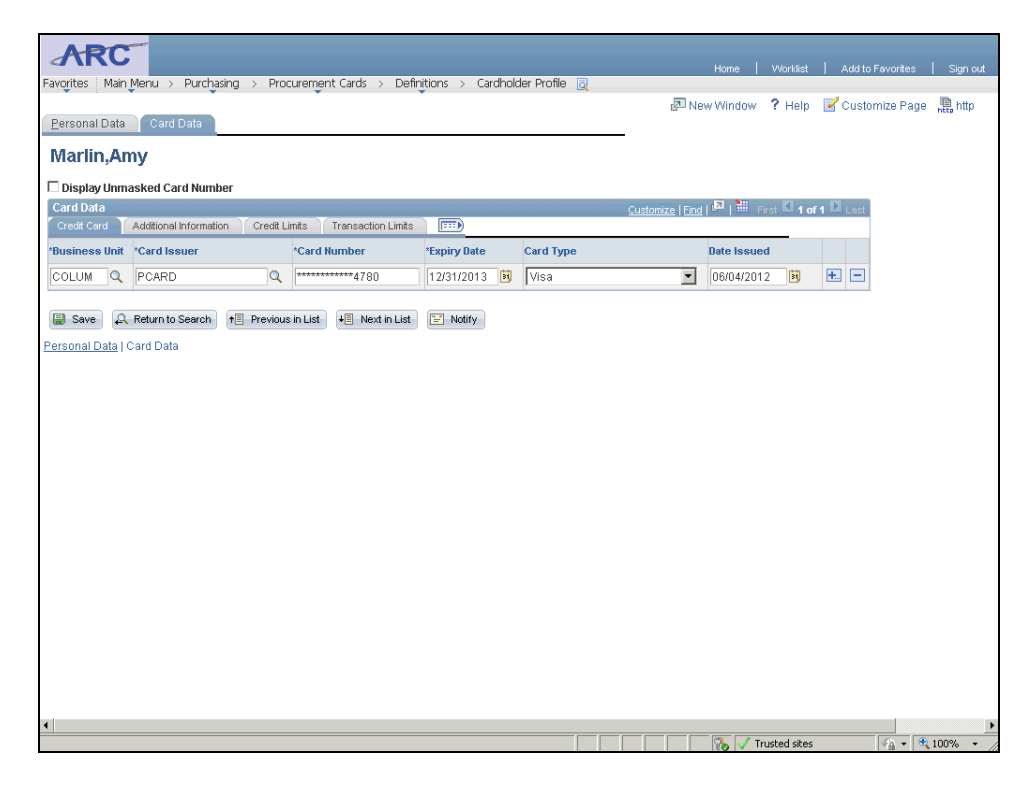

| Step | Action                                  |
|------|-----------------------------------------|
| 27.  | Click the Choose a date (Alt+5) button. |

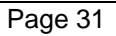

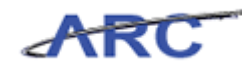

| Lesona Usa       Cato Usas         Bisplay Unmasked Card Number       Card Data         Corect Card       Additional information       Crest Lints         Pissinese Sunt       Card Aumber       *Expiry Date         ColLUM       PCARD       Card Number         Save       Return to Search       + Previous in List       * Notify         Lessonal Data   Card Data       1       2         Image: Save       Card Data       1       2         Image: Save       Return to Search       + Previous in List       * Notify         Lessonal Data   Card Data       1       2       3       4       5       6       7       8       9         Image: Original Data   Card Data                                                                                                    | avorites Main           | Menu > Purchasing      | 3 > Proc   | urement Cards > Defin   | itions > Cardholo | der Protile 🧕 | 2 No             | ew Window ? H            | elp 📝 Custo                                                                                                    | imize Page                                                                                                    | 🏨 http |
|----------------------------------------------------------------------------------------------------|-------------------------|------------------------|------------|-------------------------|-------------------|---------------|------------------|--------------------------|----------------------------------------------------------------------------------------------------|----------------------------------------------------------------------------------------------------|--------|
| Display Jumasked Card Number<br>Sard Data<br>Sard Data<br>Card Sever<br>Card Number<br>Card Sever<br>Card Number<br>Card Sever<br>Card Number<br>Card Sever<br>Card Number<br>Card Sever<br>Card Number<br>Card Type<br>Date Issued<br>Date Issued<br>Date Issued<br>Card Type<br>Date Issued<br>Date Issued<br>D | Marlin.An               | nv                     |            |                         |                   |               |                  |                          |                                                                                                    |                                                                                                    |        |
| Card Data<br>Crest Card Additional Information Crest Linits Transaction Linits Transaction                                                                                                    | Display Unm             | asked Card Number      |            |                         |                   |               |                  |                          |                                                                                                    |                                                                                                    |        |
| Great Card       Additional Information       Creat Linits       Transaction Linits       Transaction Linits       Transaction Linits       Transaction Linits       Date Issued         Susiness Unit       Card Issuer       *Card Number       *Expiry Date       Card Type       Date Issued       Date Issued         COLUM       PCARD       ************************************                                                                                                    | Card Data               |                        |            |                         |                   |               | Customize   Find | i 🖉   🛗 🖓 First 🗹        | 1 of 1 🖸 Last                                                                                                    |                                                                                                    |        |
| Save       Card Issuer       'Card Number       'Expiry Date       Card Type       Date Issued         Save       PCARD       Intermediate       Intermediate       Intermediat       Intermediat       Intermedia                                                                                                    | Credit Card             | Additional Information | Credit Lir | mits Transaction Limits | <u> </u>          |               |                  |                          |                                                                                                    |                                                                                                    |        |
| COLUM       P CARD       Image: Solution of the previous in List       Image: Solution of the previous in List                                                                                                    | Business Unit           | *Card Issuer           |            | *Card Number            | *Expiry Date      | Card Type     |                  | Date Issued              |                                                                                                    |                                                                                                    |        |
| Save                                                                                                    | COLUM Q                 | PCARD                  | Q          | 4780                    | 12/31/2013 関      | Visa          | •                | 06/04/2012               | ) 🛨 🗆                                                                                                    |                                                                                                    |        |
|                                                                                                    | r <u>sonal Data</u>   ( | Card Data              |            |                         |                   |               |                  | 5<br>3<br>10<br>17<br>24 | M         T         W         1           4         5         6         1           11         12         13         1           18         19         20         2           25         26         27         2           (d)         Current D         2 | F         S           1         2           8         9           4         15           1         22           23         8           29         30 |        |

| Step | Action            |
|------|-------------------|
| 28.  | Click the 1 link. |

| ARC                 |                        |            |                                |                   |               |                  |               |            |               |               |
|---------------------|------------------------|------------|--------------------------------|-------------------|---------------|------------------|---------------|------------|---------------|---------------|
| Favorites Main I    | Menu > Purchasing      | ) > Proc   | urement Cards > Defir          | itions > Cardhold | ler Profile 👩 |                  | Home          | vvorkiist  | Add to Pavono | es i signiour |
|                     | •                      |            | •                              |                   |               | 🔁 N6             | ew Window     | ? Help     | Customize P   | age 🛄 http    |
| Personal Data       | Card Data              |            |                                |                   |               |                  |               |            |               | - 100         |
| Marlin, An          | IV.                    |            |                                |                   |               |                  |               |            |               |               |
| _                   | .,                     |            |                                |                   |               |                  |               |            |               |               |
| Display Unma        | sked Card Number       |            |                                |                   |               |                  |               |            | N             |               |
|                     | additional Information | Credit Lit | nits Transaction Limits        |                   |               | Customize   Finc | Fire Internet | it 💴 1 of  | f 1 🖬 Last    |               |
| *Deceire e e e Unit | *C                     |            | tCand Humber                   | tEuroin - Data    | Conditions    |                  | Data la surad | _          |               |               |
| -business onic      | -Caru issuer           |            | "Caru Number                   | -cxpiry bate      | caru type     |                  | Date Issueu   | eterta.    | -             |               |
| COLUM               | PCARD                  | Q          | 4780                           | 12/31/2013        | Visa          | •                | 06/01/2012    | 31         |               |               |
|                     | Deturn to Connet       | Duraniana  | in 1 int   1    No. 4 in 1 int |                   |               |                  |               |            |               |               |
| Save 🛋              | Return to Search 1     | = Frevious |                                | - NOUTY           |               |                  |               |            |               |               |
| Personal Data   C   | ard Data               |            |                                |                   |               |                  |               |            |               |               |
|                     |                        |            |                                |                   |               |                  |               |            |               |               |
|                     |                        |            |                                |                   |               |                  |               |            |               |               |
|                     |                        |            |                                |                   |               |                  |               |            |               |               |
|                     |                        |            |                                |                   |               |                  |               |            |               |               |
|                     |                        |            |                                |                   |               |                  |               |            |               |               |
|                     |                        |            |                                |                   |               |                  |               |            |               |               |
|                     |                        |            |                                |                   |               |                  |               |            |               |               |
|                     |                        |            |                                |                   |               |                  |               |            |               |               |
|                     |                        |            |                                |                   |               |                  |               |            |               |               |
|                     |                        |            |                                |                   |               |                  |               |            |               |               |
|                     |                        |            |                                |                   |               |                  |               |            |               |               |
|                     |                        |            |                                |                   |               |                  |               |            |               |               |
|                     |                        |            |                                |                   |               |                  |               |            |               |               |
|                     |                        |            |                                |                   |               |                  |               |            |               |               |
|                     |                        |            |                                |                   |               |                  |               |            |               |               |
|                     |                        |            |                                |                   |               |                  |               |            |               |               |
|                     |                        |            |                                |                   |               |                  |               |            |               |               |
| •                   |                        |            |                                |                   |               |                  |               |            |               |               |
| Done                |                        |            |                                |                   |               |                  | 🔄 🇞 🧹 Trus    | sted sites | · ·           | 100% 🔹        |
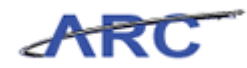

| Step | Action                                                                  |
|------|-------------------------------------------------------------------------|
| 29.  | To add or remove a credit card, click the add '+' or remove '-' button. |

| ARC            | <b>_</b>               |               |                         |                   |               |                  |            |             |                  |            |
|----------------|------------------------|---------------|-------------------------|-------------------|---------------|------------------|------------|-------------|------------------|------------|
| Envoritor Moi  | Monu > Durcha          | cipa > Broc   | uromont Cards > Dofi    | pitions > Cardbok | tor Brofilo 🔲 |                  | Horne      | Worklist    | Add to Favorites | Sign out   |
| ravoittes Mai  |                        | ising 7 Proc  | vienenc carus / Den     |                   |               | নী মত            | ulifindou  | 2 Lists     | Customiza Bog    | . D h#n    |
| Personal Data  | Card Data              |               |                         |                   |               | Em 146           | w williow  | : Help      | Custonnize Fagi  | e http//mp |
| Marlin,A       | my                     |               |                         |                   |               |                  |            |             |                  |            |
| 🗆 Display Unn  | asked Card Numb        | per           |                         |                   |               |                  |            |             |                  |            |
| Card Data      |                        |               |                         |                   |               | Customize   Find | 🗖   🐂 F    | irst 🗹 1 o  | if 1 🖸 Last      |            |
| Credit Card    | Additional Information | on Credit Lir | mits Transaction Limits |                   |               |                  |            |             |                  |            |
| *Business Unit | *Card Issuer           |               | *Card Number            | *Expiry Date      | Card Type     |                  | Date Issue | d           |                  |            |
| COLUM          | PCARD                  | Q             | ******************4780  | 12/31/2013 関      | Visa          | •                | 06/01/201  | 2 関         | ± =              |            |
|                | Deture to Connet       |               |                         | NI-BAL            |               |                  |            |             |                  |            |
| Save 🛓         | Return to Search       | TE Previous   | In List + Next in List  |                   |               |                  |            |             |                  |            |
| Personal Data  | Card Data              |               |                         |                   |               |                  |            |             |                  |            |
|                |                        |               |                         |                   |               |                  |            |             |                  |            |
|                |                        |               |                         |                   |               |                  |            |             |                  |            |
|                |                        |               |                         |                   |               |                  |            |             |                  |            |
|                |                        |               |                         |                   |               |                  |            |             |                  |            |
|                |                        |               |                         |                   |               |                  |            |             |                  |            |
|                |                        |               |                         |                   |               |                  |            |             |                  |            |
|                |                        |               |                         |                   |               |                  |            |             |                  |            |
|                |                        |               |                         |                   |               |                  |            |             |                  |            |
|                |                        |               |                         |                   |               |                  |            |             |                  |            |
|                |                        |               |                         |                   |               |                  |            |             |                  |            |
|                |                        |               |                         |                   |               |                  |            |             |                  |            |
|                |                        |               |                         |                   |               |                  |            |             |                  |            |
|                |                        |               |                         |                   |               |                  |            |             |                  |            |
|                |                        |               |                         |                   |               |                  |            |             |                  |            |
|                |                        |               |                         |                   |               |                  |            |             |                  |            |
|                |                        |               |                         |                   |               |                  |            |             |                  |            |
| 1              |                        |               |                         |                   |               |                  |            |             |                  |            |
|                |                        |               |                         |                   |               |                  | 🚯 🗸 Tr     | usted sites | 4g • (           | € 100% •   |
|                |                        |               |                         |                   |               |                  |            |             |                  |            |

| Step | Action                                                      |
|------|-------------------------------------------------------------|
| 30.  | To enter credit limits, click the <b>Credit Limits</b> tab. |

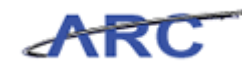

| Home Workist Add to Favorites     Vogites Main Meru     Parsonal Data Card Data     Parsonal Data Card Data     Parsonal Data Card Data     Parsonal Data Card Data     Parsonal Data Card Data     Parsonal Data Card Data     Parsonal Data Card Data     Parsonal Data Card Data     Parsonal Data Card Number     Parsonal Data Card Number     Parsonal Data Card Number     Parsonal Data Card Issuer   Card Humber Limit   Limit Card Issuer   Card Number Limit   Parsonal Data Card Issuer   Card Number Limit   Parsonal Data Card Issuer   PCARD Parsonal Data     Save Return to Search   Previous in List Notify                                                                                                    | Sign ouf |
|----------------------------------------------------------------------------------------------------|----------|
| Nam Meru > Purchasing > Procurement Cards > Definitions > Cardholder Profile @       Iteme       Warkst:       Add b Favorites         Personal Data       Card Data       @ New Window       ? Help       Customize Page       @         Martin,Amy       *       Display Unmasked Card Number       Customize Tage       @       Customize Tage       @         Sand Data       Card Links       Transaction Links       Imm       Customize [Eng   Imm]       1 of 1       Link         Sand Data       Card Issuer       Card Number       Linkt       Imm       Customize Card       Customize [Eng   Imm]       1 of 1       Link         Solutional Information       Credit Links       Transaction Links       Imm       Customize Card       Customize [Eng   Imm]       1 of 1       Link         Solutional Data       Card Issuer       Card Number       Linkt       Linkt       Transaction       USD       Imm         Solutional Data       Card Data       USD       Imm       Imm       Imm       Imm       Imm       Imm       Imm       Imm       Imm       Imm       Imm       Imm       Imm       Imm       Imm       Imm       Imm       Imm       Imm       Imm       Imm       Imm       Imm       Imm       Imm       Im | sign out |
| gersonal Data       Card Data         Varian, Amy         Display Unmasked Card Number         hard Data       Qustomize [End [A]   # First [C 1 of 1 ] Last         Credit Card Additional Information       Credit Limits         Card Issuer       Card Number         Nakinews       Card Issuer         Card Issuer       Card Number         Limit       Card Issuer         Card Number       Limit Per Cycle         Limit       PCARD         Save       Return to Search         Tensial Data       Card Data                                                                                                    | , http   |
| Bersonal Data       Card Data         Varlin,Amy         Display Unmasked Card Number         bard Data       Quetomize   End   All   # First S   1 of 1 ] Lost         Credit Card Sauer       Card Number         Numbers       Card Issuer         * Card Issuer       * Card Number         Notify       Year Order         Save       Return to Search         * Return to Search       * Previous in List         * Save       Card Data                                                                                                    | 9 mb     |
| Warlin,Amy         Display Unmasked Card Number         ard Data       Quetomize [End [A] # First 1 of 1 ] Les         cell Card Additional Information Credit Limits Transaction Limits [ETB]       Card Issuer         Card Issuer       Card Number         Limit       Card Issuer         OLUM Q       PCARD         Save       Return to Search         Tennal Data       Card Data                                                                                                    |          |
| Marlin,Amy         Display Unmasked Card Number         Card Data         Card Additional Information         Card Issuer         Card Rumber         Limit         Card Issuer         Card Rumber         Limit         Card Issuer         Card Rumber         Limit         Card Rumber         Limit         Save         Return to Search         Tenevious in List         Hextin List         Source         Card Data                                                                                                    |          |
| Display Jumasked Card Number       Card Data       Customize [End [ A ] # Fred 1 of 1 ] Last         Credit Card       Additional Information       Credit Links       Transaction Links       Imit Per Cycle       Limit Per Transaction       Currency         National Dright       Card Issuer       Card Number       Maximum Credit       Limit Per Cycle       Limit Per Transaction       Currency       Imit         Solution Q       PCARD       O       Westine List       USD       E       Imit         Solution Distain       Tensocion Issuer       Imit       Provide Transaction       USD       E       Imit         Solution Distain       Tensocion Issuer       Imit       Provide Transaction       USD       E       Imit                                                                                                    |          |
| Card Data     Outlonize Find   P   First 4 of 1 2 Last       Credit Card     Additional Information     Credit Limits     Transaction Limits       Neinexs int     Card Issuer     Card Number     Maximum Credit       DLUM Q     PCARD     Imit     USD Q     Imit       Save     Q. Return to Search     If     Previous in List     If     Notify       Issuel Card Data     Imit     Imit     Imit     Imit     Imit                                                                                                    |          |
| Creat Card       Additional Information       Creat Limits       Transaction Limits       ITTIM         Susiness       *Card Issuer       *Card Number       Maximum Credit       Limit Per Cycle       Transaction       *Currency         DOLUM Q       PCARD       Q       *********4780       USD Q       It       Imit         Save       A Return to Search       till       Previous in List       Ito Notify         rsonal Data       Card Data                                                                                                    |          |
| Sustainesse<br>init     *Card Issuer     Card Number     Maximum Credit<br>Limit     Limit Per Cycle     Limit Per<br>Transaction     *Currency       Solution     PCARD     Card Number     Maximum Credit<br>Limit     Limit Per Cycle     Limit Per<br>USD     USD     Image: Corrency       Seven     Return to Search     *The Previous in List     *The Next in List     Image: Notify       rsonal Data     Card Data                                                                                                    |          |
| COLUM Q PCARD Q ***********************************                                                                                                    |          |
| 🛢 Save 🔍 Return to Search 🕇 Previous in List 👘 Next in List 💽 Notify<br>Isonal Data   Card Data                                                                                                    |          |
|                                                                                                    |          |
|                                                                                                    |          |
|                                                                                                    |          |

| Step | Action                              |
|------|-------------------------------------|
| 31.  | Click in the Limit Per Cycle field. |

|                   | eser.                  |                  |                    |                         |                 |                          |                |              |                  |             |
|-------------------|------------------------|------------------|--------------------|-------------------------|-----------------|--------------------------|----------------|--------------|------------------|-------------|
| ARC               |                        |                  |                    |                         |                 |                          |                |              |                  | Sign out    |
| Favorites Main    | Menu > Purchasing      | > Procureme      | ent Cards > Defin  | itions > Cardhold       | er Profile 🛛 💆  |                          |                |              |                  | -           |
| (Dense IDente     |                        |                  |                    |                         |                 | 2 N                      | ew Window      | ? Help       | 📝 Customize Page | e 🛄 http    |
| Personal Data     | Card Data              |                  |                    |                         |                 | _                        |                |              |                  |             |
| Marlin,An         | ny                     |                  |                    |                         |                 |                          |                |              |                  |             |
| 🗆 Display Unm     | asked Card Number      |                  |                    |                         |                 |                          |                |              |                  |             |
| Card Data         |                        |                  |                    |                         |                 | Customize   Find         | j 🗖 j 🛗 🖓 Fire | st 🚺 1 of 1  | Last             |             |
| Credit Card       | Additional Information | Credit Limits    | Transaction Limits |                         |                 |                          |                | _            |                  |             |
| *Business<br>Unit | *Card Issuer           | *Card            | Number             | Maximum Credit<br>Limit | Limit Per Cycle | Limit Per<br>Transaction | *Currency      |              |                  |             |
| COLUM Q           | PCARD                  | Q                | 4780               |                         |                 |                          | USD            | Q            | <b>.</b>         |             |
|                   |                        |                  |                    |                         |                 |                          |                |              |                  |             |
| 🗐 Save 🚨          | Return to Search       | Previous in List | + Next in List     | Notify                  |                 |                          |                |              |                  |             |
| Personal Data   ( | Card Data              |                  |                    |                         |                 |                          |                |              |                  |             |
|                   |                        |                  |                    |                         |                 |                          |                |              |                  |             |
|                   |                        |                  |                    |                         |                 |                          |                |              |                  |             |
|                   |                        |                  |                    |                         |                 |                          |                |              |                  |             |
|                   |                        |                  |                    |                         |                 |                          |                |              |                  |             |
|                   |                        |                  |                    |                         |                 |                          |                |              |                  |             |
|                   |                        |                  |                    |                         |                 |                          |                |              |                  |             |
|                   |                        |                  |                    |                         |                 |                          |                |              |                  |             |
|                   |                        |                  |                    |                         |                 |                          |                |              |                  |             |
|                   |                        |                  |                    |                         |                 |                          |                |              |                  |             |
|                   |                        |                  |                    |                         |                 |                          |                |              |                  |             |
|                   |                        |                  |                    |                         |                 |                          |                |              |                  |             |
|                   |                        |                  |                    |                         |                 |                          |                |              |                  |             |
|                   |                        |                  |                    |                         |                 |                          |                |              |                  |             |
|                   |                        |                  |                    |                         |                 |                          |                |              |                  |             |
|                   |                        |                  |                    |                         |                 |                          |                |              |                  |             |
|                   |                        |                  |                    |                         |                 |                          |                |              |                  |             |
|                   |                        |                  |                    |                         |                 |                          | <u>Паралия</u> | nucted sites |                  | •<br>• 100% |
|                   |                        |                  |                    |                         |                 |                          |                | rusted Sites | [V# • ].         | 100%        |

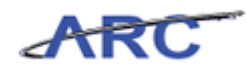

| Step | Action                                                                       |
|------|------------------------------------------------------------------------------|
| 32.  | Enter the desired information into the Limit Per Cycle field. Enter "10000". |

| AR                 |                | eser.                  |          |                          |                         |                 |                          |           |             |          |            |          |
|--------------------|----------------|------------------------|----------|--------------------------|-------------------------|-----------------|--------------------------|-----------|-------------|----------|------------|----------|
|                    |                |                        |          |                          |                         |                 |                          |           | Worklist    | Add to   | Favorites  | Sign out |
| Favorites          | Main           | Menu > Purchasin       | ig > Pro | curement Cards > De      | finitions > Cardhold    | er Profile 🛛    |                          |           |             |          |            |          |
|                    |                |                        |          |                          |                         |                 | 🛃 Ni                     | ew Window | ? Help      | 📝 Custi  | omize Page | 🛄 http   |
| <u>P</u> ersonal I | Data           | Card Data              |          |                          |                         |                 | _                        |           |             |          |            |          |
| Marlin             | ,An            | ıy                     |          |                          |                         |                 |                          |           |             |          |            |          |
| Display            | Unma           | sked Card Number       |          |                          |                         |                 |                          |           |             |          |            |          |
| Card Data          | 3              |                        |          |                          |                         |                 | Customize   Find         | 🛃   🛗 Fir | st 🚺 1 of ' | Last     |            |          |
| Credit Can         | d              | Additional Information | Credit L | imits Transaction Limit: | s 🛄                     |                 |                          |           |             |          |            |          |
| *Business<br>Unit  |                | *Card Issuer           |          | *Card Number             | Maximum Credit<br>Limit | Limit Per Cycle | Limit Per<br>Transaction | *Currency |             |          |            |          |
| COLUM              | Q              | PCARD                  | Q        | +++++++4780              |                         | 10000           |                          | USD       | Q           | <b>H</b> |            |          |
|                    |                |                        |          |                          |                         |                 |                          |           |             |          |            |          |
| 📄 Save             | A              | Return to Search       | Previous | s in List + Next in List | Notify                  |                 |                          |           |             |          |            |          |
|                    |                |                        |          |                          |                         |                 |                          |           |             |          |            |          |
| Personal D         | <u>ata</u>   C | ard Data               |          |                          |                         |                 |                          |           |             |          |            |          |
|                    |                |                        |          |                          |                         |                 |                          |           |             |          |            |          |
|                    |                |                        |          |                          |                         |                 |                          |           |             |          |            |          |
|                    |                |                        |          |                          |                         |                 |                          |           |             |          |            |          |
|                    |                |                        |          |                          |                         |                 |                          |           |             |          |            |          |
|                    |                |                        |          |                          |                         |                 |                          |           |             |          |            |          |
|                    |                |                        |          |                          |                         |                 |                          |           |             |          |            |          |
|                    |                |                        |          |                          |                         |                 |                          |           |             |          |            |          |
|                    |                |                        |          |                          |                         |                 |                          |           |             |          |            |          |
|                    |                |                        |          |                          |                         |                 |                          |           |             |          |            |          |
|                    |                |                        |          |                          |                         |                 |                          |           |             |          |            |          |
|                    |                |                        |          |                          |                         |                 |                          |           |             |          |            |          |
|                    |                |                        |          |                          |                         |                 |                          |           |             |          |            |          |
|                    |                |                        |          |                          |                         |                 |                          |           |             |          |            |          |
|                    |                |                        |          |                          |                         |                 |                          |           |             |          |            |          |
|                    |                |                        |          |                          |                         |                 |                          |           |             |          |            |          |
|                    |                |                        |          |                          |                         |                 |                          |           |             |          |            |          |
|                    |                |                        |          |                          |                         |                 |                          |           |             |          |            |          |
|                    |                |                        |          |                          |                         |                 |                          |           |             |          |            |          |
|                    |                |                        |          |                          |                         |                 |                          |           |             |          |            |          |
|                    |                |                        |          |                          |                         |                 |                          |           |             |          |            |          |
|                    |                |                        |          |                          |                         |                 |                          |           |             |          |            |          |
|                    |                |                        |          |                          |                         |                 |                          |           |             |          |            |          |
|                    |                |                        |          |                          |                         |                 |                          |           |             |          |            |          |
|                    |                |                        |          |                          |                         |                 |                          |           |             |          |            |          |
|                    |                |                        |          |                          |                         |                 |                          |           |             |          |            |          |
|                    |                |                        |          |                          |                         |                 |                          |           |             |          |            |          |
| 4                  |                |                        |          |                          |                         |                 |                          |           |             |          |            |          |
| د                  |                |                        |          |                          |                         |                 |                          |           |             |          |            | 1002     |

| Step | Action                                    |
|------|-------------------------------------------|
| 33.  | Click in the Limit Per Transaction field. |

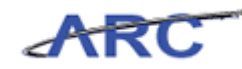

| ARC                   |                                 |          |           |                    |                    |                 |                          |           |             |            | d to Favorites | Sign       |    |
|-----------------------|---------------------------------|----------|-----------|--------------------|--------------------|-----------------|--------------------------|-----------|-------------|------------|----------------|------------|----|
| avorites Main         | Menu > Purchasing               | ) > Pro  | cureme    | nt Cards > Defin   | itions > Cardholde | er Profile 🧕    |                          |           |             |            |                |            |    |
|                       |                                 |          |           |                    |                    |                 | 🖉 Ne                     | ew Window | ? Help      | r 📝 Cu     | istomize Pa    | ge , 🛄 htt | (p |
| <u>P</u> ersonal Data | Card Data                       |          |           |                    |                    |                 | _                        |           |             |            |                |            |    |
| Marlin.Ar             | mv                              |          |           |                    |                    |                 |                          |           |             |            |                |            |    |
|                       |                                 |          |           |                    |                    |                 |                          |           |             |            |                |            |    |
| Display Unm           | lasked Card Number              |          |           |                    |                    |                 |                          | .71.****  |             |            |                |            |    |
| Caru Data             | Additional Information          | Credit I | inits     | Transaction Limits |                    |                 | Customize   Find         |           | irst 🕨 1 of | 1 🖬 Las    | t              |            |    |
| Business              | *Card Issuer                    |          | *Card     | Number             | Maximum Credit     | Limit Per Cycle | Limit Per<br>Transaction | *Currenc  | у           |            |                |            |    |
| COLUM Q               | PCARD                           | Q        | *****     |                    |                    | 10000           |                          | LIPD      |             |            |                |            |    |
| ·                     |                                 |          |           | 4/80               |                    | 10000           |                          | USD       | Q           | +          | ]              |            |    |
| Save 🔎                | Return to Search f<br>Card Data | Previous | s in List | + Next in List     | Notify             |                 | J <u> </u>               | 030       | ٩           | <b>+ -</b> |                |            |    |
| Save                  | , Return to Search f            | Previou: | s in List | 4/80               | P Notry            |                 |                          | 0.00      | <u>_</u>    |            |                |            |    |

| Step | Action                                                                            |
|------|-----------------------------------------------------------------------------------|
| 34.  | Enter the desired information into the Limit Per Transaction field. Enter "2500". |

| ARC               | ese:                   |          |                         |                   |                 |                  |                    |                               |
|-------------------|------------------------|----------|-------------------------|-------------------|-----------------|------------------|--------------------|-------------------------------|
| Eavorites Main    |                        | > Proc   | urement Cards N Defin   | itions > Cardbold | er Profile 🖪    |                  | Home V/orklist     | Add to Favorites Sign out     |
|                   |                        | 7 1100   |                         |                   |                 | -7 N             | w Window 2 Hole    | Customiza Page 🖷 http         |
| Personal Data     | Card Data              |          |                         |                   |                 | 2 T40            | swithdow 1 Heik    | i 🔄 Custonnizer age http://up |
|                   |                        |          |                         |                   |                 | _                |                    |                               |
| Marlin,An         | ny                     |          |                         |                   |                 |                  |                    |                               |
| 🗆 Display Unma    | asked Card Number      |          |                         |                   |                 |                  |                    |                               |
| Card Data         |                        |          |                         |                   |                 | Customize   Find | 🙇   🔚 First 🗹 1 of | 1 D Last                      |
| Credit Card       | Additional Information |          | mits Transaction Limits |                   |                 |                  |                    |                               |
| *Business         | *Card Issuer           |          | *Card Number            | Maximum Credit    | Limit Per Cycle | Limit Per        | *Currency          |                               |
|                   | PCARD                  | Q        | *******************     |                   | 10000           | 2500             | USD                | <b>H</b>                      |
|                   |                        | -        |                         |                   |                 |                  |                    |                               |
| E Save            | Return to Search +     | Previous | in List                 | Notify            |                 |                  |                    |                               |
|                   |                        |          |                         |                   |                 |                  |                    |                               |
| Personal Data   0 | Card Data              |          |                         |                   |                 |                  |                    |                               |
|                   |                        |          |                         |                   |                 |                  |                    |                               |
|                   |                        |          |                         |                   |                 |                  |                    |                               |
|                   |                        |          |                         |                   |                 |                  |                    |                               |
|                   |                        |          |                         |                   |                 |                  |                    |                               |
|                   |                        |          |                         |                   |                 |                  |                    |                               |
|                   |                        |          |                         |                   |                 |                  |                    |                               |
|                   |                        |          |                         |                   |                 |                  |                    |                               |
|                   |                        |          |                         |                   |                 |                  |                    |                               |
|                   |                        |          |                         |                   |                 |                  |                    |                               |
|                   |                        |          |                         |                   |                 |                  |                    |                               |
|                   |                        |          |                         |                   |                 |                  |                    |                               |
|                   |                        |          |                         |                   |                 |                  |                    |                               |
|                   |                        |          |                         |                   |                 |                  |                    |                               |
|                   |                        |          |                         |                   |                 |                  |                    |                               |
|                   |                        |          |                         |                   |                 |                  |                    |                               |
|                   |                        |          |                         |                   |                 |                  |                    |                               |
|                   |                        |          |                         |                   |                 |                  |                    |                               |
| 1                 |                        |          |                         |                   |                 |                  |                    |                               |
| •                 |                        |          |                         |                   |                 |                  | Trusted at         | × 🚯 * 🕀 100% -                |
|                   |                        |          |                         |                   |                 |                  | 100 V Husted site  | 100% ·                        |

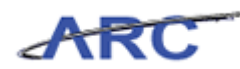

| Step | Action                                                                                                    |
|------|----------------------------------------------------------------------------------------------------|
| 35.  | The <b>Credit Limits</b> have been successfully entered.                                                   |
|      | Before being able to save, you must enter accounting distributions, which is covered<br>in the next topic. |

|                   | ~              | ese -                  |          |           |                    |                         |                 |                          |          |              |            |                   |        |
|-------------------|----------------|------------------------|----------|-----------|--------------------|-------------------------|-----------------|--------------------------|----------|--------------|------------|-------------------|--------|
| AR                | C              |                        |          |           |                    |                         |                 |                          |          |              |            | itoFavonites   Si | an out |
| Favorites         | Main N         | Menu > Purchasin       | g > Pro  | curemer   | nt Cards > Defir   | itions > Cardhold       | er Profile 🧕    |                          |          |              |            |                   |        |
|                   |                |                        |          |           |                    |                         |                 | 🖉 Ne                     | w Windov | v 🤶 Help     | 🔡 Cu       | stomize Page  🛄   | nttp   |
| Personal D        | Data           | Card Data              |          |           |                    |                         |                 | _                        |          |              |            |                   |        |
| Marlin            | ۵m             |                        |          |           |                    |                         |                 |                          |          |              |            |                   |        |
| I WICH III I      | ,~…            | iy                     |          |           |                    |                         |                 |                          |          |              |            |                   |        |
| Display I         | Unma           | isked Card Number      |          |           |                    |                         |                 |                          |          |              |            | _                 |        |
| Card Data         |                |                        |          |           |                    |                         |                 | Customize   Find         | (a   🐘   | First 🚺 1 of | 1 🖸 Last   |                   |        |
| Credit Card       | a a            | Additional Information | Credit L | imits     | Transaction Limits |                         |                 |                          |          |              |            |                   |        |
| 'Business<br>Unit |                | *Card Issuer           |          | *Card N   | umber              | Maximum Credit<br>Limit | Limit Per Cycle | Limit Per<br>Transaction | *Curren  | y.           |            |                   |        |
| COLUM             | Q              | PCARD                  | Q        | ******    | *****4780          |                         | 10000           | 2500                     | USD      | Q            | <b>.</b> - | 1                 |        |
|                   |                |                        |          |           |                    |                         |                 |                          |          |              |            |                   |        |
| 🔒 Save            | 2              | Return to Search       | Previou  | s in List | + Next in List     | 🖃 Notify                |                 |                          |          |              |            |                   |        |
| Personal Da       | ata L C        | ard Data               |          |           |                    |                         |                 |                          |          |              |            |                   |        |
| 1 croonar De      | <u>ato</u>   0 | and Diata              |          |           |                    |                         |                 |                          |          |              |            |                   |        |
|                   |                |                        |          |           |                    |                         |                 |                          |          |              |            |                   |        |
|                   |                |                        |          |           |                    |                         |                 |                          |          |              |            |                   |        |
|                   |                |                        |          |           |                    |                         |                 |                          |          |              |            |                   |        |
|                   |                |                        |          |           |                    |                         |                 |                          |          |              |            |                   |        |
|                   |                |                        |          |           |                    |                         |                 |                          |          |              |            |                   |        |
|                   |                |                        |          |           |                    |                         |                 |                          |          |              |            |                   |        |
|                   |                |                        |          |           |                    |                         |                 |                          |          |              |            |                   |        |
|                   |                |                        |          |           |                    |                         |                 |                          |          |              |            |                   |        |
|                   |                |                        |          |           |                    |                         |                 |                          |          |              |            |                   |        |
|                   |                |                        |          |           |                    |                         |                 |                          |          |              |            |                   |        |
|                   |                |                        |          |           |                    |                         |                 |                          |          |              |            |                   |        |
|                   |                |                        |          |           |                    |                         |                 |                          |          |              |            |                   |        |
|                   |                |                        |          |           |                    |                         |                 |                          |          |              |            |                   |        |
|                   |                |                        |          |           |                    |                         |                 |                          |          |              |            |                   |        |
|                   |                |                        |          |           |                    |                         |                 |                          |          |              |            |                   |        |
|                   |                |                        |          |           |                    |                         |                 |                          |          |              |            |                   |        |
|                   |                |                        |          |           |                    |                         |                 |                          |          |              |            |                   |        |
|                   |                |                        |          |           |                    |                         |                 |                          |          |              |            |                   |        |
| •                 |                |                        |          |           |                    |                         |                 |                          |          |              |            |                   |        |

| Step | Action                                                                                                    |
|------|----------------------------------------------------------------------------------------------------|
| 36.  | You have successfully entered Card Data Credit Card information.<br>You can now move onto <i>Enter Accounting Distributions</i> where you will learn how to enter a single-line accounting distribution.<br><b>End of Procedure.</b> |

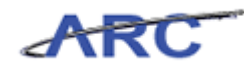

#### **Enter Accounting Distributions**

P-Card Administrators will enter accounting distribution defaults for a single-line ChartString and/or assign a SpeedChart to a cardholder profile. The default distribution information will be pre-populated on P-Card transactions for the specified card. Users will have the ability to override the values if necessary.

**Note:** A default ChartString or SpeedChart value must be provided on the P-Card application. P-Card transactions will not be allowed to default to a grant.

In this scenario, Michelle will enter a single-line distribution.

#### Estimated time to complete topic: 10 minutes

#### Procedure

Welcome to the *Enter Accounting Distributions* topic where you will learn how to enter a single-line accounting distribution.

|                   |                       | ing > Proc   | urement Cards > Defin   | itions > Cardbold  | ler Profile 🗔 |                  | Home   V    | Vorklist | Add to Fave | orites   Sig | n out |
|-------------------|-----------------------|--------------|-------------------------|--------------------|---------------|------------------|-------------|----------|-------------|--------------|-------|
| Personal Data     | Card Data             |              |                         | venorio / caranoic |               | 🔁 Ne             | w Window ?  | Help     | 📝 Customiz  | e Page 📲 h   | ttp   |
| Marlin,An         | ny                    |              |                         |                    |               | _                |             |          |             |              |       |
| 🗆 Display Unma    | asked Card Numb       | er           |                         |                    |               |                  |             |          |             |              |       |
| Card Data         | Additional Informatic | n Credit Lir | mits Transaction Limits |                    |               | Customize   Find | 🖾   🎫 First | K 1 of   | 1 🗳 Last    |              |       |
| *Business Unit    | *Card Issuer          |              | *Card Number            | *Expiry Date       | Card Type     |                  | Date Issued |          |             |              |       |
| COLUM             | PCARD                 | Q            | 4780                    | 12/31/2013         | Visa          | •                | 06/01/2012  | <b>N</b> | <b>H</b>    |              |       |
|                   |                       |              |                         |                    | 1             |                  |             |          |             |              |       |
| 🔒 Save 🚨          | Return to Search      | t Previous   | In List + Next in List  | 🔚 Notify           |               |                  |             |          |             |              |       |
| Personal Data   0 | Card Data             |              |                         |                    |               |                  |             |          |             |              |       |
|                   |                       |              |                         |                    |               |                  |             |          |             |              |       |
|                   |                       |              |                         |                    |               |                  |             |          |             |              |       |
|                   |                       |              |                         |                    |               |                  |             |          |             |              |       |
|                   |                       |              |                         |                    |               |                  |             |          |             |              |       |
|                   |                       |              |                         |                    |               |                  |             |          |             |              |       |
|                   |                       |              |                         |                    |               |                  |             |          |             |              |       |
|                   |                       |              |                         |                    |               |                  |             |          |             |              |       |
|                   |                       |              |                         |                    |               |                  |             |          |             |              |       |
|                   |                       |              |                         |                    |               |                  |             |          |             |              |       |
|                   |                       |              |                         |                    |               |                  |             |          |             |              |       |
|                   |                       |              |                         |                    |               |                  |             |          |             |              |       |
|                   |                       |              |                         |                    |               |                  |             |          |             |              |       |
|                   |                       |              |                         |                    |               |                  |             |          |             |              |       |
|                   |                       |              |                         |                    |               |                  |             |          |             |              |       |
| 4                 |                       |              |                         |                    |               |                  | Tru atk     | -        |             | 100%         | •     |
| vone              |                       |              |                         |                    |               |                  | 🛛 🏹 🗸 Trust | ea sites | 9           | • • 100%     | • //  |

| Step | Action                                                                     |
|------|----------------------------------------------------------------------------|
| 1.   | To enter an accounting distribution, click the Additional Information tab. |
|      | Additional Information                                                     |

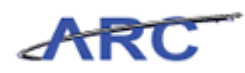

| Eavo        |                      | Menu > Purchasina 1    | Pro      | urement Cards > Definit  | ions > Cardho | alder Profile | 0       |                                  | Home   Worklist      | Add to Favorites Sign out |
|-------------|----------------------|------------------------|----------|--------------------------|---------------|---------------|---------|----------------------------------|----------------------|---------------------------|
| Pe          | rsonal Data          | Card Data              |          | ÷                        |               |               |         | R S                              | ew Window ? Help     | 📝 Customize Page 🛛 🛄 http |
| M           | arlin,Ar             | ny                     |          |                          |               |               |         |                                  |                      |                           |
|             | )isplay Unm          | asked Card Number      |          |                          |               |               |         |                                  |                      |                           |
| Ca          | rd Data<br>edit Card | Additional Information | Credit L | inits Transaction Limits |               |               |         | Customize                        | Eind   🛃   🛗 First K | 1 of 1 🖸 Last             |
| *Bu<br>Unit | siness               | *Card Issuer           |          | *Card Number             | Vendor Card   | Vendors       | Proxies | Default<br>Distrib               | Commodity Codes      |                           |
| CC          | LUM Q                | PCARD                  | ٩        | *****************4780    |               | Vendors       | Proxies | <u>Default</u><br><u>Distrib</u> | Commodity Codes      |                           |
|             | Save 🕰               | Return to Search t     | Previous | s in List                | 🔛 Notify      |               |         |                                  |                      |                           |
| Pers        | onal Data            | Dard Data              |          |                          |               |               |         |                                  |                      |                           |
|             |                      |                        |          |                          |               |               |         |                                  |                      |                           |
|             |                      |                        |          |                          |               |               |         |                                  |                      |                           |
|             |                      |                        |          |                          |               |               |         |                                  |                      |                           |
|             |                      |                        |          |                          |               |               |         |                                  |                      |                           |
|             |                      |                        |          |                          |               |               |         |                                  |                      |                           |
|             |                      |                        |          |                          |               |               |         |                                  |                      |                           |
|             |                      |                        |          |                          |               |               |         |                                  |                      |                           |
|             |                      |                        |          |                          |               |               |         |                                  |                      |                           |
|             |                      |                        |          |                          |               |               |         |                                  |                      |                           |
| •           |                      |                        |          |                          |               |               |         |                                  |                      |                           |
|             |                      |                        |          |                          |               |               |         |                                  | 🍾 🗸 Trusted sites    | 🖓 • 🔍 100% •              |

| Step | Action                                                                                              |
|------|----------------------------------------------------------------------------------------------------|
| 2.   | The Additional Information page allows you to:                                                      |
|      | 1. Indicate whether the card is a <b>Vendor Card</b> . (Functionality will not be utilized in ARC.) |
|      | 2. Assign <b>Proxies</b> .                                                                          |
|      | 3. Enter single or multi-line <b>Default Distributions</b> .                                        |
|      | 4. Assign <b>Commodity Codes</b> . (Functionality will not be utilized in ARC.)                     |
|      | In this scenario, Michelle will enter a default distribution.                                       |

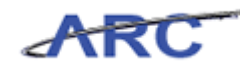

| ARC               |                                       |                          |               |               |         |                                  |                          |                 |          |
|-------------------|---------------------------------------|--------------------------|---------------|---------------|---------|----------------------------------|--------------------------|-----------------|----------|
| avorites Main     | Menu > Purchasing > Pro               | curement Cards > Definit | ions > Cardhi | older Profile | Q       |                                  | Home Vionaist            | Add to Pavontes | Sigiriou |
|                   | , , , , , , , , , , , , , , , , , , , |                          |               |               |         | 2 N                              | ew Window ? Help         | 📝 Customize Pag | e 📲 http |
| Personal Data     | Card Data                             |                          |               |               |         |                                  |                          |                 |          |
| Marlin,An         | ny                                    |                          |               |               |         |                                  |                          |                 |          |
| 🗆 Display Unma    | asked Card Number                     |                          |               |               |         |                                  |                          |                 |          |
| Card Data         |                                       |                          |               |               |         | Customize                        | :   Eind   🗖   🛗 First 🚺 | 1 of 1 🖸 Last   |          |
| Credit Card       | Additional Information Credit L       | imits Transaction Limits |               |               |         |                                  |                          |                 |          |
| *Business<br>Unit | *Card Issuer                          | *Card Number             | Vendor Card   | Vendors       | Proxies | Default<br>Distrib               | Commodity Codes          |                 |          |
| COLUM             | PCARD Q                               | **************4780       |               | Vendors       | Proxies | <u>Default</u><br><u>Distrib</u> | Commodity Codes          | <b>H</b>        |          |
|                   |                                       |                          |               |               |         |                                  |                          |                 |          |
|                   |                                       |                          |               |               |         |                                  |                          |                 | )        |
|                   |                                       |                          |               |               |         |                                  | 🐞 🗸 Trusted sites        | 4 <u>6</u> - 6  | 100% •   |

| Step | Action                                                       |
|------|--------------------------------------------------------------|
| 3.   | Click the <b>Default Distrib</b> link.<br>Default<br>Distrib |

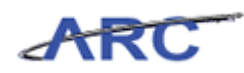

| ARC                                                                                                | Home                                 | Worklist                | Add to Favorites                     | Sign out  |
|----------------------------------------------------------------------------------------------------|--------------------------------------|-------------------------|--------------------------------------|-----------|
| Favorites Main Menu > Purchasing > Procurement Cards > Definitions > Cardholder Profile Q          | Nou Window                           | 2 Lists                 | 💙 Quetemize Beze                     | D http:   |
|                                                                                                    | New Window                           | r Heip                  | <ul> <li>Customize Page</li> </ul>   | Here unto |
| Default Accounting Distribution                                                                    |                                      |                         |                                      |           |
| Marlin,Amy                                                                                         |                                      |                         |                                      |           |
| PCARD Card Number: **********4780                                                                  |                                      |                         |                                      |           |
| ✓ Default Values                                                                                   |                                      |                         |                                      |           |
| Ship To:                                                                                           |                                      |                         |                                      |           |
| Distribution Choices                                                                               |                                      |                         |                                      |           |
| © Use Single-Line Distribution<br>© Use Multi-Line Distribution                                    |                                      |                         |                                      |           |
| Use Single-Line Distribution                                                                       |                                      |                         |                                      |           |
| Account Distribution Custor ACL Unit *Account Dept PC Bus Project Activity Initiative Segment Site | <u>mize   Find</u>   Vie<br>Fund   F | w Al   🛃   🖥<br>unction | First 보 1 of 1 보 I<br>Affiliate Fund | _ast      |
|                                                                                                    |                                      |                         |                                      | C         |
|                                                                                                    |                                      |                         | •                                    | •         |
|                                                                                                    |                                      |                         |                                      |           |
| OK Cancel                                                                                          |                                      |                         |                                      |           |
|                                                                                                    |                                      |                         |                                      |           |
|                                                                                                    |                                      |                         |                                      |           |
|                                                                                                    |                                      |                         |                                      |           |
|                                                                                                    |                                      |                         |                                      |           |
|                                                                                                    |                                      |                         |                                      |           |
|                                                                                                    |                                      |                         |                                      |           |
|                                                                                                    |                                      |                         |                                      |           |
|                                                                                                    |                                      |                         |                                      |           |
|                                                                                                    |                                      |                         |                                      |           |
| Done                                                                                               | 🗌 🗞 🗸 t                              | rusted sites            | 🤹 • 🔍                                | 100% • // |

| Step | Action                                                                                                    |
|------|----------------------------------------------------------------------------------------------------|
| 4.   | The <b>Default Distribution</b> page allows you to enter accounting distribution information for a single-line distribution or assign a SpeedChart(s). The SpeedChart(s) may contain single or multi-line distributions. |
|      | In this scenario, Michelle will enter a single-line distribution.                                                                                                    |

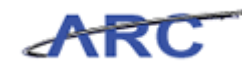

|                 | _             |              |            |               |              |                  |          |     |          |               |               |           |             |             |
|-----------------|---------------|--------------|------------|---------------|--------------|------------------|----------|-----|----------|---------------|---------------|-----------|-------------|-------------|
| ARC             |               |              |            |               |              |                  |          |     |          |               |               |           |             |             |
| avorites Main   | Menu > E      | ourchasing s | Procuremen | at Cards 🕥 Di | efinitions > | Cardbolder P     | rofile 🖪 |     |          | Home          | Vvorklist     | Add to    | Favorites   | Sign out    |
|                 |               | a criability | THOUGHOING |               |              | contra locator i |          |     | Z Ne     | ew Windo      | w ? Heln      | Custo     | mize Page   | http        |
|                 |               |              |            |               |              |                  |          |     |          |               |               | 0.0010    | inizo i ugo | http://www. |
| efault Accou    | inting Dis    | stribution   |            |               |              |                  |          |     |          |               |               |           |             |             |
|                 |               |              |            |               |              |                  |          |     |          |               |               |           |             |             |
| viariin,Air     | iy            |              |            |               |              |                  |          |     |          |               |               |           |             |             |
| PCARD Card N    | umber:        | ******       | ***4780    |               |              |                  |          |     |          |               |               |           |             |             |
| Default Value:  | \$            |              |            |               |              |                  |          |     |          |               |               |           |             |             |
| Ship To:        |               | Q            |            |               |              |                  |          |     |          |               |               |           |             |             |
| Distribution Cl | hoices        |              |            |               |              |                  |          |     |          |               |               |           |             |             |
| Ouse Single     | -Line Distril | bution       |            |               |              |                  |          |     |          |               |               |           |             |             |
| C Use Multi-L   | _ine Distribu | ution        |            |               |              |                  |          |     |          |               |               |           |             |             |
| Use Single-Lir  | ne Distributi | ion          |            |               |              |                  |          |     |          |               | -             |           |             |             |
| Account Dist    | tribution     |              | PC Bus     |               |              |                  |          |     | Customi: | ze   Find   \ | View All      | First     | 1 of 1      | Last        |
| *GL Unit *A     | Account       | Dept         | Unit       | Project       | Activity     | Initiative       | Segme    | ent | Site     | Fund          | Function      | Affiliate | Affil       |             |
| COLUQ           | Q             | Q            | Q          | Q             |              | 2                | Q        | Q   | Q        |               |               | ۹         | Q           | 0           |
| 4               |               |              |            |               |              |                  |          |     |          |               |               |           |             | •           |
| OK C            | ancel         |              |            |               |              |                  |          |     |          |               |               |           |             |             |
|                 |               |              |            |               |              |                  |          |     |          |               |               |           |             |             |
|                 |               |              |            |               |              |                  |          |     |          |               |               |           |             |             |
|                 |               |              |            |               |              |                  |          |     |          |               |               |           |             |             |
|                 |               |              |            |               |              |                  |          |     |          |               |               |           |             |             |
|                 |               |              |            |               |              |                  |          |     |          |               |               |           |             |             |
|                 |               |              |            |               |              |                  |          |     |          |               |               |           |             |             |
|                 |               |              |            |               |              |                  |          |     |          |               |               |           |             |             |
|                 |               |              |            |               |              |                  |          |     |          |               |               |           |             |             |
|                 |               |              |            |               |              |                  |          |     |          |               |               |           |             |             |
|                 |               |              |            |               |              |                  |          |     |          |               |               |           |             |             |
|                 |               |              |            |               |              |                  |          |     |          |               |               |           |             |             |
| ne              |               |              |            |               |              |                  |          |     |          | - 🚯 🗸         | Trusted site: | 5         | 🥠 • 🖲       | 100% -      |

| Step | Action                                                   |
|------|----------------------------------------------------------|
| 5.   | Click the Look up Ship To (Alt+5) button.                |
|      | <b>Note:</b> You can also type the value into the field. |

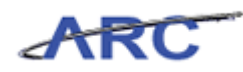

| Favorites Main Menu > Purchasing > Pro                                                                                                    | scurement Cards > Definitions > Cardholder Profile @                                                                                                    | Home         | Worklist              | Add to Favorites Sign out                                                                                                    |
|----------------------------------------------------------------------------------------------------|----------------------------------------------------------------------------------------------------|--------------|-----------------------|----------------------------------------------------------------------------------------------------|
| Default Accounting Distribution Marlin,Amy PCARD Card Number:                                                                                                    | ~~~                                                                                                    | 2 New Window | ? Help                | 🗹 Customize Page 腸 http                                                                                                    |
| Default Values     Ship To:     Q     Distribution Choices                                                                                                    | Look Up Ship To                                                                                                    |              |                       |                                                                                                    |
| Cluse Single Line Distribution Cluse MultiLine Distribution Cluse MultiLine Distribution Count Distribution CoLUQ Q Q Q Count Count Dept Do Count Count Cou | SetID:     CUSET       Ship To Location:     begins with ♥       Description:     begins with ♥       Look Up     Clear       Cancel     Basic Lookup       Search Results     Convertige of the state of the state o | <b>.</b>     | w Au   P  <br>unction | Affiliate<br>Affiliate<br>Affiliate<br>Affil<br>Affil |
| Done                                                                                                    |                                                                                                    |              | rusted sites          | ▲ • ● 100% • /                                                                                                    |

| Step | Action                               |
|------|--------------------------------------|
| 6.   | Click in the Ship To Location field. |

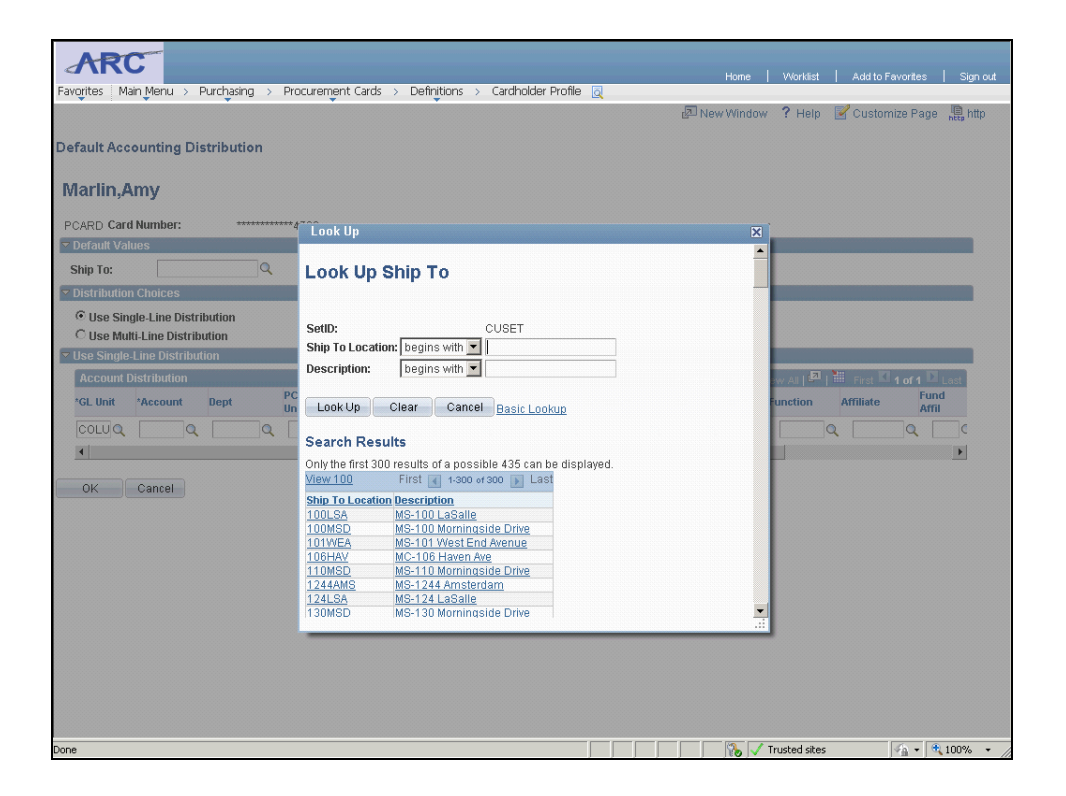

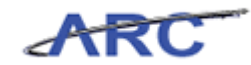

| Step | Action                                                                      |
|------|-----------------------------------------------------------------------------|
| 7.   | Enter the desired information into the Ship To Location field. Enter "CU%". |

| Favorites Main Menu > Purchasing > Pro                                                                                                    | curement Cards > Definitions > Cardholder Profile 🧕                                                                                                    | Home   Workäst   Addito Favorites   Sign out |
|----------------------------------------------------------------------------------------------------|----------------------------------------------------------------------------------------------------|----------------------------------------------|
| Default Accounting Distribution Marlin,Amy PCARD Card Number:                                                                                                    | Look Up                                                                                                    | 🔊 New Window ? Help 🕜 Customize Page 🛄 http  |
| Ship To: Q<br>Distribution Choices<br>Cluse Single Line Distribution<br>Cluse Multi-Line Distribution<br>Account Distribution<br>Account Distribution<br>COLUQ<br>COLUQ<br>COLUQ<br>Concel | SettD:       CUSET         Ship To Location:       begins with           Description:       begins with           Look Up       Clear       Cance         Description:       begins with           Look Up       Clear       Cance         Description:       begins with           Look Up       Clear       Cance         Basic Lookup       First         Stable Lookup         Ship To Location       First         1000 or Soot           Ship To Location       MS-100 Morningside Drive       Lookup         1001-SA       MS-100 Morningside Drive       Lookup         1001-SA       MS-100 Morningside Drive       Lookup         1004-SA       MS-100 Morningside Drive       Lookup         1004-SA       MS-100 Morningside Drive       Lookup         1004-SA       MS-100 Morningside Drive       Lookup         1004-SA       MS-124 Amsterdam       Lookup         124-SA       MS-130 Morningside Drive       Lookup         130MSD       MS-130 Morningside Drive       Lookup | And P Trace 4 of 1 Company                   |
| Done                                                                                                    |                                                                                                    |                                              |

| Step | Action                    |
|------|---------------------------|
| 8.   | Click the Look Up button. |

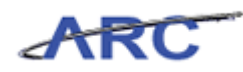

| Favorites Main Menu > Purchasing > Pro                                                                                                    | curement Cards > Definitions > Cardholder Profile 🧕                                                                                                    | Home   Worldst   AdditoFevorites   Sign out |
|----------------------------------------------------------------------------------------------------|----------------------------------------------------------------------------------------------------|---------------------------------------------|
| Default Accounting Distribution Marlin,Amy PCARD Card Number                                                                                                    |                                                                                                    |                                             |
|                                                                                                    | Look Up                                                                                                    | ×                                           |
| Ship To:                                                                                                    | Look Up Ship To                                                                                                    |                                             |
| Olse Single Line Distribution     Guse Multi-Line Distribution     Use Single Line Distribution     Guse Multi-Line Distribution     GLUIQ     GQ     G | SetD: CUSET<br>Ship To Location: begins with CU%<br>Description: begins with CU%<br>Look Up Clear Cancel Basic Lookup<br>Search Results<br>Wew 100 First I of I Last<br>Ship To Location Description<br>CU00000001 Central Purchasing |                                             |
| Done                                                                                                    |                                                                                                    | 🎧 🗸 Trusted sites 🛛 🖓 🔹 🕅 100% 🔹            |

| Step | Action                            |
|------|-----------------------------------|
| 9.   | Click the <b>CU00000001</b> link. |
|      |                                   |

| ARC                                                                                                    | Home   Worklist                 | Add to Favorites Sign out |
|----------------------------------------------------------------------------------------------------|---------------------------------|---------------------------|
| rearuntes Main Mentro > Fondrasing > Proconentient carbs > Delinipions > carbinolae Prolite (Q<br>20 Ne | w Window ? Help                 | 🗹 Customize Page 🛛 🛄 http |
| Default Accounting Distribution                                                                         |                                 |                           |
|                                                                                                    |                                 |                           |
| Marlin,Amy                                                                                              |                                 |                           |
| PCARD Card Number: *********4780                                                                        |                                 |                           |
| ▼ Default Values                                                                                        |                                 |                           |
| Ship To: CU00000001 Q                                                                                   |                                 |                           |
| ✓ Distribution Choices                                                                                  |                                 |                           |
| © Use Single-Line Distribution<br>© Use Multi-Line Distribution                                         |                                 |                           |
| ✓ Use Single-Line Distribution                                                                          |                                 |                           |
| Account Distribution Custom                                                                             | <u>ze   Find  </u> View All   🗖 | First 🖬 1 of 1 🖸 Last     |
| *GL Unit *Account Dept PC Bus Project Activity Initiative Segment Site                                  | Fund Function                   | Affiliate Affil           |
|                                                                                                    |                                 |                           |
| (                                                                                                    |                                 | ,                         |
| OK Cancel                                                                                               |                                 |                           |
|                                                                                                    |                                 |                           |
|                                                                                                    |                                 |                           |
|                                                                                                    |                                 |                           |
|                                                                                                    |                                 |                           |
|                                                                                                    |                                 |                           |
|                                                                                                    |                                 |                           |
|                                                                                                    |                                 |                           |
|                                                                                                    |                                 |                           |
|                                                                                                    |                                 |                           |
|                                                                                                    | 🐞 🗸 Trusted sites               | 🔩 • 🔍 100% • //           |

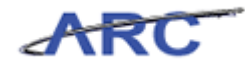

| Step | Action                                          |
|------|-------------------------------------------------|
| 10.  | The GL Unit ChartField should be entered first. |
|      | Note: This field will default to COLUM.         |

| ARC                                                                                                    |
|----------------------------------------------------------------------------------------------------|
| Home Workist Addito Favorites Sign out                                                                   |
| kavūlites į waiti likalini > kurculasu iš > kurculasi iš ir cauzi > paitulininis > cauzinonas kunija. Kū |
| 🖉 New Window 🧳 Help 🗹 Customize Page 🐫 http                                                              |
| Default Accounting Distribution                                                                          |
| Deraut Reconnenty Discribution                                                                           |
| Marlin Amu                                                                                               |
| 191at III (Autor)                                                                                        |
| PCARD Card Number: ************************************                                                  |
| ✓ Default Values                                                                                         |
| Shin Ter CUNNNNNNN Q                                                                                     |
|                                                                                                    |
| Obstitution Choices                                                                                      |
| © Use Single-Line Distribution                                                                           |
| Use Mutt-Line Distribution                                                                               |
| ▼ Use Single-Line Distribution                                                                           |
| Account Distribution                                                                                     |
| 'GL Unit 'Account Dept Unit Project Activity Initiative Segment Site Fund Function Affiliate Affili      |
|                                                                                                    |
|                                                                                                    |
|                                                                                                    |
| OK Cancel                                                                                                |
|                                                                                                    |
|                                                                                                    |
|                                                                                                    |
|                                                                                                    |
|                                                                                                    |
|                                                                                                    |
|                                                                                                    |
|                                                                                                    |
|                                                                                                    |
|                                                                                                    |
|                                                                                                    |
|                                                                                                    |
| 7 Trusted sites                                                                                          |

| Step | Action                                    |
|------|-------------------------------------------|
| 11.  | Click the Look up Account (Alt+5) button. |
|      |                                           |

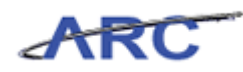

| Favorites Main Menu > Purchasing > Pro                                                                                                    | ocurement Cards > Definitions > Cardholder F                                                                                                    | Profile 🧕                                                      | Home                                  | Worklist     | Add to Favorites | Sign ou                | ut   |
|----------------------------------------------------------------------------------------------------|----------------------------------------------------------------------------------------------------|----------------------------------------------------------------|---------------------------------------|--------------|------------------|------------------------|------|
| Default Accounting Distribution Marlin,Amy                                                                                                    |                                                                                                    |                                                                | 🔊 New Window                          | ? Help       | Customize Pa     | ge , 🤑 http            |      |
| PCARD Card Number: **********                                                                                                    | Look IIn                                                                                                    |                                                                |                                       |              |                  |                        |      |
| <ul> <li>✓ Default Values</li> <li>Ship To: CU00000001 Q</li> <li>✓ Distribution Choices</li> </ul>                                                                                           | Look Up Account                                                                                                    |                                                                | •<br>                                 |              |                  |                        |      |
| © Use Single-Line Distribution     C Use Multi-Line Distribution     ✓ Use Single-Line Distribution     Account Distribution     GL Unit *Account Dept     COLU     Q     Q     Q     Q     G | SettD: CUSET<br>Account: begins with<br>Description: begins with<br>Look Up Clear Cancel Pasic Look<br>Search Results<br>Only the first 300 results of a possible 1646 can In<br>View 100 First and task                                              | UD<br>De displayed.                                            |                                       | w All []     | Affiliate Fi     | Last<br>und<br>mi<br>C |      |
| OK Cancel                                                                                                    | Account Description 10000 CUUPM CONCENTRATION ACCT 100001 CUUPM CONCENTRATION ACCT 100001 CUUPAYROLL 10003 FOREIGN PAYABLE 10003 FOREIGN PAYAPLL 10004 AFFILATED INDEPENDENT PRAC 10006 AANA H SEPLOWTZ 10006 AANA H SEPLOWTZ 10007 ARTHUR MARC MAGUN | Account Type<br>A<br>A<br>A<br>A<br>A<br>A<br>A<br>A<br>A<br>A | <b>.</b>                              |              |                  |                        |      |
|                                                                                                    |                                                                                                    |                                                                | · · · · · · · · · · · · · · · · · · · | rusted sites | 4 ·              | € 100% ·               | . // |

| Step | Action                      |
|------|-----------------------------|
| 12.  | Click in the Account field. |

| ARC                                                            |                                                                 | Home         | Morklist   Add to 8     | Fevorites   Sign out |
|----------------------------------------------------------------|-----------------------------------------------------------------|--------------|-------------------------|----------------------|
| Favorites Main Menu > Purchasing > P                           | rocurement Cards > Definitions > Cardholder Profile 👩           | rionie       | Workist   Moditor       | avontes   Signitut   |
| •                                                              | ý ý í v                                                         | 🔊 New Window | ? Help 📝 Custor         | nize Page 📲 http     |
| Default Accounting Distribution                                |                                                                 |              |                         |                      |
| Marlin,Amy                                                     |                                                                 |              |                         |                      |
| PCARD Card Number:                                             | 4 Look Up                                                       | X            |                         |                      |
| ✓ Default Values                                               |                                                                 | -            |                         |                      |
| Ship To: CU00000001                                            | Look Up Account                                                 |              |                         |                      |
| <ul> <li>Distribution Choices</li> </ul>                       |                                                                 |              |                         |                      |
| Use Single-Line Distribution     O Use Multi-Line Distribution | SetID: CUSET                                                    |              |                         |                      |
| ✓ Use Single-Line Distribution                                 | Account: begins with                                            |              |                         |                      |
| Account Distribution                                           | Description: begins with 💌                                      |              | w All   🗖   🛗 🛛 First 🗹 | 1 of 1 🖸 Last        |
| *GL Unit *Account Dept U                                       | C Look Up Clear Cancel Basic Lookup                             | P            | unction Affiliate       | Fund<br>Affil        |
|                                                                |                                                                 |              | Q                       |                      |
| •                                                              | Search Results                                                  |              |                         | Þ                    |
| OK Cancal                                                      | View 100 First  1-300 of 300  Last                              |              |                         |                      |
| Caliber                                                        | Account Description Account Type                                |              |                         |                      |
|                                                                | 10001 CU ACCOUNTS PAYABLE A                                     |              |                         |                      |
|                                                                | 10002 CU PAYROLL A                                              |              |                         |                      |
|                                                                | 10004 AFFILIATED INDEPENDENT PRAC A                             |              |                         |                      |
|                                                                | 10005 ALAN H SEPLOWITZ A<br>10006 ANESTHESIOLOGY SVC OF COLUM A |              |                         |                      |
|                                                                | 10007 ARTHUR MARC MAGUN A                                       | <b>_</b>     |                         |                      |
|                                                                |                                                                 |              |                         |                      |
|                                                                |                                                                 |              |                         |                      |
|                                                                |                                                                 |              |                         |                      |
|                                                                |                                                                 |              |                         |                      |
|                                                                |                                                                 |              |                         |                      |
|                                                                |                                                                 | 🔰 🛛 🔥 🗸 Tr   | rusted sites            | 🖓 🔹 🔍 100% 🔹 🖉       |

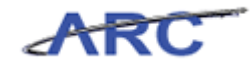

| Step | Action                                                               |
|------|----------------------------------------------------------------------|
| 13.  | Enter the desired information into the Account field. Enter "65305". |

| ARC                                                                                                    |                                                                                                    |                                 | Home I  | Worklist                            | Add to Favorites Sian. out    |
|----------------------------------------------------------------------------------------------------|----------------------------------------------------------------------------------------------------|---------------------------------|---------|-------------------------------------|-------------------------------|
| Favorites Main Menu > Purchasing > Pro                                                                                                    | curement Cards > Definitions > Cardholder F                                                                                                    | Profile 🧕                       |         |                                     |                               |
| Default Accounting Distribution                                                                                                    |                                                                                                    | 团 New'                          | Window  | ? Help                              | ピ Customize Page 📲 http       |
| Marlin,Amy                                                                                                    |                                                                                                    |                                 |         |                                     |                               |
| PCARD Card Number: ************************************                                                                                                    | Look Up                                                                                                    |                                 | X       |                                     |                               |
| Ship To: CU00000001 Q                                                                                                    | Look Up Account                                                                                                    |                                 | Î       |                                     |                               |
| C Use Single-Line Distribution<br>C Use Multi-Line Distribution<br>Use Single-Line Distribution<br>Account Distribution<br>GLUnit 'Account Dept Un<br>COLUQ Q Q Q<br>K | SettD:     CUSET       Account:     begins with ▼       Description:     begins with ▼       Look Up     Clear       Cancel     Basic Look       Search Results       Only the first 300 results of a possible 1646 can       Wrew 100     First and task | up<br>be displayed.             | Fu      | , All   <sup>[22]</sup>  <br>nction | Affiliate Fund<br>Affiliate C |
| OK Cancel                                                                                                    | Account Description                                                                                                    | Account Tyme                    |         |                                     |                               |
|                                                                                                    | 10000 CUJPM CONCENTRATIONACCT<br>10001 CUACCOUNTS PAYABLE<br>10002 CU PAYROLL<br>10003 FOREION PAYROLL<br>10004 AFFILIATED INDEPENDENT PRAC<br>10006 ALAN H SEPLOWITZ<br>10006 ANAESTHESIOLOGY SVC OF COLUM<br>10007 ARTHUR MARC MAGUN                    | A<br>A<br>A<br>A<br>A<br>A<br>A | .:      |                                     |                               |
|                                                                                                    |                                                                                                    |                                 | 🗞 🗸 Tru | isted sites                         | 🖓 • 🔍 100% •                  |

| Step | Action                    |
|------|---------------------------|
| 14.  | Click the Look Up button. |

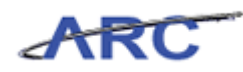

| Favorites Main Menu > Purchasing > Pr                                                                                                    | ocurement Cards > Definitions > Cardholder Profile Q | Home   Worklist   AdditoFavorites   Sign out                                                                                                    |
|----------------------------------------------------------------------------------------------------|------------------------------------------------------|----------------------------------------------------------------------------------------------------|
| Default Accounting Distribution                                                                                                    |                                                      | 🔊 New Window  Help 🗹 Customize Page 🚆 http                                                                                                    |
| PCARD Card Number:                                                                                                    | Look Up                                              | ×                                                                                                    |
| Orfanti Values     Ship To: CU0000001 Q     Distribution Choices     Use Single-Line Distribution     Guse Single-Line Distribution     Account Distribution     Account Distribution     COLUQ Q Q Q      d     OK Cancel | Look Up Account SetID: CUSET Account: begins with    | unction Affiliate Fund<br>affiliate Affiliate Aff |
|                                                                                                    |                                                      | 🛛 🙀 🗸 Trusted sites 🖓 🔹 🔍 100% 🔹 🦯                                                                                                    |

| Step | Action                       |
|------|------------------------------|
| 15.  | Click the <b>65305</b> link. |

| Favorites         Home         Workist         Add to Fevorites           Favorites         Main Menu         Purchasing         Procurement Cards         Definitions         Cardholder Profile         Image: Cardholder Profile         Image: Cardholder Profile | Sign out  |
|----------------------------------------------------------------------------------------------------|-----------|
| 🚈 New Window 🥇 Help 🌌 Customize Page                                                                                                    | http      |
| Default Accounting Distribution                                                                                                    |           |
| Marlin,Amy                                                                                                    |           |
| PCARD Card Number: *********4780                                                                                                    |           |
| ✓ Default Values                                                                                                    |           |
| Ship To: CU00000001                                                                                                    |           |
| • Distribution Choices                                                                                                    |           |
| © Use Single-Line Distribution                                                                                                    |           |
| ✓ Use Single-Line Distribution                                                                                                    |           |
| Account Distribution Customize   End   View Al   🌌   🎬 First 🚺 1 of 1 🖸                                                                                                    | Last      |
| *GL Unit *Account Dept PC Bus Project Activity Initiative Segment Site Fund Function Affiliate Affil                                                                                                    | 1         |
|                                                                                                    | •         |
| (                                                                                                    | Þ         |
| OK Cancel                                                                                                    |           |
|                                                                                                    |           |
|                                                                                                    |           |
|                                                                                                    |           |
|                                                                                                    |           |
|                                                                                                    |           |
|                                                                                                    |           |
|                                                                                                    |           |
|                                                                                                    |           |
|                                                                                                    |           |
|                                                                                                    |           |
| 🖓 🗸 Trusted sites                                                                                                    | 100% - // |

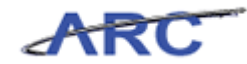

| Step | ) | Action                                        |
|------|---|-----------------------------------------------|
| 16.  |   | Click the <b>Look up Dept (Alt+5)</b> button. |

| Favertes:       Main Menu > Purchang > Procurement Cards > Defrytons > Cardholder Profile @         Default Accounting Distribution         Main Manuer:         PCARD Card Number:         Default Values:         Ship is:       Cook Up Dept         Distribution         Distribution         State Shiple Line Distribution         State Shiple Line Distribution         Stat                                                                                                    | ARC                                      |                                            |                                     | Home         | Worklist Add1    | to Favorites   Sign out |
|----------------------------------------------------------------------------------------------------|------------------------------------------|--------------------------------------------|-------------------------------------|--------------|------------------|-------------------------|
| Default Accounting Distribution  PCARD Card Number:  Cook Up  Cook Up  Cook Up  Cook Up  Cook Up  Cook Up  Cook Up  Cook Up  Cook Up  Cook Up  Cook Up  Cook Up  Cook Up  Cook Up  Cook Up  Cook Up  Cook Up  Cook Up  Cook Up  Cook Up  Cook Up  Cook Up  Cook Up  Cook Up  Cook Up  Cook Up  Cook Up  Cook Up  Cook Up  Cook Up  Cook Up  Cook  Cook Up  Cook  Cook  C                                                                                                    | Favorites Main Menu > Purchasing > Pr    | ocurement Cards > Definitions > Cardholder | Profile 🧕                           |              |                  |                         |
| Default Accounting Distribution  For Card Number  Cook Up  Cook Up                                                                                                    |                                          |                                            |                                     | 🖉 New Window | ? Help 📝 Cus     | tomize Page 📲 http      |
| Account Distribution<br>Concerned Distribution<br>Concerned Distribution<br>Concerne                                 | Default Accounting Distribution          |                                            |                                     |              |                  |                         |
| PARD       Card Number:       Iook Up         Stip To:       U0000001       Iook Up         Use Single-Line Distribution       Setti:       CUSET         Use Single-Line Distribution       Setti:       CUSET         Department:       egins with I       Description:         Ise Single-Line Distribution       Setti:       CUSET         Department:       egins with I       Description:         Settine       Cook Up Clear       Cancel         Settine       Only the first 300 results of a possible 2484 can be displayed.         Wave 100       First I 1300 or 300       List         Dio2102       COM EVP Comm & Public Afriars       Manager Name         Dio2102       COM Come a Public Afriars       Manager Name         Dio2102       COM EVP Comm & Public Afriars       Manager Name         Dio2102       COM EVP Comm & Setting Manager Name       Dio2102         Dio2102       COM EVP Comm & Setting Manager Name       Dio2102         Dio2102       COM EVP Comm & Setting Manager Name       Dio2102         Dio2102       Dive Sonde Sonde Sonde Sonde Sonde Sonde Sonde Sonde Sonde Sonde Sonde Sonde Sonde Sonde Sonde Sonde Sonde Sonde Sonde Sonde Sonde Sonde Sonde Sonde Sonde Sonde Sonde Sonde Sonde Sonde Sonde Sonde Sonde Sonde Sonde Sonde Sonde Sonde Sonde Sonde Sonde Sonde Sonde Sonde Sonde Sonde Sonde So                                                                                                    |                                          |                                            |                                     |              |                  |                         |
| PCARD Card Number:     Default Values     Ship To:        Distribution     Use Single Line Distribution     Settil:        Settil:        Cuse Single Line Distribution     Settil:           Settil:        Settil:           Settil:           Settil:                    Settil:                 Settil:   Cuse Single Line Distribution   Settil:   Cuse Vingle Line Distribution   Settil:   Cuse Vingle Line Distribution   Settil:   Cuse Vingle Line Distribution   Settil:   Cuse Vingle Line Distribution   Settil:   Cuse Vingle Line Distribution   Settil:   Cuse Vingle Line Distribution   Settil:   Cuse Vingle Line Distribution   Settil:   Cuse Vingle Line Distribution   Settil:   Cuse Vingle Line Distribution   Settil:   Cuse Vingle Line Distribution   Settil:   Cuse Vingle Line Distribution   Settil:   Cuse Vingle Line Distribution   Settil: </th <th>Marlin.Amy</th> <th></th> <th></th> <th></th> <th></th> <th></th>                                                                                                    | Marlin.Amy                               |                                            |                                     |              |                  |                         |
| PCARD Card Number:<br>Default Values<br>Ship To:<br>U000000001<br>Distribution<br>C Use Single Line Distribution<br>C Use Mult Line Distribution<br>C Use Mult Line Distribution<br>C Use C Cancel<br>Beasire LookUp<br>C Cancel<br>D Distribution<br>C Distribution<br>C Distri |                                          |                                            |                                     |              |                  |                         |
| Distribution Choices Clock Up Dept Distribution Choices Clock Up Distribution Use Single Line Distribution Clock Up Clear Cancel Basic Lookup Search Results Only Test Test Control Control Contr                                                                                                    | PCARD Card Number:                       | Look Up                                    |                                     | ×            |                  |                         |
| Ship To: CU00000001   Clock Up Dept   Clock Up Clear   CUSET   Department   SettiD:   Cuse Multi-Line Distribution   Count Distribution   Cutor   Count Distribution   Count   Count Distribution   Count   Count Distribution   Count   Count Distribution   Count   Count Distribution   Count   Count Distribution   Count   Description: Department Department Description: Description: Descripti                                                                                                    | Default Values                           |                                            |                                     | -            |                  |                         |
| Distribution Choices C Use Single Line Distribution C Use Single Line Distribution C Use Single Line Distribution R Count Distribution G Line Matter Line Distribution G Line Matter Line Distribution G Line Distribution G Line Matter Line Distribution G Line Line Matter Line Distribution G Line Line Matter Line Line Matter Line Distribution G Line Distribution G Line Distribution G Line Line Matter Line Line Matter Line Line Line Line Line Line Line Line                                                                                                    | Ship To: CU00000001 Q                    | Look Up Dept                               |                                     |              |                  |                         |
| C Use Single-Line Distribution         C Use Multi-Line Distribution         C Use Single-Line Distribution         C Use Single-Line Distribution         C                                                                                                    | <ul> <li>Distribution Choices</li> </ul> |                                            |                                     |              |                  |                         |
| Setti:       CUSET         Department:       begins with         Cound Distribution       Description:         Setti:       Cound         Solution:       begins with         Cound       Description:         Setti:       Cound         Solution:       begins with         Cound       Description:         Setti:       Convert         Setti:       Convert         Setti:       Convert         Setti:       Convert         Setti:       Convert         Setti:       Convert         Setti:       Convert         Setti:       1:000000000000000000000000000000000000                                                                                                    | Use Single-Line Distribution             |                                            |                                     |              |                  |                         |
| Department:       begins with *         Description:       begins with *         Description:       begins with *         Description:       begins with *         Cocurt Distribution       Cocurt Distribution         *       Look Up         Clut *       Account Dept         *       Look Up         Cocurt Distribution       First         *       Cocurt Distribution         *       Cocurt Distribution         *       Cocurt Distrition         *       <                                                                                                    | C Use Multi-Line Distribution            | SetID: CUSET                               |                                     |              |                  |                         |
| Account Distribution       Description: begins with *         GL that 'Account Dept       Fit         Could (55305)       Cancel         Search Results       Only the first 300 results of a possible 2484 can be displayed.         OK       Cancel         Description       First (1300 r/300 m)         Distribution       First (1300 r/300 m)         Distribution       First (1300 r/300 m)         Distribution       First (1300 r/300 m)         Distribution       Distribution         Distribution       First (1300 r/300 m)         Distribution       Distribution         Distribution       Distribution         Distribution       First (1300 r/300 m)         Distribution       Distribution         Distribution       Distribution         Distribution       Distribution         Distribution       Distribution         Distribution       Distribution         Distribution       Distribution         Distribution       Distribution         Distribution       Distribution         Distribution       Distribution         Distribution       Distribution         Distribution       Distribution         Distribution       Distributio                                                                                                    | Use Single-Line Distribution             | Department: begins with 💌                  |                                     |              |                  |                         |
| Cl. Unit 'Account Dept Unit         COLU 065305         COLU 065305         Converting         Converting                                                                                                    | Account Distribution                     | Description: begins with                   |                                     |              | ALL ALL First    | K 1 of 1 D Last         |
| At this       Attribute         Colume       Colume         Search Results         OK       Cancel         Performed       First of 1000 results of a possible 2484 can be displayed.         May 100       First of 1000 results of a possible 2484 can be displayed.         Department Obscription       Manager Name         0102102       PRE Office of the President         0103102       COM Public Affairs         0103102       COM Public Affairs         0103102       COM Public Affairs         0103102       COM Public Affairs         0103102       COM Public Affairs         0103102       COM Public Affairs         0103102       COM Public Affairs         0103102       COM Public Affairs         0103102       COM Public Affairs         0103102       COM Public Affairs         0103102       COM Public Affairs         0105102       BDS Ombuds Office         0105102       BDS Ombuds Office         0105102       TEH I Truetase         Affairs       Oblich Affairs         Affairs       Oblich Affairs         Affairs       Oblich Affairs         Affairs       Oblich Affairs         Affairs       Obli                                                                                                    | tCL Unit theseoupt Boot PC               |                                            |                                     |              | unation Affiliat | Fund                    |
| Cocuud       65305       Search Results         Image: Concurrent Concurrent Co                                                                                                    | GE OMA ACCOUNT DEPA UN                   | Look Up Clear Cancel Basic Loo             | <u>)kup</u>                         |              |                  | Affil                   |
| Search Results     Search Results of a possible 2484 can be displayed.       OK Cancel     First 1 100 or soults of a possible 2484 can be displayed.       Department Description     Manager Name       0102102     CPRE Office of the President     (blanb)       0103103     COM COM Comm & Public Affairs     (blanb)       0103102     COM Comm & Public Affairs     (blanb)       0103102     COM Comm & Public Affairs     (blanb)       0103102     COM Comm & Public Affairs     (blanb)       0103102     COM Comm & Public Affairs     (blanb)       0103102     COM Comm & Public Affairs     (blanb)       0103102     DES Ombuds Offa     (blanb)       0103102     DES Ombuds Offa     (blanb)       0103102     DES Ombuds Offa     (blanb)       0103102     DES Ombuds Offa     (blanb)       0103102     TDI Trustase     (blanb)                                                                                                    | COLU 🔍 65305 🔍 🔍                         | Search Beculte                             |                                     |              |                  | QC                      |
| OK Cancel First Joint Provide Cancel Last<br>Department Description Manager Name<br>0102102 PFE Office of the President (cliant)<br>0103102 COM EVP Corms Public Affairs Adm (blant)<br>0103103 COM COM Program & Public Affairs Adm (blant)<br>0103102 COM Program & Events (blant)<br>0103102 EDS Ombuds Office (blant)<br>0105102 EDS Ombuds Office (blant)<br>0106107 TRU Trustase (blant)                                                                                                    | 4                                        | Search Results                             | - he allocations d                  |              |                  | Þ                       |
| OK     Cancel       Department Description     Manager Name       0102102     PFE Office of the President     (plank)       0103102     COM EVP Comme A Public Affairs Adm     (plank)       0103102     COM Public Affairs Adm     (plank)       0103102     COM Public Affairs Adm     (plank)       0103102     COM Public Affairs Adm     (plank)       0103102     COM Public Affairs Adm     (plank)       0103102     DED Ombuds Office     (plank)       0105102     BDS Ombuds Office     (plank)       0106102     ITELI Trustees     Allowida                                                                                                    |                                          | View 100 First all 1-30                    | n be displayed.<br>00 of 300 🕟 Last |              |                  |                         |
| 0102102 PRE Office of the President (brank)<br>0103102 COM EVP Comm & Public Affairs (brank)<br>0103103 COM Comm & Public Affairs (brank)<br>0103202 COM Publications (brank)<br>0104102 UPE University Frgms & Events (brank)<br>0105102 BOS Ombuds Office (brank)<br>0105102 TEUL Trusteee Astronom Attack (brank)<br>0105107 TEUL Trusteee Astronom Attack (brank)                                                                                                    | OK Cancel                                | Department Description                     | Manager Name                        |              |                  |                         |
| 0103102 COM EVP Comm & Public Affairs (blank)<br>0103103 COM Comm & Public Affairs Adm (blank)<br>0103202 COM Publications (blank)<br>0104102 UPE University Prigns & Events (blank)<br>0105102 BDS Ombuds Office (blank)<br>0105102 TEUL Trustees (blank)                                                                                                    |                                          | 0102102 PRE Office of the President        | (blank)                             |              |                  |                         |
| 0103103 COM Comm & Public Affairs Adm<br>0103202 COM Publications (blank)<br>0104102 UPE University Prgms & Events<br>0105102 BDS Ombuds Office (blank)<br>0106107 TRU Torstase (blank)<br>0106107 TRU Torstase (blank)                                                                                                    |                                          | 0103102 COM EVP Comm & Public Affairs      | (blank)                             |              |                  |                         |
| 0103202 COM Publications (blank)<br>0104102 UPE University Frigms & Events (blank)<br>0105102 BOS Ombuds Office (blank)<br>0106107 TEULTructeee (blank)<br>                                                                                                    |                                          | 0103103 COM Comm & Public Affairs Adm      | (blank)                             |              |                  |                         |
| 0104102 UPE University Prome & Events (blank)<br>0105102 BDS Ombuds Office (blank)<br>0106102 TELL Tructose (blank)                                                                                                    |                                          | 0103202 COM Publications                   | (blank)                             |              |                  |                         |
| 0105102 BDS Ombuds Office (blank)<br>n106107 TRU Trustees (blank)                                                                                                    |                                          | 0104102 UPE University Prgms & Events      | (blank)                             |              |                  |                         |
|                                                                                                    |                                          | 0105102 BDS Ombuds Office                  | (blank)                             |              |                  |                         |
|                                                                                                    |                                          | 0106102 TRITTrictore                       | (blank)                             | <u>▼</u> .:  |                  |                         |
|                                                                                                    |                                          |                                            |                                     |              |                  |                         |
|                                                                                                    |                                          |                                            |                                     |              |                  |                         |
|                                                                                                    |                                          |                                            |                                     |              |                  |                         |
|                                                                                                    |                                          |                                            |                                     |              |                  |                         |
|                                                                                                    |                                          |                                            |                                     |              |                  |                         |
|                                                                                                    |                                          |                                            |                                     |              |                  |                         |
| Trusted sites 🖓 💌 🐮 100%                                                                                                    |                                          |                                            |                                     |              | rusted sites     | √a • € 100% •           |

| Step | Action                                |
|------|---------------------------------------|
| 17.  | Click in the <b>Department</b> field. |
|      |                                       |

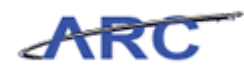

| Favorites         Main_Menu         > Procurement Cards         > Definitions         > Cardholder Profile           Home         Worklist                                                                                                    | Add to Favorites   Sign out                                                                                                    |
|----------------------------------------------------------------------------------------------------|----------------------------------------------------------------------------------------------------|
| 🔊 New Window ? Help                                                                                                    | 🖌 Customize Page 🛛 🛄 http                                                                                                    |
| Default Accounting Distribution                                                                                                    |                                                                                                    |
| Marlin,Amy                                                                                                    |                                                                                                    |
| PCARD Card Number:                                                                                                    |                                                                                                    |
| Default Values                                                                                                    |                                                                                                    |
| Ship To: CU00000001 Q Look Up Dept                                                                                                    |                                                                                                    |
| Distribution Choices                                                                                                    |                                                                                                    |
| C Use Single Line Distribution         Vise Single Line Distribution         Vise Single Line Distribution         Could Estimate         Could Estimate         Could Est | Arrilate Fund<br>Arrilate Tunk<br>Construction<br>Construction<br>Con |
| Trusted sites                                                                                                    | √a • € 100% • //                                                                                                    |

| Step | Action                                                                           |
|------|----------------------------------------------------------------------------------|
| 18.  | Enter the desired information into the <b>Department</b> field. Enter "5502103". |

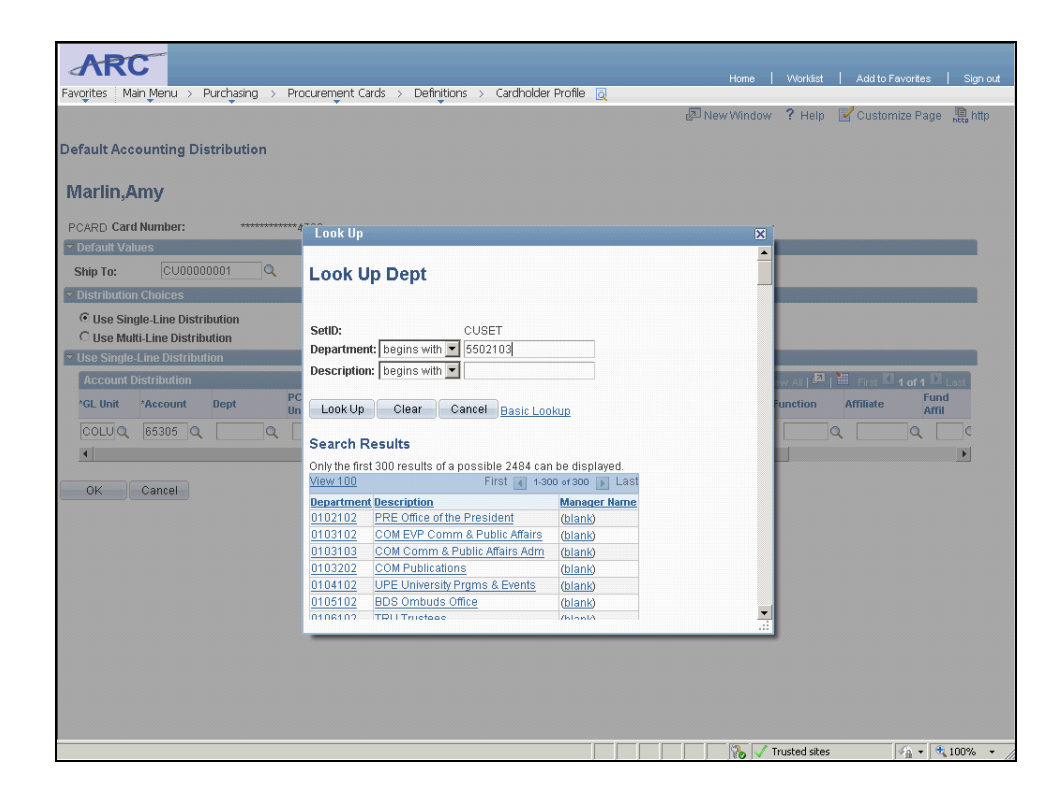

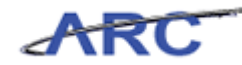

| Step | Action                    |
|------|---------------------------|
| 19.  | Click the Look Up button. |

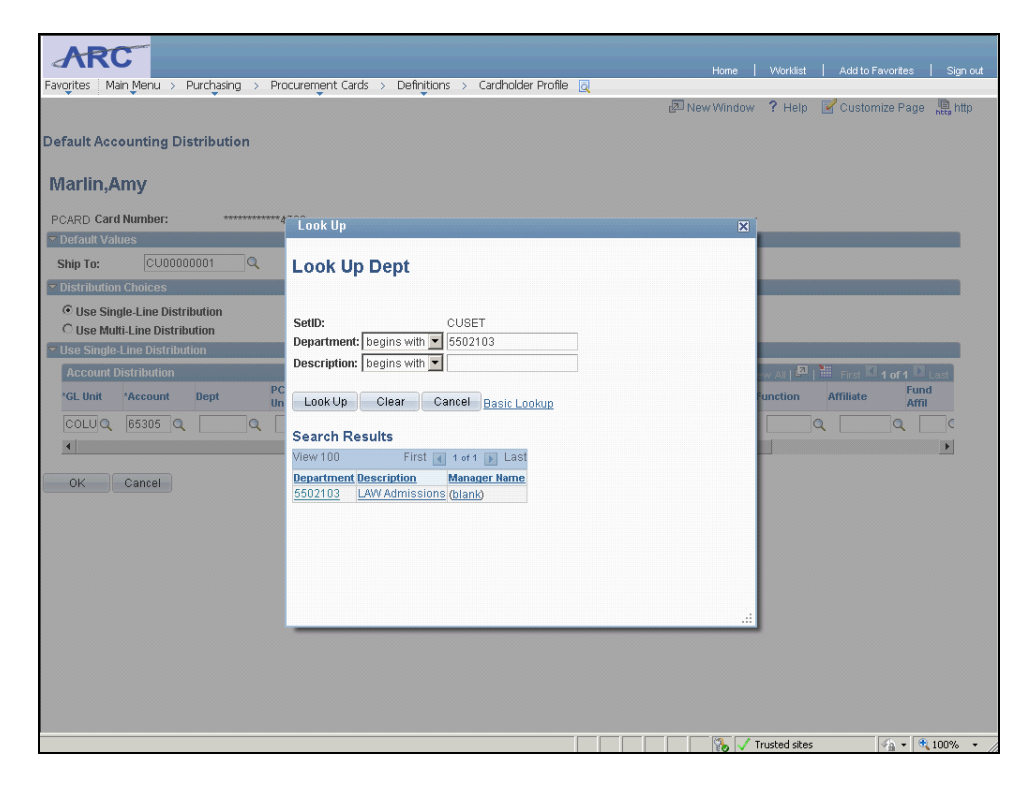

| Step | Action                         |
|------|--------------------------------|
| 20.  | Click the <b>5502103</b> link. |
|      | 5502103                        |

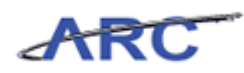

| Home   Worldist   Add10 Fevorites   Sign out                                                                                                    |
|----------------------------------------------------------------------------------------------------|
| Favorites Main Menu > Purchasing > Procurement Cards > Definitions > Cardholder Profile Q                                                                                                    |
| 🖉 New Window 🧳 Help 📓 Customize Page 🗮 http                                                                                                    |
| Default Accounting Distribution                                                                                                    |
| Marlin,Amy                                                                                                    |
| PCARD Card Number: ************************************                                                                                                    |
| ✓ Default Values                                                                                                    |
| Ship To: CU0000001 Q                                                                                                    |
|                                                                                                    |
| © Use Single-Line Distribution<br>© Use Multi-Line Distribution                                                                                                    |
| ∽ Use Single-Line Distribution                                                                                                    |
| Account Distribution Customize   Find   View Al   Al   H First C 1 of 1 2 Last<br>'GL Unit 'Account Dept Unit Project Activity Initiative Segment Site Fund Function Affiliate Fund<br>Affil                                                                                                    |
|                                                                                                    |
| ۲. (۲. ) (۲. ) (1. ) (1. ) (1 |
| OK Cancel                                                                                                    |
|                                                                                                    |
|                                                                                                    |
|                                                                                                    |
|                                                                                                    |
|                                                                                                    |
|                                                                                                    |
|                                                                                                    |
|                                                                                                    |
|                                                                                                    |
|                                                                                                    |
| <b>1 1 1 1 1 1 1 1 1 1</b>                                                                                                    |

| Step | Action                                        |
|------|-----------------------------------------------|
| 21.  | Click the Look up PC Bus Unit (Alt+5) button. |

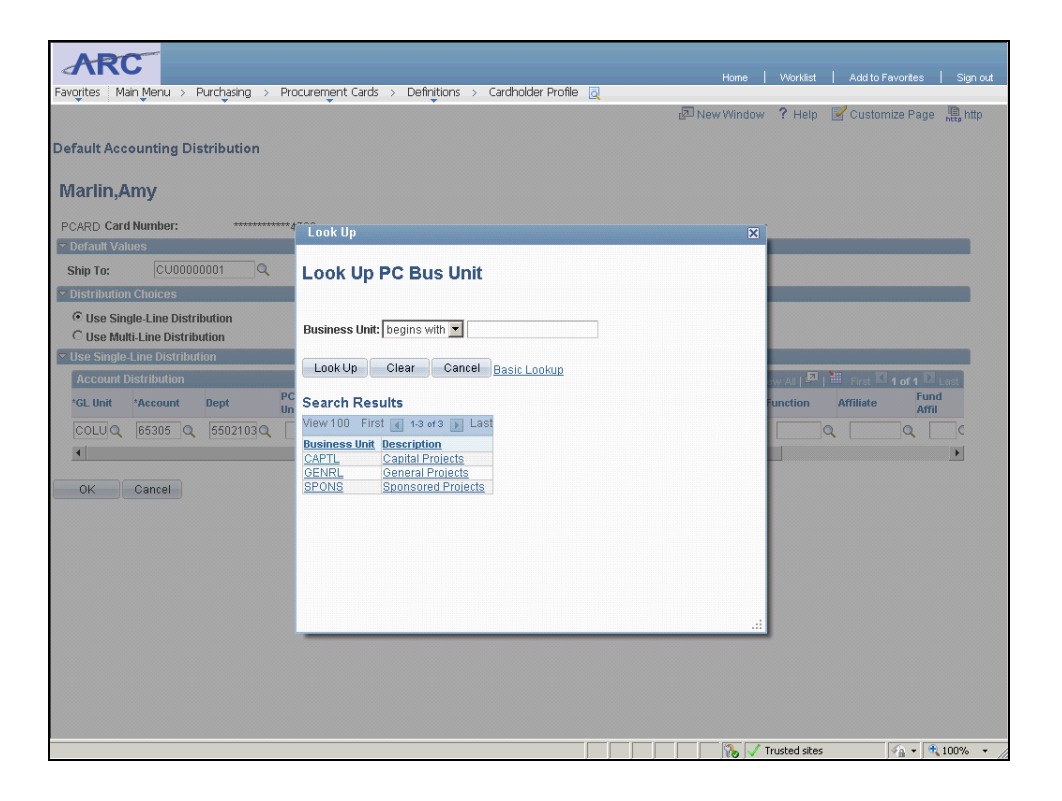

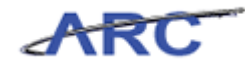

| Step | Action                       |
|------|------------------------------|
| 22.  | Click the <b>GENRL</b> link. |
|      | GENRL                        |

| ARC                                                                                            |                     |
|------------------------------------------------------------------------------------------------|---------------------|
| Home Worklist Add to Fa                                                                        | avorites   Sign out |
| 🖉 New Window ? Help 🖉 Custom                                                                   | ize Page 🚊 http     |
| Disfault Assessments - Distribution                                                            |                     |
| Derault Accounting Distribution                                                                |                     |
| Marlin,Amy                                                                                     |                     |
| PCARD Card Number: ***********4780                                                             |                     |
| ▼ Default Values                                                                               |                     |
| Ship To: CU00000001 Q                                                                          |                     |
| Distribution Choices                                                                           |                     |
| © Use Single-Line Distribution                                                                 |                     |
| C Use Multi-Line Distribution                                                                  |                     |
|                                                                                                |                     |
| Account Distribution Customize   Find   View All   🛃   👹 First 🕅                               | 1 of 1 Last         |
| *GL Unit *Account Dept PC Bus Project Activity Initiative Segment Site Fund Function Affiliate | Affil               |
|                                                                                                | Q                   |
|                                                                                                | Þ                   |
| OK Const                                                                                       |                     |
| OK Cancel                                                                                      |                     |
|                                                                                                |                     |
|                                                                                                |                     |
|                                                                                                |                     |
|                                                                                                |                     |
|                                                                                                |                     |
|                                                                                                |                     |
|                                                                                                |                     |
|                                                                                                |                     |
|                                                                                                |                     |
|                                                                                                |                     |
| 💦 🗸 Trusted sites                                                                              | • • • 100% •        |

| Step | Action                                    |
|------|-------------------------------------------|
| 23.  | Click the Look up Project (Alt+5) button. |
|      |                                           |

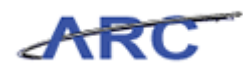

| Favorites Main Menu > Purchasing > Pri                                                                     | ocurrement Cards > Definitions > Cardholder Profile @                                                                                                    | Home                                     | Worklist     | Add to Favorites                                                                            | Sign out |
|----------------------------------------------------------------------------------------------------|----------------------------------------------------------------------------------------------------|------------------------------------------|--------------|---------------------------------------------------------------------------------------------|----------|
| Default Accounting Distribution                                                                            |                                                                                                    | 🔊 New Window                             | ? Help       | 🗹 Customize Page ,                                                                          | http://  |
| Marlin,Amy                                                                                                 |                                                                                                    |                                          |              |                                                                                             |          |
| PCARD Card Number:                                                                                         | Look Up                                                                                                    | X                                        |              |                                                                                             |          |
| Default Values     Ship To: CU00000001                                                                     | Look Up Project                                                                                                    |                                          |              |                                                                                             |          |
| © Use Single-Line Distribution<br>© Use Multi-Line Distribution                                            | Project: begins with   Description: begins with                                                                                                    |                                          |              |                                                                                             |          |
| Account Distribution<br>Account Distribution<br>PGL Unit *Account Dept Un<br>COLUQ 65305 Q 5502103Q c<br>4 | Look Up         Clear         Cancel         Basic Lookup           Search Results         Only the first 300 results of a possible 16380 can be displayed.         View 100         First 1 + 300 are soor 2 Last           Project         Description         Project         Description   |                                          | w All E      | Affiliate Affili                                                                            | ast<br>C |
|                                                                                                    | AG001000 Tradine Places Group<br>AG001010 Architecture Student Associati<br>AG001102 STUD GOVT ACTVT FEE<br>AG001103 COUT ACTVT FEE<br>AG001103 Architecture Studio Deposits<br>AG001105 Arc Career Berkless Fee<br>AG001105 TFellows App Fee<br>AG0011005 Thellows App Fee<br>AG0011005 China | •<br>.::                                 |              |                                                                                             |          |
|                                                                                                    |                                                                                                    | T 100 100 100 100 100 100 100 100 100 10 | rusted sites | -<br>-<br>-<br>-<br>-<br>-<br>-<br>-<br>-<br>-<br>-<br>-<br>-<br>-<br>-<br>-<br>-<br>-<br>- | 00% • // |

| Step | Action                             |
|------|------------------------------------|
| 24.  | Click in the <b>Project</b> field. |

| ARC                                                                                                    |                                                                                                    | Home         | Worklist Add                        | itoFavorites   Sign out    |
|----------------------------------------------------------------------------------------------------|----------------------------------------------------------------------------------------------------|--------------|-------------------------------------|----------------------------|
| Favorites Main Menu > Purchasing > Pro                                                                                                    | ocurement Cards > Definitions > Cardholder Profile 🧕                                                                                                    |              |                                     |                            |
| Default Accounting Distribution                                                                                                    |                                                                                                    | 🔁 New Window | ? Help <table-cell> Cu</table-cell> | stomize Page 📙 http        |
| Marlin,Amy                                                                                                    |                                                                                                    |              |                                     |                            |
| PCARD Card Number: ***********                                                                                                    | Look IIn                                                                                                    |              |                                     |                            |
| ▼ Default Values                                                                                                    | LUCKOP                                                                                                    | A            |                                     |                            |
| Ship To: CU00000001 Q                                                                                                    | Look Up Project                                                                                                    |              |                                     |                            |
| © Use Single-Line Distribution         © Use Single-Line Distribution         • Use Single-Line Distribution         • Cocount Distribution         • GL Unit *Account Dept         • Column Cocount Dept         • OK         • OK | Project:       begins with ▼         Description:       begins with ▼         Look Up       Clear       Cancel       Basic Lookup         Search Results         Only the first 300 results of a possible 16380 can be displayed.         Treed:       1-300 of 500 ↓ Last         AdoUtion:       First ↓ 1-300 of 500 ↓ Last         AdoUtion:       First ↓ 1-300 of 500 ↓ Last         AdoUtion:       First ↓ 1-300 of 500 ↓ Last         AdoUtion:       First ↓ 1-300 of 500 ↓ Last         AdoUtion:       First ↓ 1-300 of 500 ↓ Last         AdoUtion:       First ↓ 1-300 of 500 ↓ Last         AdoUtion:       First ↓ 1-300 of 500 ↓ Last         AdoUtion:       First ↓ 1-300 of 500 ↓ Last         AdoUtion:       First ↓ 1-300 of 500 ↓ Last         AdoUtion:       First ↓ 1-300 of 500 ↓ Last         AdoUtion:       First ↓ 1-300 of 500 ↓ Last         AdoUtion:       First ↓ 1-300 of 500 ↓ Last         AdoUtion:       First ↓ 1-300 of 500 ↓ Last         AdoUtion:       First ↓ 1-300 ↓ Last         AdoUtion:       First ↓ Last         AdoUtion:       First ↓ Last         AdoUtion:       First ↓ Last         AdoUtion:       First ↓ Last         AdoUtion:       First |              |                                     | to Fund<br>Arrii           |
|                                                                                                    |                                                                                                    |              |                                     |                            |
|                                                                                                    |                                                                                                    |              | I rusted sites                      | ° <u>∩</u> ▼   ≪ 100% ▼ // |

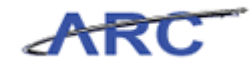

| Step | Action                                                                         |
|------|--------------------------------------------------------------------------------|
| 25.  | Enter the desired information into the <b>Project</b> field. Enter "GT001008". |

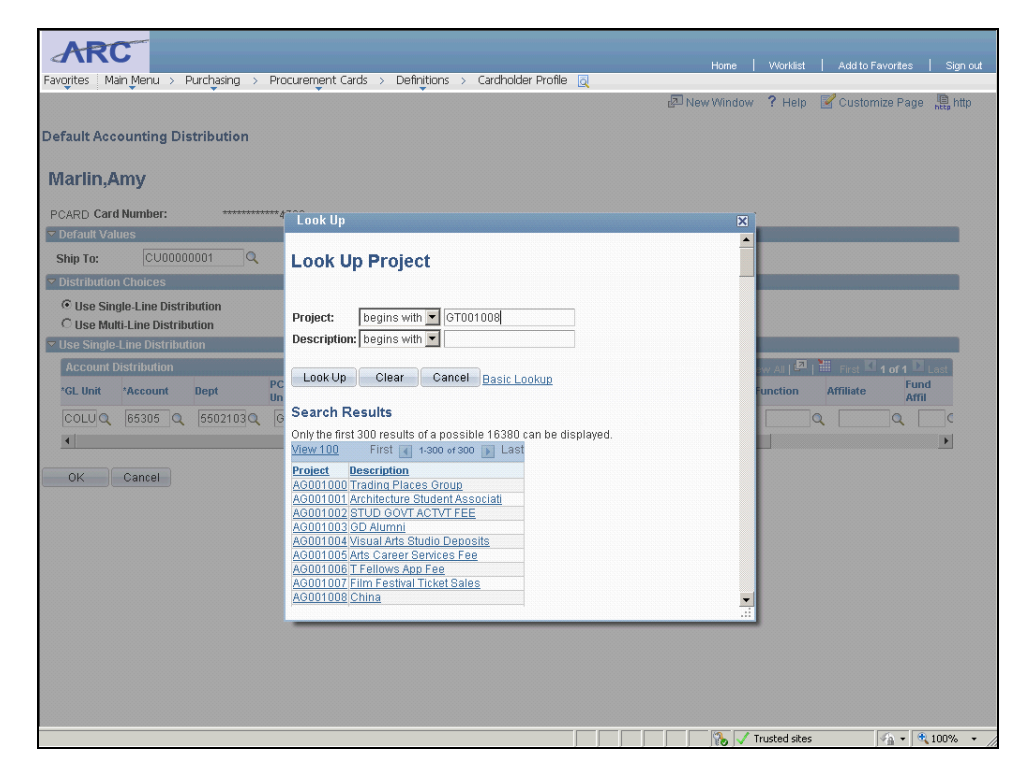

| Step | Action                    |
|------|---------------------------|
| 26.  | Click the Look Up button. |

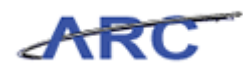

| Favorites Main Menu > Purchasing > Procurement Cards > Definitions > Cardholder Profile Q Default Accounting Distribution Marlin,Amy                                                                                                    | Home   Workist   Add to Favorites   Sign out<br>🔊 New Window ? Help 📝 Customize Page 🕀 http |
|----------------------------------------------------------------------------------------------------|---------------------------------------------------------------------------------------------|
| PCARD Card Number: Look Up                                                                                                    | X                                                                                           |
| Outfault Volues     Ship To:     Outfault Volues     Outfault Line Distribution     Use Single-Line Distribution     OutsoutLine Distribution     Outfault Line Distribution     Outfault Line Distribution     Outf | Instal day                                                                                  |

| Step | Action                   |
|------|--------------------------|
| 27.  | Click the GT001008 link. |
|      | GT001008                 |

| ARC                       |                |                                                                                                    |               |               |                   |         |                |               |               |           |              |            |
|---------------------------|----------------|----------------------------------------------------------------------------------------------------|---------------|---------------|-------------------|---------|----------------|---------------|---------------|-----------|--------------|------------|
| Favorites Main Menu       | > Purchasing > | Procuremen                                                                                                    | nt Cards > De | finitions > ( | Cardholder Profil | e 👩     |                | TIONIC        | Viorkiist     | 1 200101  | avoines   .  | ngiri oʻat |
|                           | Ť              | , in the second second s |               |               |                   |         | 🖉 Ne           | w Window      | ? Help        | 💕 Custorr | nize Page  🚊 | http       |
|                           | . Distribution |                                                                                                    |               |               |                   |         |                |               |               |           |              |            |
| Default Accountin         | g Distribution |                                                                                                    |               |               |                   |         |                |               |               |           |              |            |
| Marlin,Amy                |                |                                                                                                    |               |               |                   |         |                |               |               |           |              |            |
| PCARD Card Numbe          | r: ********    | ***** 4780                                                                                                    |               |               |                   |         |                |               |               |           |              |            |
| ▼ Default Values          |                |                                                                                                    |               |               |                   |         |                |               |               |           |              |            |
| Ship To:                  | 00000001 🔍     |                                                                                                    |               |               |                   |         |                |               |               |           |              |            |
| Distribution Choice       | S              |                                                                                                    |               |               |                   |         |                |               |               |           |              |            |
| Ouse Single-Line          | Distribution   |                                                                                                    |               |               |                   |         |                |               |               |           |              | _          |
| C Use Multi-Line I        | istribution    |                                                                                                    |               |               |                   |         |                |               |               |           |              |            |
| ▼ Use Single-Line Display | tribution      |                                                                                                    |               |               |                   |         |                |               |               |           |              |            |
| Account Distribut         | on             |                                                                                                    |               |               |                   |         | <u>Customi</u> | ze   Find   V | iew Al   2    | First 🗹   | 1 of 1 Last  |            |
| *GL Unit *Accou           | nt Dept        | PC Bus<br>Unit                                                                                                    | Project       | Activity      | Initiative        | Segment | Site           | Fund          | Function      | Affiliate | Fund         |            |
| COLU Q 65305              | Q 5502103Q     | GENR Q                                                                                                    | GT001008Q     | Q             |                   |         | Q 0            | ۷ 🗌 ۹         |               | ۹ 🗌       | Q            | 0          |
| 4                         |                |                                                                                                    |               |               |                   |         |                |               |               |           | •            | 1          |
|                           |                |                                                                                                    |               |               |                   |         |                |               |               |           |              |            |
| UK Cance                  |                |                                                                                                    |               |               |                   |         |                |               |               |           |              |            |
|                           |                |                                                                                                    |               |               |                   |         |                |               |               |           |              |            |
|                           |                |                                                                                                    |               |               |                   |         |                |               |               |           |              |            |
|                           |                |                                                                                                    |               |               |                   |         |                |               |               |           |              |            |
|                           |                |                                                                                                    |               |               |                   |         |                |               |               |           |              |            |
|                           |                |                                                                                                    |               |               |                   |         |                |               |               |           |              |            |
|                           |                |                                                                                                    |               |               |                   |         |                |               |               |           |              |            |
|                           |                |                                                                                                    |               |               |                   |         |                |               |               |           |              |            |
|                           |                |                                                                                                    |               |               |                   |         |                |               |               |           |              |            |
|                           |                |                                                                                                    |               |               |                   |         |                |               |               |           |              |            |
|                           |                |                                                                                                    |               |               |                   |         |                |               |               |           |              |            |
|                           |                |                                                                                                    |               |               |                   |         |                | - 💫 🗸         | Trusted sites |           | 🐴 🔹 🔍 100'   | % • //     |

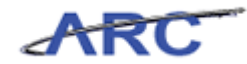

| Step | Action                                            |
|------|---------------------------------------------------|
| 28.  | Click the <b>Look up Activity (Alt+5)</b> button. |

| Favorites Main Menu > Purchasing > Pr                                                                | ocurement Cards > Definitions > Cardholder Profile @                                                                                                    | Home   Workist   Addito Favorites   Sign out<br>🔊 New Window ? Help 📝 Customize Page 腸 http |
|----------------------------------------------------------------------------------------------------|----------------------------------------------------------------------------------------------------|---------------------------------------------------------------------------------------------|
| Default Accounting Distribution Marlin,Amy                                                           |                                                                                                    |                                                                                             |
| PCARD Card Number: ***********                                                                       | Look Up                                                                                                    | Í                                                                                           |
| Default Values     Ship To: CU00000001 Q     Distribution Choices     @ Use Single-Line Distribution | Look Up Activity                                                                                                    |                                                                                             |
| C Use Multi-Line Distribution                                                                        | Activity: begins with                                                                                                    |                                                                                             |
| Use Single Line Distribution Account Distribution COLUQ 65305 Q 5502103Q C  COK Cancel               | WBS ID: begins with<br>Look Up Clear Cancel Basic Lookup<br>Search Results<br>Wew 100 First (1 of 1 ) Last<br>Row Humber WBS ID Activity Description<br>1 1 01 PHARMACY ALUMNI | Inction Affiliate Artis                                                                     |
|                                                                                                    |                                                                                                    | 💦 🗸 Trusted sites 🖓 🔹 🔩 100% 🔹                                                              |

| Step | Action                    |
|------|---------------------------|
| 29.  | Click the <b>01</b> link. |
|      | 01                        |

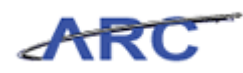

| Home   Workst                                                                             | Add to Favorites Sign out |
|-------------------------------------------------------------------------------------------|---------------------------|
| Favorites Main Menu > Purchasing > Procurement Cards > Definitions > Cardholder Profile @ | Maria Bara                |
| Ran New Mindow 5, Helb                                                                    | 🗹 Customize Page 📲 http   |
| Default Accounting Distribution                                                           |                           |
| Marlin,Amy                                                                                |                           |
| PCARD Card Number: ************************************                                   |                           |
| ▼ Default Values                                                                          |                           |
| Ship To: CU00000001 Q                                                                     |                           |
| Distribution Choices     Guide Line Distribution                                          |                           |
| C Use Single-Line Distribution                                                            |                           |
| ▼ Use Single-Line Distribution                                                            |                           |
| Account Distribution                                                                      | First 🖬 1 of 1 🖸 Last     |
| *GL Unit *Account Dept PC Bus Project Activity Initiative Segment Site Fund Function      | Affiliate Affil           |
|                                                                                           | ι 🔤 🤉 🔤 🤅                 |
| ٢                                                                                         | •                         |
| OK Cancel                                                                                 |                           |
|                                                                                           |                           |
|                                                                                           |                           |
|                                                                                           |                           |
|                                                                                           |                           |
|                                                                                           |                           |
|                                                                                           |                           |
|                                                                                           |                           |
|                                                                                           |                           |
|                                                                                           |                           |
|                                                                                           | (A) (A) (A)               |
| Vi Irusted sites                                                                          | PA ▼ 3 100% ▼ //          |

| Step | Action                                              |
|------|-----------------------------------------------------|
| 30.  | Click the <b>Look up Initiative (Alt+5)</b> button. |

| Favorites Main Menu > Purchasing > Pro                                                                                                    | curement Cards > Definitions > Cardholder Profile 🧕                                                                                                    | Home       | Worklist   Addite | Favorites   Sign out             |
|----------------------------------------------------------------------------------------------------|----------------------------------------------------------------------------------------------------|------------|-------------------|----------------------------------|
| Default Accounting Distribution Marlin,Amy                                                                                                    |                                                                                                    | New Window | ? Help 📝 Custo    | imize Page 📑 http                |
| PCARD Card Number: ************************************                                                                                                    | Look Up                                                                                                    | X          |                   |                                  |
| <ul> <li>▽ Default Values</li> <li>Ship To: CU00000001 Q</li> <li>♥ Distribution Choices</li> </ul>                                                                                                    | Look Up Initiative                                                                                                    |            |                   |                                  |
| C Use Single-Line Distribution     C Use Multi-Line Distribution     Geoderic Control Control Contron Control Control Control Con | SettD:       CUSET         Initiative:       begins with         Description:       begins with         Look Up       Clear         Cancel       Basic Lookup         Search Results       Statistic Description:         Only the first 300 results all all all all all all all all all al | v<br>      | unction Affiliate | I of I con<br>Fund<br>Ami<br>Q C |
|                                                                                                    |                                                                                                    |            | Trusted sites     | 🚳 • 🔍 100% • .                   |

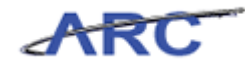

| Step | Action                       |
|------|------------------------------|
| 31.  | Click the <b>00000</b> link. |
|      | 00000                        |

| AR                               | 5                    |              |                |               |             |      |                 |         |   |          |             |             |            |           |        |     |
|----------------------------------|----------------------|--------------|----------------|---------------|-------------|------|-----------------|---------|---|----------|-------------|-------------|------------|-----------|--------|-----|
| Favorites Ma                     | iin Menu 🚿 🖡         | Purchasing > | Procureme      | nt Cards > De | finitions > | Carc | lholder Profile | Q       |   |          | TIONIC      | 1 WORKIS    | i   Maarto | T AVOILES | 1 Sigi | out |
|                                  | •                    | *            | •              |               | *           |      |                 |         |   | <u>,</u> | lew Windo   | w ? Helj    | o 📝 Custa  | mize Page | 🛄 htt  | p   |
|                                  |                      |              |                |               |             |      |                 |         |   |          |             |             |            |           |        |     |
| Default Acc                      | ounting Dis          | stribution   |                |               |             |      |                 |         |   |          |             |             |            |           |        |     |
| Marlin,A                         | my                   |              |                |               |             |      |                 |         |   |          |             |             |            |           |        |     |
| PCARD Card                       | Number:              | ********     | ***4780        |               |             |      |                 |         |   |          |             |             |            |           |        |     |
| 🗢 Default Val                    | ues                  |              |                |               |             |      |                 |         |   |          |             |             |            |           |        |     |
| Ship To:                         | CU0000               | 0001 🔍       |                |               |             |      |                 |         |   |          |             |             |            |           |        |     |
| <ul> <li>Distribution</li> </ul> | n Choices            |              |                |               |             |      |                 |         |   |          |             |             |            |           |        |     |
| O Use Sing                       | gle-Line Distri      | ibution      |                |               |             |      |                 |         |   |          |             |             |            |           |        |     |
| C Use Mul                        | -<br>ti-Line Distrib | ution        |                |               |             |      |                 |         |   |          |             |             |            |           |        |     |
| Use Single-                      | Line Distribut       | tion         |                |               |             |      |                 |         |   |          |             |             |            |           |        |     |
| Account D                        | Distribution         |              |                |               |             |      |                 |         |   | Custo    | mize   Find | View All    | First      | 1 of 1    | Last   |     |
| *GL Unit                         | *Account             | Dept         | PC Bus<br>Unit | Project       | Activity    | Ini  | tiative         | Segment |   | Site     | Fund        | Function    | Affiliate  | Fun       | d      |     |
| COLUQ                            | 65305 🔍              | 5502103Q     | GENR Q         | GT001008Q     | 01          | Q k  | 00000 🔍         |         | Q |          |             | 2           |            |           | C      |     |
| 4                                |                      |              |                |               |             |      |                 |         |   |          |             |             |            |           | Þ      |     |
|                                  |                      |              |                |               |             |      |                 |         |   |          |             |             |            |           |        |     |
| ОК                               | Cancel               |              |                |               |             |      |                 |         |   |          |             |             |            |           |        |     |
|                                  |                      |              |                |               |             |      |                 |         |   |          |             |             |            |           |        |     |
|                                  |                      |              |                |               |             |      |                 |         |   |          |             |             |            |           |        |     |
|                                  |                      |              |                |               |             |      |                 |         |   |          |             |             |            |           |        |     |
|                                  |                      |              |                |               |             |      |                 |         |   |          |             |             |            |           |        |     |
|                                  |                      |              |                |               |             |      |                 |         |   |          |             |             |            |           |        |     |
|                                  |                      |              |                |               |             |      |                 |         |   |          |             |             |            |           |        |     |
|                                  |                      |              |                |               |             |      |                 |         |   |          |             |             |            |           |        |     |
|                                  |                      |              |                |               |             |      |                 |         |   |          |             |             |            |           |        |     |
|                                  |                      |              |                |               |             |      |                 |         |   |          |             |             |            |           |        |     |
|                                  |                      |              |                |               |             |      |                 |         |   |          |             |             |            |           |        |     |
|                                  |                      |              |                |               |             |      |                 |         |   |          |             |             |            |           |        |     |
|                                  |                      |              |                |               |             |      |                 |         |   |          | - 🚯 🗸       | Trusted sit | es         | 🤹 • 🖲     | 100%   | •   |

| Step | Action                                    |
|------|-------------------------------------------|
| 32.  | Click the Look up Segment (Alt+5) button. |
|      |                                           |

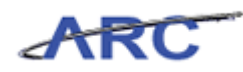

| Favorites Main Menu > Purchasing > Pro                                                                                                    | curement Cards -> Definitions -> Cardholder Profile 🗔                                                                                                    | Home         | Worklist     | Add to Favorites Sign out                                                                                                    |
|----------------------------------------------------------------------------------------------------|----------------------------------------------------------------------------------------------------|--------------|--------------|----------------------------------------------------------------------------------------------------|
| Default Accounting Distribution                                                                                                    | • • • • •                                                                                                    | 2 New Window | ? Help       | 🗹 Customize Page 🛛 🦷 http                                                                                                    |
| Orfault Values     Ship To: CU0000001 Q     Olstribution Choices     Use Single-Line Distribution     Use Single-Line Distribution     Account Distribution     Account Distribution     COLU Q 65305 Q 5502103 Q C     I     OK Cancel | Look Up         Sett0:       CUSET         Segment:       begins with ▼         Description:       begins with ▼         Look Up       Clear         Cancel       Basic Lookup         Search Results       Convertigent Convertigent C |              | unction      | Affiliato<br>Affiliato<br>Affiliato |
|                                                                                                    |                                                                                                    | T 💦 🗸 T      | rusted sites |                                                                                                    |

| Step | Action                          |
|------|---------------------------------|
| 33.  | Click the <b>00000000</b> link. |
|      | 0000000                         |

| Favorites Ma                     | in Menu > F     | Purchasing > | Procuremer | nt Cards > De | finitions > | Cardholder Pro | file 👩    |        | Home           | VVorklist     | Add to F | avorites           | Sign out |
|----------------------------------|-----------------|--------------|------------|---------------|-------------|----------------|-----------|--------|----------------|---------------|----------|--------------------|----------|
| •                                | ·               | •            | · · · ·    |               | •           |                |           | 🖉 Ne   | ew Window      | ? Help        | 📝 Custor | nize Page 🕌        | ahttp:   |
| Default Acc                      | ounting Dis     | stribution   |            |               |             |                |           |        |                |               |          |                    |          |
|                                  |                 |              |            |               |             |                |           |        |                |               |          |                    |          |
| Marlin,A                         | my              |              |            |               |             |                |           |        |                |               |          |                    |          |
| PCARD Card                       | Number:         | ********     | ***4780    |               |             |                |           |        |                |               |          |                    |          |
| 🔻 Default Val                    | ues             |              |            |               |             |                |           |        |                |               |          |                    |          |
| Ship To:                         | CU0000          | 0001 🔍       |            |               |             |                |           |        |                |               |          |                    |          |
| <ul> <li>Distribution</li> </ul> | n Choices       |              |            |               |             |                |           |        |                |               |          |                    |          |
| ⊙ Use Sin                        | gle-Line Distri | bution       |            |               |             |                |           |        |                |               |          |                    |          |
| O Use Mul                        | ti-Line Distrib | ution        |            |               |             |                |           |        |                |               |          |                    |          |
| V Use Single                     | intribution     |              |            |               |             |                |           |        |                |               | MI       | <b>N</b> .         |          |
| Account L                        | JSUIBUUUN       | 2.4          | PC Bus     | <b>D</b> 1 4  |             | 1.111.41       |           | Custom | ize   Find   V | iew All       | First    | 1 of 1 Las<br>Fund | st       |
| "GL UNIT                         | Account         | Debr         | Unit       | Project       | Activity    | minarive       | seyment   | Site   | Fullu          | runcuon       | Annate   | Affil              |          |
| COLUQ                            | 65305 Q         | 5502103      | GENR       | GT001008Q     | 01          | 00000          | Q (pooooo |        | <u>ک</u>       |               | ۹ 📖      |                    | C        |
| 4                                |                 |              |            |               |             |                |           |        |                |               |          |                    | •        |
| ок                               | Cancel          |              |            |               |             |                |           |        |                |               |          |                    |          |
|                                  |                 |              |            |               |             |                |           |        |                |               |          |                    |          |
|                                  |                 |              |            |               |             |                |           |        |                |               |          |                    |          |
|                                  |                 |              |            |               |             |                |           |        |                |               |          |                    |          |
|                                  |                 |              |            |               |             |                |           |        |                |               |          |                    |          |
|                                  |                 |              |            |               |             |                |           |        |                |               |          |                    |          |
|                                  |                 |              |            |               |             |                |           |        |                |               |          |                    |          |
|                                  |                 |              |            |               |             |                |           |        |                |               |          |                    |          |
|                                  |                 |              |            |               |             |                |           |        |                |               |          |                    |          |
|                                  |                 |              |            |               |             |                |           |        |                |               |          |                    |          |
|                                  |                 |              |            |               |             |                |           |        |                |               |          |                    |          |
|                                  |                 |              |            |               |             |                |           |        | - 🚯 🗸          | Trusted sites |          | 🔩 <b>-</b> 🔍 10    | 0% • //  |

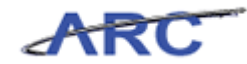

| Step | Action                                 |
|------|----------------------------------------|
| 34.  | Click the Look up Fund (Alt+5) button. |

| Favorites Main Menu > Purchasing > Pr                                                                                                    | ocurement Cards > Definitions > Cardholder Profile 🔍                                                                                                    | Home   Worklist   Add to Favorites   Sign out   |
|----------------------------------------------------------------------------------------------------|----------------------------------------------------------------------------------------------------|-------------------------------------------------|
| Default Accounting Distribution Marlin,Amy PCARD Card Number:                                                                                                    | Took IIn                                                                                                    | n New Window ? Help 🗹 Customize Page 🏨 http     |
| Default Values     Ship To:     CU00000001     Q     Distribution Choices                                                                                                    | Look Up Fund                                                                                                    |                                                 |
| C Use Single-Line Distribution     C Use Multi-Line Distribution     C Use Multi-Line Distribution     Account Distribution     GL Unit *Account Dept P     Ur     COLUQ 65305 © 5502103 ©     ColuQ     OK Cancel | SetID: CUSET<br>Fund Code: begins with<br>Description: begins with<br>Look Up: Clear Cancel Basic Lookup<br>Search Results<br>Wew 100 First 1+22 of 22 Last<br>Fund Code Description<br>01 General Unrestricted Fund<br>10 Patient Care<br>20 Government Grant and Contract<br>25 Private Grant and Contract<br>25 Private Grant and Contract<br>25 Private Grant and Contract<br>25 Private Grant and Contract<br>25 Private Grant and Contract<br>25 Private Grant and Contract<br>25 Private Grant and Contract<br>25 Private Grant and Contract<br>25 Private Grant and Contract<br>25 Private Grant and Contract<br>26 Coversition Grant and Contract<br>27 Private Grant and Contract<br>28 Private Grant and Contract<br>29 Private Grant and Contract<br>29 Private Grant and Contract<br>29 Private Grant and Contract<br>29 Private Grant and Contract<br>29 Private Grant and Contract<br>29 Private Grant and Contract<br>29 Private Grant and Contract<br>29 Private Grant and Contract<br>29 Private Grant and Contract<br>29 Private Grant and Contract<br>20 Private Grant and Contract<br>20 Private Grant and Private Grant and Private Grant and Private Grant and Private G | Unction Affiliate Fund<br>Affiliate Affiliate C |
|                                                                                                    |                                                                                                    |                                                 |

| Step | Action                    |
|------|---------------------------|
| 35.  | Click the <b>30</b> link. |
|      | 30                        |

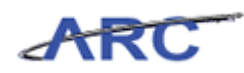

| AR            | 5               |              |           |               |             |                 |         |           | Hare I               | Moulder      | ا مدينية ا | united 1          | Circo and       |
|---------------|-----------------|--------------|-----------|---------------|-------------|-----------------|---------|-----------|----------------------|--------------|------------|-------------------|-----------------|
| Favorites Ma  | in Menu > P     | Purchasing > | Procureme | nt Cards > De | finitions > | Cardholder Prof | le 뒪    |           | Home                 | WORKIST      | Add to P   | avontes           | sign out        |
|               | ·               | Ť            | Ť         |               | Ť           |                 |         | 🖉 New     | Window               | ? Help       | Custom     | ize Page 🐰        | 틙 http          |
| Defeult fair  |                 |              |           |               |             |                 |         |           |                      |              |            |                   |                 |
| Derault Acc   | bunung Dis      | sulputon     |           |               |             |                 |         |           |                      |              |            |                   |                 |
| Marlin,A      | my              |              |           |               |             |                 |         |           |                      |              |            |                   |                 |
| PCARD Card    | Number:         | ********     | ***4780   |               |             |                 |         |           |                      |              |            |                   |                 |
| 🗢 Default Val | ies             |              |           |               |             |                 |         |           |                      |              |            |                   | 1111            |
| Ship To:      | CU0000          | 0001 🔍       |           |               |             |                 |         |           |                      |              |            |                   |                 |
| Distribution  | Choices         |              |           |               |             |                 |         |           |                      |              |            |                   |                 |
| € Use Sing    | jle-Line Distri | bution       |           |               |             |                 |         |           |                      |              |            |                   |                 |
| C Use Mul     | ti-Line Distrib | ution        |           |               |             |                 |         |           |                      |              |            |                   | _               |
| V Use Single- | Line Distribut  | lun          |           |               |             |                 |         |           |                      |              | N          | N                 |                 |
| Account L     | istripution     | 2.4          | PC Bus    | 0.1.1         |             |                 | 0       | Customize | e   <u>Find</u>   Vi | BW AI        | First M    | 1 of 1 La<br>Fund | st              |
| *GL UNIT      | Account         | иерт         | Unit      | Project       | Activity    | Initiative      | Segment | SRE       | Fund                 | -unction     | Атплате    | Affil             |                 |
| COLUQ         | 65305           | 5502103 Q    | GENR Q    | GT001008      | 01          | 00000           |         | . 🗔 🔍     | BO 🗹                 |              | م ا        |                   | C               |
| •             |                 |              |           |               |             |                 |         |           |                      |              |            |                   | •               |
| ОК            | Cancel          |              |           |               |             |                 |         |           |                      |              |            |                   |                 |
|               |                 |              |           |               |             |                 |         |           |                      |              |            |                   |                 |
|               |                 |              |           |               |             |                 |         |           |                      |              |            |                   |                 |
|               |                 |              |           |               |             |                 |         |           |                      |              |            |                   |                 |
|               |                 |              |           |               |             |                 |         |           |                      |              |            |                   |                 |
|               |                 |              |           |               |             |                 |         |           |                      |              |            |                   |                 |
|               |                 |              |           |               |             |                 |         |           |                      |              |            |                   |                 |
|               |                 |              |           |               |             |                 |         |           |                      |              |            |                   |                 |
|               |                 |              |           |               |             |                 |         |           |                      |              |            |                   |                 |
|               |                 |              |           |               |             |                 |         |           |                      |              |            |                   |                 |
|               |                 |              |           |               |             |                 |         |           |                      |              |            |                   |                 |
|               |                 |              |           |               |             |                 |         |           | 1<br>1<br>1<br>1     | rusted sites |            | n • 🔍 10          | )0% • <i>[]</i> |

| Step | Action                       |
|------|------------------------------|
| 36.  | Click in the Location field. |

| Favorites M   | C ain Menu > R    | Purchasing > | Procuremer | nt Cards > De | finitions > | Cardholder Profile | 3 0      | 🖉 Nev           | Home<br>v Window    | VVorklist     | Add to F  | avorites   : | Sign out |
|---------------|-------------------|--------------|------------|---------------|-------------|--------------------|----------|-----------------|---------------------|---------------|-----------|--------------|----------|
| Default Aco   | counting Dis      | stribution   |            |               |             |                    |          |                 |                     |               |           |              |          |
| Marlin,       | Amy               |              |            |               |             |                    |          |                 |                     |               |           |              |          |
| PCARD Car     | d Number:         | ********     | ***4780    |               |             |                    |          |                 |                     |               |           |              |          |
| 🔻 Default Va  | lues              |              |            |               |             |                    |          |                 |                     |               |           |              |          |
| Ship To:      | CU0000            | 0001 🔍       |            |               |             |                    |          |                 |                     |               |           |              |          |
| 🔻 Distributia | n Choices         |              |            |               |             |                    |          |                 |                     |               |           |              |          |
| O Use Sir     | ngle-Line Distri  | bution       |            |               |             |                    |          |                 |                     |               |           |              |          |
| C Use Mu      | ılti-Line Distrib | ution        |            |               |             |                    |          |                 |                     |               |           |              | _        |
| Vise Single   | e-Line Distribut  | ion          |            |               |             |                    |          |                 |                     |               |           |              |          |
| Account       | Distribution      |              | DC D       |               |             |                    |          | <u>Customiz</u> | e   <u>Find</u>   V | iew Al 🛃      | First 🗹   | 1 of 1 Last  |          |
| *GL Unit      | *Account          | Dept         | Unit       | Project       | Activity    | Initiative         | Segment  | Site            | Fund                | Function      | Affiliate | Affil        |          |
| COLU 🔍        | 65305 🔍           | 5502103 🔍    | GENR 🔍     | GT001008Q     | 01 🔍        | 00000 Q            | 00000000 | . 📃 🔍           | 30 🔍                |               | ۹ 🗌       | Q            | 0        |
| 4             |                   |              |            |               |             |                    |          |                 |                     |               |           | )            | •        |
|               | _                 |              |            |               |             |                    |          |                 |                     |               |           |              |          |
| OK            | Cancel            |              |            |               |             |                    |          |                 |                     |               |           |              |          |
|               |                   |              |            |               |             |                    |          |                 |                     |               |           |              |          |
|               |                   |              |            |               |             |                    |          |                 |                     |               |           |              |          |
|               |                   |              |            |               |             |                    |          |                 |                     |               |           |              |          |
|               |                   |              |            |               |             |                    |          |                 |                     |               |           |              |          |
|               |                   |              |            |               |             |                    |          |                 |                     |               |           |              |          |
|               |                   |              |            |               |             |                    |          |                 |                     |               |           |              |          |
|               |                   |              |            |               |             |                    |          |                 |                     |               |           |              |          |
|               |                   |              |            |               |             |                    |          |                 |                     |               |           |              |          |
|               |                   |              |            |               |             |                    |          |                 |                     |               |           |              |          |
|               |                   |              |            |               |             |                    |          |                 |                     |               |           |              |          |
|               |                   |              |            |               |             |                    |          |                 | <b>N</b>            | Trusted sites |           | 🖡 🕶 🍭 100    | 1% • //  |

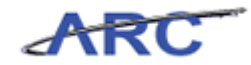

| Step | Action                                                              |
|------|---------------------------------------------------------------------|
| 37.  | Enter the desired information into the Location field. Enter "225". |

| AR                               |                 |              |                |               |             |               |        |          |          |                      |              |           | Favoritae | I Sia     |      |
|----------------------------------|-----------------|--------------|----------------|---------------|-------------|---------------|--------|----------|----------|----------------------|--------------|-----------|-----------|-----------|------|
| Favorites Ma                     | in Menu > F     | Purchasing > | Procuremen     | nt Cards > De | finitions > | Cardholder Pr | rofile | Q        |          | TIOTIC               | 1 www.maist  | 1 Maarto  | r avontos | Sig       | roat |
|                                  |                 |              | · · · ·        |               |             |               |        |          | Z Ne     | w Window             | / ? Help     | 📝 Custo   | mize Pag  | e 🛄 hi    | ttp  |
| D. C. It A.                      |                 |              |                |               |             |               |        |          |          |                      |              |           |           |           |      |
| Detault Acc                      | ounting Dis     | stribution   |                |               |             |               |        |          |          |                      |              |           |           |           |      |
| Marlin,A                         | my              |              |                |               |             |               |        |          |          |                      |              |           |           |           |      |
| PCARD Card                       | Number:         | ********     | ***4780        |               |             |               |        |          |          |                      |              |           |           |           |      |
| 🗢 Default Valu                   | ues             |              |                |               |             |               |        |          |          |                      |              |           |           |           |      |
| Ship To:                         | CU0000          | 0001 🔍       |                |               |             |               |        |          |          |                      |              |           |           |           |      |
| <ul> <li>Distribution</li> </ul> | (Choices        |              |                |               |             |               |        |          |          |                      |              |           |           |           |      |
| O Use Sing                       | gle-Line Distri | bution       |                |               |             |               |        |          |          |                      |              |           |           |           |      |
| C Use Mult                       | ti-Line Distrib | ution        |                |               |             |               |        |          |          |                      |              |           |           |           |      |
| Vise Single-                     | Line Distribut  | ion          |                |               |             |               |        |          |          |                      |              |           |           |           |      |
| Account D                        | istribution     |              |                |               |             |               |        |          | Customi: | ze   <u>Find</u>   V | iew Al 🛃     | First     | 1 of 1    | Last      |      |
| *GL Unit                         | *Account        | Dept         | PC Bus<br>Unit | Project       | Activity    | Initiative    |        | Segment  | Site     | Fund                 | Function     | Affiliate | Fu        | nd<br>fil |      |
| COLUQ                            | 65305 🔍         | 5502103Q     | GENR Q         | GT001008Q     | 01          | 00000         | Q      | 00000000 |          | 30 🔍                 | 225          | ۹ 🗌       | Q         | 0         |      |
| 4                                |                 |              |                |               |             |               |        |          |          |                      |              |           |           | •         |      |
|                                  |                 |              |                |               |             |               |        |          |          |                      |              |           |           |           |      |
| OK                               | Cancel          |              |                |               |             |               |        |          |          |                      |              |           |           |           |      |
|                                  |                 |              |                |               |             |               |        |          |          |                      |              |           |           |           |      |
|                                  |                 |              |                |               |             |               |        |          |          |                      |              |           |           |           |      |
|                                  |                 |              |                |               |             |               |        |          |          |                      |              |           |           |           |      |
|                                  |                 |              |                |               |             |               |        |          |          |                      |              |           |           |           |      |
|                                  |                 |              |                |               |             |               |        |          |          |                      |              |           |           |           |      |
|                                  |                 |              |                |               |             |               |        |          |          |                      |              |           |           |           |      |
|                                  |                 |              |                |               |             |               |        |          |          |                      |              |           |           |           |      |
|                                  |                 |              |                |               |             |               |        |          |          |                      |              |           |           |           |      |
|                                  |                 |              |                |               |             |               |        |          |          |                      |              |           |           |           |      |
|                                  |                 |              |                |               |             |               |        |          |          |                      |              |           |           |           |      |
|                                  |                 |              |                |               |             |               |        |          |          |                      | Tructed cite |           | 6.        | 1009/     |      |
|                                  |                 |              |                |               |             |               |        |          |          |                      | masteu site: |           | 1.8 .     | 100%      | - // |

| Step | Action                      |
|------|-----------------------------|
| 38.  | Click the <b>OK</b> button. |

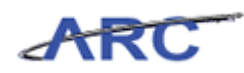

|                   | erer.                           |                          |              |               |         |                                  |                      |                    |          |
|-------------------|---------------------------------|--------------------------|--------------|---------------|---------|----------------------------------|----------------------|--------------------|----------|
| ARC               |                                 |                          |              |               |         |                                  |                      |                    |          |
| Favorites Main    | Menu > Purchasing > Pro         | curement Cards > Definit | ions > Cardh | older Profile | Q       |                                  | Thomas I whomas I    | Add to Faroneos T  | orginoal |
|                   |                                 |                          |              |               |         | 🖉 Ne                             | w Window 🤰 Help 📲    | 🚰 Customize Page 🛛 | 🖫 http   |
| Personal Data     | Card Data                       |                          |              |               |         |                                  |                      |                    |          |
| Marlin,An         | ny                              |                          |              |               |         |                                  |                      |                    |          |
| Display Upm       | asked Card Number               |                          |              |               |         |                                  |                      |                    |          |
| Card Data         |                                 |                          |              |               |         | Customize                        | Find   🗖   🛗 First 🗹 | 1 of 1 D Last      |          |
| Credit Card       | Additional Information Credit L | imits Transaction Limits | (****)       |               |         |                                  |                      |                    |          |
| *Business<br>Unit | *Card Issuer                    | *Card Number             | Vendor Card  | Vendors       | Proxies | Default<br>Distrib               | Commodity Codes      |                    |          |
| COLUM             | PCARD Q                         | *******************4780  |              | Vendors       | Proxies | <u>Default</u><br><u>Distrib</u> | Commodity Codes      | <b>.</b>           |          |
| Personal Data   0 | Card Data                       |                          |              |               |         |                                  |                      |                    |          |
| •<br>•            |                                 |                          |              |               |         |                                  |                      |                    | •        |
| Done              |                                 |                          |              |               |         |                                  | Vo Inusted sites     | ° <u>≙</u> ▼   🔍 1 | 00% • // |

| Step | Action                                         |
|------|------------------------------------------------|
| 39.  | Upon completion, click the <b>Save</b> button. |

| Favorites         Main Menu         Purchasing         Procurement Cards         Definitions         Cardholder Profile         Image: Cardholder Profile         Image: Cardholder Profile | rites   Sign out |
|----------------------------------------------------------------------------------------------------|------------------|
| Marlin,Amy                                                                                                    |                  |
| Display Unmasked Card Number                                                                                                    |                  |
| Card Data                                                                                                    | 4                |
| Credit Card Additional Information Credit Linits Transaction Linits                                                                                                    |                  |
| Unit "Card Issuer 'Card Number Vendor Card Vendors Proxies Distrib Commodity Codes                                                                                                    |                  |
| COLUM Q PCARD Q ********4780 	Vendors Proxies Default Commodity Codes + =                                                                                                    |                  |
| Ersonal Data   Card Data                                                                                                    |                  |
| Done                                                                                                    | • • 100% •       |

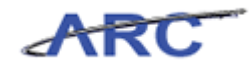

| Step | Action                                                                                                    |
|------|----------------------------------------------------------------------------------------------------|
| 40.  | You have successfully entered a single-line accounting distribution.<br>You can now move onto the <i>Assigning User Roles and Proxies</i> lesson where you will learn how to assign user roles and proxies.<br>End of Procedure. |

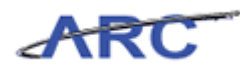

#### **Reviewing Access Rights and Assigning Proxies**

This is the *Reviewing Access Rights and Proxies* lesson of the *P-Card Maintenance* course. Upon completion of this lesson, you will be able to:

- Review Access Rights Assigned to P-Card roles
- Assign Proxies to Cardholder Profiles

School/Department P-Card users that require a P-Card role must complete the security request form to request the appropriate role access. Once the role has been assigned to a user, the P-Card Administrator will create the cardholder profile and assign the applicable P-Card Reconciler and P-Card Approvers to the card based on the information provided in the P-Card application.

In this scenario, Michelle will create a cardholder profile and assign the applicable proxy users (Reconciler and Approver) to the card based on the information provided in the P-Card application.

Estimated time to complete lesson: 20 minutes

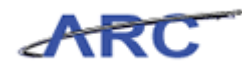

#### **Review P-Card Access Rights**

The P-Card Access Rights have been configured for each procurement card role. This determines the actions that specific P-Card roles will be able to complete.

In this scenario, Michelle will review the P-Card access rights for a procurement card role.

#### Estimated time to complete topic: 5 minutes

#### Procedure

Welcome to the *Review P-Card Access Rights* topic where you will learn how to review P-Card Access Rights.

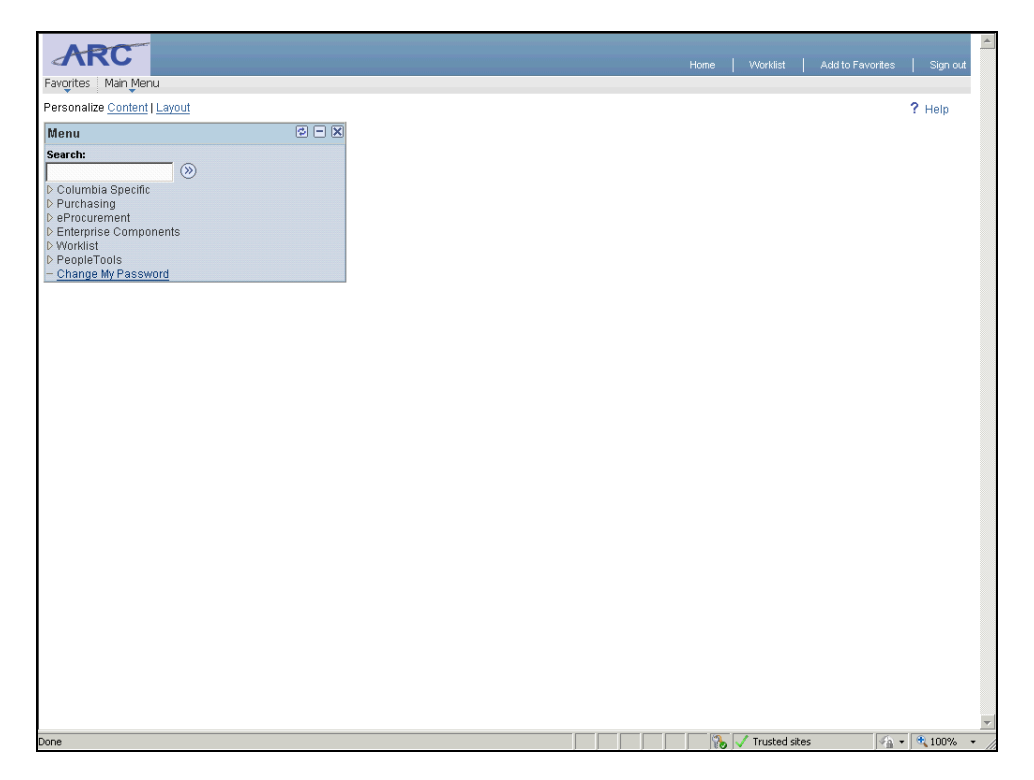

| Step | Action                            |
|------|-----------------------------------|
| 1.   | Click the <b>Purchasing</b> link. |
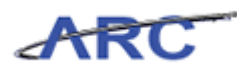

| ARC                                                                                                    |                                                                                                    | Home   Worklist   AdditoFavorites   Sign out                                                                                                    |
|----------------------------------------------------------------------------------------------------|----------------------------------------------------------------------------------------------------|----------------------------------------------------------------------------------------------------|
| Pavorites Man Menu > Purchasing                                                                                                    |                                                                                                    |                                                                                                    |
| Purchasing                                                                                                    |                                                                                                    |                                                                                                    |
| Purchasing                                                                                                    |                                                                                                    |                                                                                                    |
| Manage requisitions, purchase orders, receipts, GPO contracts, and                                                                                      | nd related data.                                                                                                    |                                                                                                    |
| Review Bank Statement<br>View statement summaries by credit card vendor, billing<br>date, or status.                                                    | Revenue, manage, or approve procurement card<br>transactions and disputes.     Review. Disputes     Review. Disputes                                                                          | Process Statements Reconciler inbound procument card data; stage vouchers for approved statements. Load Statement Correct Errors 2.Morc                                                                                          |
| Cenerate reports for procurement card summary and<br>exception reporting.     Account Summary     Cardholder Information     Expected Credits     Thore | Define roles, access rights, provides and SpeedCharts for<br>procurement cards.     Tradister Roles     Assian Access Rolets     Assian Access Rolets     Assian Provides     Assian Provides | Definitions     Definitions     Definitions     definitions     definition     definition     definition     definition     definition     definition     definition     definition     definition     definition     definition |
|                                                                                                    |                                                                                                    |                                                                                                    |
| Done                                                                                                    |                                                                                                    | 💦 🗸 Trusted sites 👘 • 🔍 100% •                                                                                                    |

| Step | Action                            |
|------|-----------------------------------|
| 2.   | Click the Security link. Security |

| Favorities Main Menu > Purchasing                                   |                                                                                              | Home   Worklist   AdditoFavorites         | Sign out       |
|---------------------------------------------------------------------|----------------------------------------------------------------------------------------------|-------------------------------------------|----------------|
| Purchasing                                                          |                                                                                              |                                           |                |
| Security                                                            |                                                                                              |                                           |                |
| Define roles, access rights, proxies and SpeedCharts for procurer   | nent cards.                                                                                  |                                           |                |
| Entry Procurement card roles.                                       | Assign Access Rights<br>Assign an individual access right for each procurement<br>card role. | Assign proxies for each procurement card. |                |
| Assign SpeedCharts<br>Assign SpeedCharts for each procurement card. |                                                                                              |                                           |                |
|                                                                     |                                                                                              |                                           |                |
|                                                                     |                                                                                              |                                           |                |
|                                                                     |                                                                                              |                                           |                |
|                                                                     |                                                                                              |                                           |                |
|                                                                     |                                                                                              |                                           |                |
|                                                                     |                                                                                              |                                           |                |
|                                                                     |                                                                                              |                                           |                |
|                                                                     |                                                                                              |                                           |                |
|                                                                     |                                                                                              |                                           |                |
|                                                                     |                                                                                              |                                           |                |
| Done                                                                |                                                                                              | 💦 🗸 Trusted sites                         | 3% <b>•</b> // |

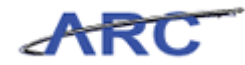

| Step | Action                               |
|------|--------------------------------------|
| 3.   | Click the Assign Access Rights link. |
|      | Assign Access Rights                 |

| avorites Main Menu > Purchasing > Proc         | urement Cards >            | Security >            | Assign Access Ri       | ights                 |          | _          |        | red.            | 1724     |
|------------------------------------------------|----------------------------|-----------------------|------------------------|-----------------------|----------|------------|--------|-----------------|----------|
|                                                | 1 1- 4                     |                       |                        |                       |          | New Window | ? Help | 🗹 Customize Pag | e 📲 http |
| Procurement Card Access N                      | lights                     |                       |                        |                       |          |            |        |                 |          |
| Assign Access Rights to Role(s)                |                            |                       |                        | Customize   2         |          |            |        |                 |          |
| Access Rights                                  | CU P-Card<br>Administrator | CU P-Card<br>Approver | CUP-Card<br>Reconciler | CU P-Card<br>Reviewer |          |            |        |                 |          |
| Jsage - Use Procurement Card on<br>Requisition | V                          |                       |                        |                       | <b>^</b> |            |        |                 |          |
| Review Statement                               | V                          | V                     | 7                      | ~                     |          |            |        |                 |          |
| Reconcile - Modify Error Transactions          | <b>v</b>                   |                       |                        |                       |          |            |        |                 |          |
| Access Reports                                 |                            |                       |                        |                       |          |            |        |                 |          |
| Reconcile - Set Status to Staged               |                            | •                     | ₹                      |                       |          |            |        |                 |          |
| Reconcile - Modify Staged Transactions         |                            | 7                     | V                      |                       |          |            |        |                 |          |
| Cardholder - Maintain Profile                  |                            |                       |                        |                       |          |            |        |                 |          |
| Jsage - Allow Override of Vendor Card          |                            |                       |                        |                       |          |            |        |                 |          |
| Reconcile - Update Distribution (Unrestricted) | <b>v</b>                   | 2                     | V                      |                       |          |            |        |                 |          |
| Reconcile - Set Status to Verified             | <b>v</b>                   |                       | 7                      |                       |          |            |        |                 |          |
| Jnmask Card Number                             |                            |                       |                        |                       |          |            |        |                 |          |
| Cardholder - Maintain Distribution             |                            |                       |                        |                       |          |            |        |                 |          |
| Reconcile - Update Distribution (Restricted)   |                            |                       |                        |                       |          |            |        |                 |          |
| Reconcile - Modify Approved Transactions       | V                          | V                     |                        |                       |          |            |        |                 |          |
| Reconcile - Modify Verified Transactions       | ~                          | <b>v</b>              | 2                      |                       | -        |            |        |                 |          |
|                                                |                            |                       |                        |                       | _        |            |        |                 |          |
| 🗐 Save 🔛 Notify                                |                            |                       |                        |                       |          |            |        |                 |          |

| Step | Action                                                                                                    |
|------|----------------------------------------------------------------------------------------------------|
| 4.   | The <b>Procurement Card Access Rights</b> page displays all Access Rights assigned to P-Card roles.                                                                                                    |
|      | The applicable access rights assigned to a P-Card role are checked.                                                                                                    |
|      | To enable an Access Right per P-Card role, click the appropriate check box. To disable an Access Right, leave the checkbox unchecked.                                                                                                    |
|      | <b>Note:</b> Generally, this is a one-time configuration. These access rights are static and should not change unless a change in business process is determined which should require an update to the access rights for a specific P-Card role. |

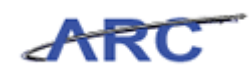

| rocurement Gard Access R                       | lights                     |                       |                         |                       |   |  |  |
|------------------------------------------------|----------------------------|-----------------------|-------------------------|-----------------------|---|--|--|
| Assign Access Rights to Role(s)                |                            |                       |                         | Custonize   🗖         | 1 |  |  |
| access Rights                                  | CU P-Card<br>Administrator | CU P-Card<br>Approver | CU P-Card<br>Reconciler | CU P-Card<br>Reviewer |   |  |  |
| Jsage - Use Procurement Card on<br>Requisition | 2                          |                       |                         |                       | - |  |  |
| Review Statement                               | V                          | V                     | V                       | V                     |   |  |  |
| Reconcile - Modify Error Transactions          | •                          |                       |                         |                       |   |  |  |
| Access Reports                                 | V                          |                       |                         |                       |   |  |  |
| Reconcile - Set Status to Staged               | •                          | 2                     | •                       |                       |   |  |  |
| Reconcile - Modify Staged Transactions         | V                          | V                     | V                       |                       |   |  |  |
| Cardholder - Maintain Profile                  | <b>V</b>                   |                       |                         |                       |   |  |  |
| Jsage - Allow Override of Vendor Card          |                            |                       |                         |                       |   |  |  |
| Reconcile - Update Distribution (Unrestricted) | <b>v</b>                   | <b>v</b>              | <u>v</u>                |                       |   |  |  |
| Reconcile - Set Status to Verified             |                            |                       |                         |                       |   |  |  |
| Jnmask Card Number                             |                            |                       |                         |                       |   |  |  |
| Cardholder - Maintain Distribution             | V                          |                       |                         |                       |   |  |  |
| Reconcile - Update Distribution (Restricted)   |                            |                       |                         |                       |   |  |  |
| Reconcile - Modify Approved Transactions       | V                          | V                     |                         |                       |   |  |  |
| Pernnrile - Modify Verified Transactions       | ▼                          | 2                     | ~                       |                       |   |  |  |

| Step | Action                                                                                                    |
|------|----------------------------------------------------------------------------------------------------|
| 5.   | Click and drag the <b>scroll bar</b> down to review additional Access Rights and assigned to each P-Card role. |

|                                               | •                          |                       |                         |                       |   | 🖉 New Window | ? Help | 📝 Customize Page | 🖳 http |
|-----------------------------------------------|----------------------------|-----------------------|-------------------------|-----------------------|---|--------------|--------|------------------|--------|
| rocurement Card Access R                      | lights                     |                       |                         |                       |   |              |        |                  |        |
| ssign Access Rights to Role(s)                |                            |                       |                         | Customize             | 1 |              |        |                  |        |
| econcile - wouny Error mansacuons             | CU P-Card<br>Administrator | CU P-Card<br>Approver | CU P-Card<br>Reconciler | CU P-Card<br>Reviewer |   |              |        |                  |        |
| ccess Reports                                 | V                          |                       |                         |                       |   | _            |        |                  |        |
| econcile - Set Status to Staged               | 1                          | ~                     | ~                       |                       |   |              |        |                  |        |
| econcile - Modify Staged Transactions         | V                          | ~                     | <b>v</b>                |                       |   |              |        |                  |        |
| ardholder - Maintain Profile                  | <b>N</b>                   |                       |                         |                       |   |              |        |                  |        |
| sage - Allow Override of Vendor Card          |                            |                       |                         |                       |   |              |        |                  |        |
| econcile - Update Distribution (Unrestricted) | 2                          | ~                     | ~                       |                       |   |              |        |                  |        |
| econcile - Set Status to Verified             | V                          |                       | •                       |                       |   |              |        |                  |        |
| nmask Card Number                             |                            |                       |                         |                       |   |              |        |                  |        |
| ardholder - Maintain Distribution             | V                          |                       |                         |                       |   |              |        |                  |        |
| econcile - Update Distribution (Restricted)   |                            |                       |                         |                       |   |              |        |                  |        |
| econcile - Modify Approved Transactions       | •                          | •                     |                         |                       |   |              |        |                  |        |
| econcile - Modify Verified Transactions       |                            | ~                     | 2                       |                       |   |              |        |                  |        |
| sage - Use Procurement Card on PO             | V                          |                       |                         |                       |   |              |        |                  |        |
| econcile - Set Status to Approved             | V                          | ~                     |                         |                       |   |              |        |                  |        |
| ardholder - Maintain Proxy                    | V                          |                       |                         |                       | - |              |        |                  |        |
|                                               |                            |                       |                         |                       |   | -            |        |                  |        |

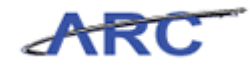

| Step | Action                                                       |
|------|--------------------------------------------------------------|
| 6.   | Review the remaining Access Rights assigned to P-Card roles. |

| Procurement Card Access R                              | ights                      |                       |                         |                       |   |  |  |
|--------------------------------------------------------|----------------------------|-----------------------|-------------------------|-----------------------|---|--|--|
| Assign Access Rights to Role(s)                        |                            |                       |                         | Customize   2         |   |  |  |
| iccess Rights<br>reconcile - inouny Error Transactions | CU P-Card<br>Administrator | CU P-Card<br>Approver | CU P-Card<br>Reconciler | CU P-Card<br>Reviewer |   |  |  |
| Access Reports                                         | V                          |                       |                         |                       |   |  |  |
| Reconcile - Set Status to Staged                       | V                          | <b>v</b>              | 2                       |                       |   |  |  |
| Reconcile - Modify Staged Transactions                 | •                          | <b>v</b>              | 2                       |                       |   |  |  |
| Cardholder - Maintain Profile                          | <b>V</b>                   |                       |                         |                       |   |  |  |
| Jsage - Allow Override of Vendor Card                  |                            |                       |                         |                       |   |  |  |
| Reconcile - Update Distribution (Unrestricted)         | ~                          | 2                     | 2                       |                       |   |  |  |
| Reconcile - Set Status to Verified                     | V                          |                       | 2                       |                       |   |  |  |
| Jnmask Card Number                                     |                            |                       |                         |                       |   |  |  |
| Cardholder - Maintain Distribution                     | V                          |                       |                         |                       |   |  |  |
| Reconcile - Update Distribution (Restricted)           |                            |                       |                         |                       |   |  |  |
| Reconcile - Modify Approved Transactions               | •                          | 2                     |                         |                       |   |  |  |
| Reconcile - Modify Verified Transactions               | <b>v</b>                   | 2                     | 2                       |                       |   |  |  |
| Jsage - Use Procurement Card on PO                     | V                          |                       |                         |                       |   |  |  |
| Reconcile - Set Status to Approved                     | <b>v</b>                   | 1                     |                         |                       |   |  |  |
| Cardholder - Maintain Proxy                            | V                          |                       |                         |                       | - |  |  |

| Step | Action                                                                                                    |
|------|----------------------------------------------------------------------------------------------------|
| 7.   | You have successfully reviewed P-Card Access Rights.<br>You can now move onto the <i>Assign a Proxy Role</i> topic where you will assign a proxy role.<br>End of Procedure. |

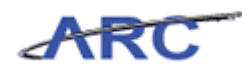

# Assign a Proxy

P-Card Administrators will assign a user as a proxy to a cardholder profile with the applicable role that was assigned through the security access form based on the information provided in the P-Card application.

In this scenario, Michelle will assign a user as a proxy to a cardholder profile.

### Estimated time to complete topic: 5 minutes

### Procedure

Welcome to the Assign a Proxy topic where you will learn how to assign a proxy to a cardholder.

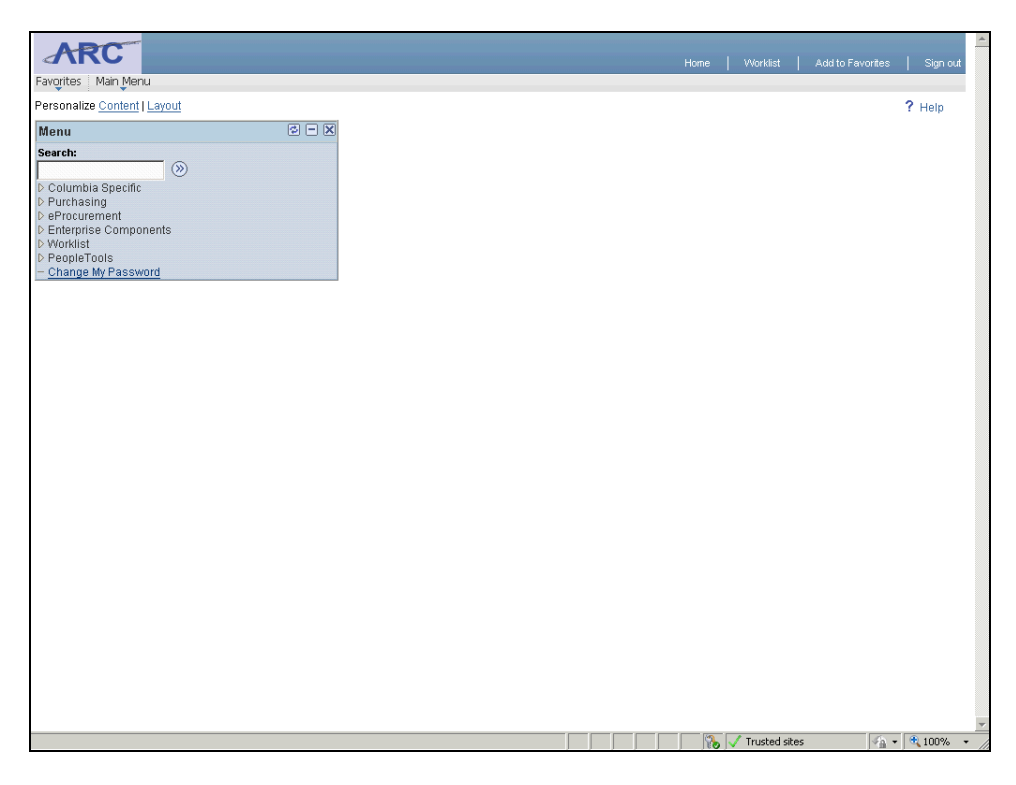

| Step | Action                                            |
|------|---------------------------------------------------|
| 1.   | Click the <b>Purchasing</b> link.<br>▶ Purchasing |

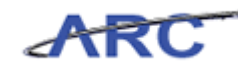

| ARC                                                                                                    |                                                                                                    | Home   Worklist   AdditoFavorites   Sign out                                                                                                    |
|----------------------------------------------------------------------------------------------------|----------------------------------------------------------------------------------------------------|----------------------------------------------------------------------------------------------------|
| Favorites Main Menu > Purchasing                                                                                                    |                                                                                                    |                                                                                                    |
| Purchasing                                                                                                    |                                                                                                    |                                                                                                    |
| Purchasing                                                                                                    |                                                                                                    |                                                                                                    |
| Manage requisitions, purchase orders, receipts, GPO contracts, a                                                                                                    | nd related data.                                                                                                    |                                                                                                    |
| View statement summaries by credit card vendor, billing<br>date, or status.                                                                                              | Reconcile     Review, manage, or approve procurement card     transactions and disputes.     Reconcile Statement     Review Disputes                                                                   | Process Statements     Process Inducement card data, stage vouchers     for approved statements.     Load Process     Load Statement     Correct Errors     2 More_ |
| Reports     Generate reports for procurement card summary and     exception reporting.     Account Summary     Cardholder Information     Expected Credits <u>7 More</u> | Security     Define roles, access rights, proxies and SpeedCharts for     procurement cards.     Resister Roles     Assian Access Rolts     Assian Provides     Assian Provides     Assian SpeedCharts | Definitions     Define procurement card setup data such as card profiles     and cards using banks.     Cardholder Profile     Preferred Vendors     UOM Macpings   |
|                                                                                                    |                                                                                                    |                                                                                                    |
|                                                                                                    |                                                                                                    |                                                                                                    |
|                                                                                                    |                                                                                                    |                                                                                                    |
| one                                                                                                    |                                                                                                    | 🙀 🗸 Trusted sites 🛛 🖓 🔹 🔍 100% 🔹                                                                                                    |

| Step | Action                             |
|------|------------------------------------|
| 2.   | Click the Cardholder Profile link. |

| ARC                                                                                           | Home  | Worklist Add to I | avorītes | Sign out |
|-----------------------------------------------------------------------------------------------|-------|-------------------|----------|----------|
| Favorites Main Menu > Purchasing > Procurement Caros > Denritions > Caronolder Prome          |       | 🔊 New Window      | ? Help   | 🛄 http   |
| Cardholder Profile                                                                            |       |                   |          |          |
| Enter any information you have and click Search. Leave fields blank for a list of all values. |       |                   |          |          |
| Find an Existing Value                                                                        | _     |                   |          |          |
| Limit the number of results to (up to 300): 300                                               |       |                   |          |          |
| Employee ID: begins with  Name: begins with                                                   |       |                   |          |          |
| Last Name: begins with                                                                        |       |                   |          |          |
| Case Sensitive                                                                                |       |                   |          |          |
| Search Clear Basic Search 📑 Save Search Criteria                                              |       |                   |          |          |
|                                                                                               |       |                   |          |          |
|                                                                                               |       |                   |          |          |
|                                                                                               |       |                   |          |          |
|                                                                                               |       |                   |          |          |
|                                                                                               |       |                   |          |          |
|                                                                                               |       |                   |          |          |
|                                                                                               |       |                   |          |          |
|                                                                                               |       |                   |          |          |
|                                                                                               |       |                   |          |          |
|                                                                                               |       |                   |          |          |
| 4                                                                                             |       |                   |          | •        |
| Done                                                                                          | т 🍾 💦 | rusted sites      | ·<br>•   | 00% • // |

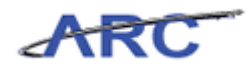

| Step | Action                                               |
|------|------------------------------------------------------|
| 3.   | Click the Name dropdown button to activate the menu. |
|      |                                                      |

| ARC                                                                                           |       |               |                  |          |
|-----------------------------------------------------------------------------------------------|-------|---------------|------------------|----------|
|                                                                                               | Home  | Worklist      | Add to Favorites | Sign out |
| Favorites Main Menu > Purchasing > Procurement Cards > Definitions > Cardholder Profile       |       |               |                  | _        |
|                                                                                               |       | 🖉 New         | /Window ? Help   | http://  |
| Cardholder Profile                                                                            |       |               |                  |          |
| Enter any information you have and click Search. Leave fields blank for a list of all values. |       |               |                  |          |
| Find an Existing Value                                                                        | _     |               |                  |          |
| Limit the number of results to (up to 300): 300                                               |       |               |                  |          |
| Employee ID: begins with 🗾                                                                    |       |               |                  |          |
| Name: begins with                                                                             |       |               |                  |          |
| Last Name: begins with                                                                        |       |               |                  |          |
| Case Sens=                                                                                    |       |               |                  |          |
| not=                                                                                          |       |               |                  |          |
| Search 🗧 c Search 🗐 Save Search Criteria                                                      |       |               |                  |          |
| >                                                                                             |       |               |                  |          |
| >=<br>hotween                                                                                 |       |               |                  |          |
| in                                                                                            |       |               |                  |          |
|                                                                                               |       |               |                  |          |
|                                                                                               |       |               |                  |          |
|                                                                                               |       |               |                  |          |
|                                                                                               |       |               |                  |          |
|                                                                                               |       |               |                  |          |
|                                                                                               |       |               |                  |          |
|                                                                                               |       |               |                  |          |
|                                                                                               |       |               |                  |          |
|                                                                                               |       |               |                  |          |
|                                                                                               |       |               |                  |          |
|                                                                                               |       |               |                  |          |
|                                                                                               |       |               |                  |          |
|                                                                                               |       |               |                  |          |
|                                                                                               |       |               |                  |          |
| 1                                                                                             |       |               |                  |          |
|                                                                                               |       | Tructed cites |                  | 100% *   |
|                                                                                               | U 0 V | Husted Sites  | 14H + 14         | 100 %    |

| Step | Action                               |
|------|--------------------------------------|
| 4.   | Click the <b>contains</b> list item. |
|      | contains                             |

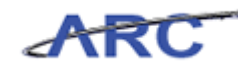

| ARC                                                                                                    | Home  | Worklist      | Add to Fa | vorites | Sign out    |
|----------------------------------------------------------------------------------------------------|-------|---------------|-----------|---------|-------------|
| Favorites Main Menu > Purchasing > Procurement Cards > Definitions > Cardholder Profile                                                             |       | n Z Net       | w Window  | ? Help  | . http      |
| Cardholder Profile                                                                                                    |       |               |           | . Holp  | http://www. |
| Enter any information you have and click Search. Leave fields blank for a list of all values.                                                       |       |               |           |         |             |
| Find an Existing Value                                                                                                    |       |               |           |         |             |
| Jmit the number of results to (up to 300):     300       Employee ID:     begins with T       Vame:     Contains       Last Name:     begins with T |       |               |           |         |             |
| Case Sensitive                                                                                                    |       |               |           |         |             |
| Search Clear Basic Search 🚍 Save Search Criteria                                                                                                    |       |               |           |         |             |
|                                                                                                    |       |               |           |         |             |
|                                                                                                    |       |               |           |         |             |
|                                                                                                    |       |               |           |         |             |
|                                                                                                    |       |               |           |         |             |
|                                                                                                    |       |               |           |         |             |
|                                                                                                    |       |               |           |         |             |
|                                                                                                    |       |               |           |         |             |
|                                                                                                    |       |               |           |         |             |
|                                                                                                    |       |               |           |         |             |
|                                                                                                    |       |               |           |         | •           |
|                                                                                                    | - 🚯 🗸 | Trusted sites | 4         | -<br>-  | 100% • //   |

| Step | Action                                                             |
|------|--------------------------------------------------------------------|
| 5.   | Enter the desired information into the Name field. Enter "Marlin". |

| ARC                                                                                           | Home   | Worklist   Add to          | Favorites    | Sign out |
|-----------------------------------------------------------------------------------------------|--------|----------------------------|--------------|----------|
| Favorites Main Menu > Purchasing > Procurement Cards > Definitions > Cardholder Profile 🧕     |        | _                          |              | 10       |
|                                                                                               |        | l <sup>고비</sup> New Windov | / ? Help     | http     |
| Cardholder Profile                                                                            |        |                            |              |          |
| Enter any information you have and click Search. Leave fields blank for a list of all values. |        |                            |              |          |
| Find an Existing Value                                                                        | _      |                            |              |          |
| Limit the number of results to (up to 300): 300                                               | _      |                            |              |          |
| Employee ID: begins with 💌                                                                    |        |                            |              |          |
| Name: contains 💌 Marlin                                                                       |        |                            |              |          |
| Last Name: begins with 🗾                                                                      |        |                            |              |          |
| Case Sensitive                                                                                |        |                            |              |          |
| Search Citear Hasic Search 🖬 Save Search Ontena                                               |        |                            |              |          |
|                                                                                               |        |                            |              | •        |
| Done                                                                                          | 🗞 🗸 Tr | usted sites                | - <b>0</b> 1 | 00% • // |

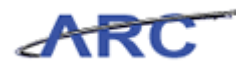

| Step | Action                   |
|------|--------------------------|
| 6.   | Click the Search button. |

| ABO                                                                                          |                                              |
|----------------------------------------------------------------------------------------------|----------------------------------------------|
| ARC                                                                                          | Home   Worklist   Add to Favorites   Sian ou |
| Favorites Main Menu > Purchasing > Procurement Cards > Definitions > Cardholder Profile 🧕    |                                              |
|                                                                                              | 🖉 New Window 📍 Help , 🏨 http                 |
|                                                                                              |                                              |
| Cardholder Profile                                                                           |                                              |
| Enter any information you have and click Cearch. Leave fields black for a list of all values |                                              |
| Enter any mormation you have and thick bearch. Leave helds brank for a list of an values.    |                                              |
| Find an Existing Value                                                                       |                                              |
|                                                                                              |                                              |
| Limit the number of results to (up to 300): 300                                              |                                              |
| Employee ID: begins with                                                                     |                                              |
| Name: contains 🗾 Marlin                                                                      |                                              |
| Last Name: begins with                                                                       |                                              |
| Case Sensitive                                                                               |                                              |
|                                                                                              |                                              |
| Search Clear Basic Search 层 Save Search Criteria                                             |                                              |
| County Deputy                                                                                |                                              |
| Search Results                                                                               |                                              |
| View All First 1-16 of 16 DE Last                                                            |                                              |
| 10057160 Bruce Stuart Martin BRUCE                                                           |                                              |
| 10032032 Chappell,Marlin R CHAPPELL                                                          |                                              |
| 10165979 Downey, Marlin K DOWNEY<br>10136207 Karr Marlin D KARR                              |                                              |
| 10056093 Kimbali,Marlin C KIMBALL                                                            |                                              |
| 10017544 Marlin Jr,Eimer P MARLIN JR<br>R000000001 Marlin Amy MARLIN I                       |                                              |
| 10028841 Mcdougall,Martin R MCDOUGALL                                                        |                                              |
| 10038903 Mcgregor Jr, Marlin F MCGREGOR                                                      |                                              |
| 10155784 Nelson,Marlin B NELSON                                                              |                                              |
| 10138037 Santiago,Marlin SANTIAGO                                                            |                                              |
| 10059075 Temple John Marin TEMPLE                                                            |                                              |
| 10009575 Weber Marlin R WEBER                                                                |                                              |
| 10051747 White,Marlin J WHITE                                                                |                                              |
| 10144860 Yelton Jr,Marlin E YELTON                                                           |                                              |
|                                                                                              |                                              |
|                                                                                              |                                              |
|                                                                                              |                                              |
|                                                                                              | Trusted sites                                |

| Step | Action                      |
|------|-----------------------------|
| 7.   | Click the Marlin, Amy link. |
|      | Marlin,Amy                  |

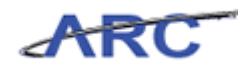

| ARC                  |                                   |                                |            |                       |        | Home        | Worklist     | Add to Favorites | Sign out    |
|----------------------|-----------------------------------|--------------------------------|------------|-----------------------|--------|-------------|--------------|------------------|-------------|
| Favorites Main Men.  | u > Purchasing > Procurement      | nt Cards > Definitions > Cardh | holder Pri | ofile 🧕               | .7.1   | lou Window  | 2 1 John     | 📝 Quatamiza Daga | In terms    |
| Personal Data 🛛 🧕    | 2ard Data                         |                                |            |                       | See 14 | ISM MILITOM | : Help       | Custornize Plage | http (IIII) |
| Name:                | Marlin,Amy                        |                                | ×          | _                     |        |             |              |                  |             |
| Employee ID:         | P000000001                        |                                |            |                       |        |             |              |                  |             |
| Personnel Status:    | Employee                          |                                |            |                       |        |             |              |                  |             |
| Telephone:           |                                   |                                |            |                       |        |             |              |                  |             |
| Home Address         |                                   |                                |            | Mailing Address       |        |             |              |                  |             |
| Country:             | USA United States                 |                                |            | USA<br>2000 Dreadures |        |             |              |                  |             |
| Address 1:           | 3280 Broadway                     |                                |            | 3280 Broadway         |        |             |              |                  |             |
| Address 2:           |                                   |                                |            |                       |        |             |              |                  |             |
| Address 3:           |                                   |                                |            | New York              |        |             |              |                  |             |
|                      |                                   |                                |            | NGW TOIN              |        |             |              |                  |             |
| City:                | New York                          |                                |            | NY 100                | 27     |             |              |                  |             |
| County:              |                                   | Postal: 10027                  |            |                       |        |             |              |                  |             |
| State:               | NY New York                       |                                |            |                       |        |             |              |                  |             |
| 🗐 Save 🔍 Retu        | rn to Search 🛉 🗐 Previous in List | 📲 Next in List 🔛 Notify        |            |                       |        |             |              |                  |             |
| Personal Data   Card | Data                              |                                |            |                       |        |             |              |                  |             |
|                      |                                   |                                |            |                       |        |             |              |                  |             |
|                      |                                   |                                |            |                       |        |             |              |                  |             |
|                      |                                   |                                |            |                       |        |             |              |                  |             |
|                      |                                   |                                |            |                       |        |             |              |                  |             |
|                      |                                   |                                |            |                       |        |             |              |                  |             |
|                      |                                   |                                |            |                       |        |             |              |                  |             |
|                      |                                   |                                |            |                       |        |             |              |                  |             |
| •                    |                                   |                                |            |                       |        |             |              |                  | •           |
| Done                 |                                   |                                |            |                       |        | 🔥 🗸 ті      | rusted sites | 🖓 • 🔍            | 100% • //   |

| Step | Action                                                                                                   |
|------|----------------------------------------------------------------------------------------------------|
| 8.   | The <b>Personal Data</b> page displays cardholder information such as personnel status and home address. |
|      | Note: This is a display-only page.                                                                       |

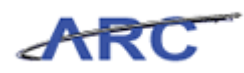

| Favorites Main Menu > Pu                                                                                                    | rchasing > Procurement Cards > Definitions > Cardholder F | rofile 🗟        | Home         | Worklist     | Add to Favorites Sign out |
|----------------------------------------------------------------------------------------------------|-----------------------------------------------------------|-----------------|--------------|--------------|---------------------------|
|                                                                                                    |                                                           | d               | 진 New Window | ? Help       | 🗹 Customize Page 🛛 🛄 http |
| Personal Data                                                                                                    | a                                                         |                 |              |              |                           |
| Name:                                                                                                    | Marlin,Amy                                                | K _             |              |              |                           |
| Employee ID:                                                                                                    | P000000001                                                |                 |              |              |                           |
| Personnel Status:                                                                                                    | Employee                                                  |                 |              |              |                           |
| Telephone:                                                                                                    |                                                           |                 |              |              |                           |
| Home Address                                                                                                    |                                                           | Mailing Address |              |              |                           |
| Country: USA                                                                                                    | United States                                             | USA             |              |              |                           |
| Address 1: 3280                                                                                                    | Broadway                                                  | 3280 Broadway   |              |              |                           |
| Address 2:                                                                                                    |                                                           |                 |              |              |                           |
| Address 3:                                                                                                    |                                                           |                 |              |              |                           |
|                                                                                                    |                                                           | New York        |              |              |                           |
| City: New 1                                                                                                    | York                                                      | NY 10027        |              |              |                           |
| County:                                                                                                    | Postal: 10027                                             |                 |              |              |                           |
| State: NY                                                                                                    | New York                                                  |                 |              |              |                           |
| Courte      Courte      C |                                                           |                 |              |              |                           |
| Save Keturn to Sear                                                                                                    |                                                           |                 |              |              |                           |
| Personal Data   <u>Card Data</u>                                                                                                    |                                                           |                 |              |              |                           |
|                                                                                                    |                                                           |                 |              |              |                           |
|                                                                                                    |                                                           |                 |              |              |                           |
|                                                                                                    |                                                           |                 |              |              |                           |
|                                                                                                    |                                                           |                 |              |              |                           |
|                                                                                                    |                                                           |                 |              |              |                           |
|                                                                                                    |                                                           |                 |              |              |                           |
|                                                                                                    |                                                           |                 |              |              |                           |
| •                                                                                                    |                                                           |                 |              |              | )                         |
| Done                                                                                                    |                                                           |                 | т 🗸 💦        | rusted sites | 🖓 🔹 🔍 100% 🔹 🏿            |

| Step | Action                   |
|------|--------------------------|
| 9.   | Click the Card Data tab. |

| Favorites Main (<br>Personal Data | Home   Workist   Add to Favorites   Sign our<br>avgrites   Man Menu > Purchasing > Procurement Cards > Definitions > Cardholder Profile @<br>Personal Data   Card Data   Card Data |           |                         |              |           |                         |             | ign out<br>http |          |              |        |
|-----------------------------------|----------------------------------------------------------------------------------------------------|-----------|-------------------------|--------------|-----------|-------------------------|-------------|-----------------|----------|--------------|--------|
| Marlin,Am                         | <b>)y</b><br>sked Card Number                                                                                                    |           |                         |              |           | <u>Customize</u>   Find | 🗗   🕌 First | K 1 of          | 1 D Last |              |        |
| Credit Card 🍸                     | Additional Information                                                                                                    | Credit Li | nits Transaction Limits |              |           |                         |             | _               |          |              |        |
| *Business Unit                    | *Card Issuer                                                                                                    |           | *Card Number            | *Expiry Date | Card Type |                         | Date Issued |                 |          |              |        |
| COLUM Q                           | PCARD                                                                                                    | Q         | *****************4780   | 12/31/2013 関 | Visa      | •                       | 06/01/2012  | 31              | ± =      |              |        |
| Esave A<br>Personal Data   C      | Return to Search 🛛 🖷                                                                                                    | Previous  | in List                 | Notity       |           |                         |             |                 |          |              |        |
| •                                 |                                                                                                    |           |                         |              |           |                         | (1) ( Town  | - 4 - 7         |          |              |        |
| one                               |                                                                                                    |           |                         |              |           |                         | 🔤 🏷 Trust   | ed sites        | 4        | 🚡 🔹 j 💐 100% | · · // |

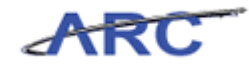

| Step | Action                                                                            |
|------|-----------------------------------------------------------------------------------|
| 10.  | To assign a proxy to the cardholder, click the <b>Additional Information</b> tab. |

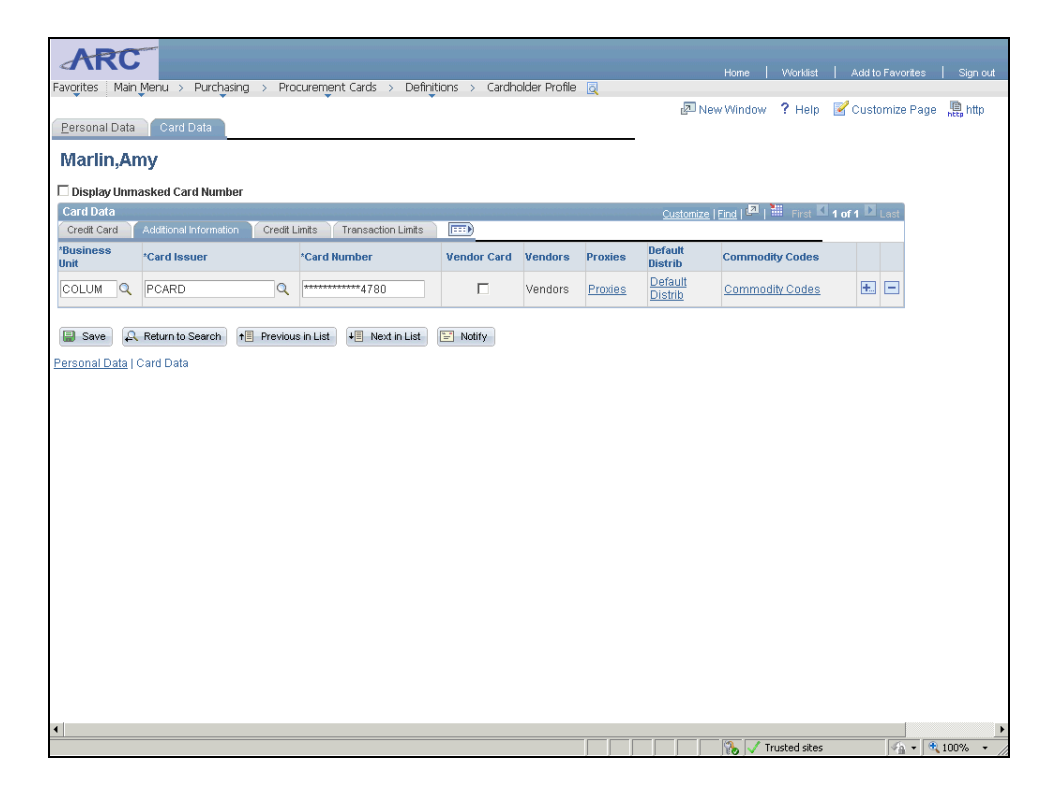

| Step | Action                                                                                              |
|------|----------------------------------------------------------------------------------------------------|
| 11.  | The Additional Information page allows you to:                                                      |
|      | 1. Indicate whether the card is a <b>Vendor Card</b> . (Functionality will not be utilized in ARC.) |
|      | 2. Assign <b>Proxies</b> .                                                                          |
|      | 3. Enter single or multi-line <b>Default Distributions</b> .                                        |
|      | 4. Assign <b>Commodity Codes</b> . (Functionality will not be utilized in ARC.)                     |
|      | In this scenario, Michelle will assign a proxy to the cardholder.                                   |

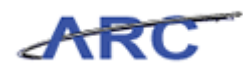

| Favorites Main N         | //////////////////////////////////////  | curement Cards > Definit | ions > Cardho     | older Profile             | 0       |                                  | Home   Worklist                 | Add to Favorites Sign out |
|--------------------------|-----------------------------------------|--------------------------|-------------------|---------------------------|---------|----------------------------------|---------------------------------|---------------------------|
| Personal Data            | Card Data                               | 2 N                      | lew Window ? Help | 🗹 Customize Page 🛛 📙 http |         |                                  |                                 |                           |
| Marlin,Am                | у                                       |                          |                   |                           |         |                                  |                                 |                           |
| 🗆 Display Unma           | sked Card Number                        |                          |                   |                           |         |                                  |                                 | N                         |
| Card Data<br>Credit Card | Additional Information Credit L         | imits Transaction Limits |                   |                           |         | <u>Customize</u>                 | e   <u>Find</u>   🕮   🛗 First 🗳 | 1 of 1 🗳 Last             |
| *Business<br>Unit        | 'Card Issuer                            | *Card Number             | Vendor Card       | Vendors                   | Proxies | Default<br>Distrib               | Commodity Codes                 |                           |
| COLUM                    | PCARD Q                                 | *******************4780  |                   | Vendors                   | Proxies | <u>Default</u><br><u>Distrib</u> | Commodity Codes                 | •                         |
| Ersonal Data   C         | Return to Search + Previous<br>ard Data | in List                  | Notify            |                           |         |                                  |                                 |                           |
| 1                        |                                         |                          |                   |                           |         |                                  |                                 |                           |
|                          |                                         |                          |                   |                           |         |                                  | 🍾 🧹 Trusted sites               | 🖓 🔹 💐 100% 🔹 //           |

| Step | Action                         |
|------|--------------------------------|
| 12.  | Click the <b>Proxies</b> link. |

| AF          | C S          |          |                        |            |                          |        |                      | Home          | Worklist     | Add to Favorites | Sign out  |
|-------------|--------------|----------|------------------------|------------|--------------------------|--------|----------------------|---------------|--------------|------------------|-----------|
| Favorites   | Main Menu >  | Purchasi | ng > Procurement Cards | > Definiți | ons > Cardholder Profile | Q      |                      |               |              |                  |           |
|             |              |          |                        |            |                          |        | I                    | New Window    | ? Help       | 🗹 Customize Page | http://   |
| Assign P    | roxies       |          |                        |            |                          |        |                      |               |              |                  |           |
| No. of Sec. |              |          |                        |            |                          |        |                      |               |              |                  |           |
| wariir      | n,Amy        |          |                        |            |                          |        |                      |               |              |                  |           |
| PCARD       | Card Number: |          | *************4780      |            |                          |        |                      |               |              |                  |           |
| Proxies     |              |          |                        |            |                          | Custon | nize   Find   🗖      | First 🗹 1 of  | 1 D Last     |                  |           |
| *User ID    |              |          | Description            |            | *Role                    |        | Requester<br>Default | Buyer Default |              |                  |           |
| [           |              | Q        |                        |            |                          |        | Г                    |               | + -          |                  |           |
| ОК          | Cancel       |          |                        |            |                          |        |                      |               |              |                  |           |
|             |              |          |                        |            |                          |        |                      |               |              |                  |           |
|             |              |          |                        |            |                          |        |                      |               |              |                  |           |
|             |              |          |                        |            |                          |        |                      |               |              |                  |           |
|             |              |          |                        |            |                          |        |                      |               |              |                  |           |
|             |              |          |                        |            |                          |        |                      |               |              |                  |           |
|             |              |          |                        |            |                          |        |                      |               |              |                  |           |
|             |              |          |                        |            |                          |        |                      |               |              |                  |           |
|             |              |          |                        |            |                          |        |                      |               |              |                  |           |
|             |              |          |                        |            |                          |        |                      |               |              |                  |           |
|             |              |          |                        |            |                          |        |                      |               |              |                  |           |
|             |              |          |                        |            |                          |        |                      |               |              |                  |           |
|             |              |          |                        |            |                          |        |                      |               |              |                  |           |
|             |              |          |                        |            |                          |        |                      |               |              |                  |           |
|             |              |          |                        |            |                          |        |                      |               |              |                  |           |
|             |              |          |                        |            |                          |        |                      |               |              |                  |           |
|             |              |          |                        |            |                          |        |                      |               |              |                  |           |
| Done        |              |          |                        |            |                          |        |                      | - J 💦 🗸 1     | rusted sites | <u>v</u> ≙ • €1  | .00% • // |

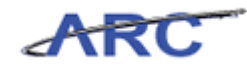

| Step | Action                                                                                                    |
|------|----------------------------------------------------------------------------------------------------|
| 13.  | Click the Look up User ID (Alt+5) button.                                                                                                    |
|      | The User ID is the ID (UNI) of the user that has been assigned a P-Card role by completing the Security request form. This user will be designated as either a Reconciler or Approver. |
|      | <b>Note:</b> A P-Card Administrator must be assigned as a Proxy to every cardholder profile.                                                                                           |

| ARC                                   |                                                                                      | Home         | Worklist    | Add to Favorites | Sian out |
|---------------------------------------|--------------------------------------------------------------------------------------|--------------|-------------|------------------|----------|
| Favorites Main Menu > Purchasing > Pr | acurement Cards > Definitions > Cardholder Profile 👩                                 |              |             |                  |          |
|                                       | Y Y -                                                                                | 🖉 New Window | ? Help      | 🗹 Customize Page | http     |
| Assign Proxies                        |                                                                                      |              |             |                  |          |
| Marlin,Amy                            |                                                                                      |              |             |                  |          |
| PCARD Card Number: ********           | Look Up                                                                              | X            |             |                  |          |
| Proxies<br>'User ID Descriptio        | Look In User ID                                                                      | -            | 1 D Last    |                  |          |
| Q                                     | Look op oser ib                                                                      |              | • -         |                  |          |
| OK Cancel                             | User ID: begins with 💌                                                               |              |             |                  |          |
|                                       | Name: begins with                                                                    |              |             |                  |          |
|                                       | Look Up Clear Cancel Basic Lookup                                                    |              |             |                  |          |
|                                       | Search Results View 100 First  1-19 of 19  Last                                      |              |             |                  |          |
|                                       | User ID Name<br>PO TEST 12 P-Card Administrator                                      |              |             |                  |          |
|                                       | PO TEST 13 P-Card Approver PO TEST 14 P-Card Reconciler PO TEST 15 P-Card Reconciler | _            |             |                  |          |
|                                       | ap3069 PENCE ANN<br>fh2238 HOU_FELICIA                                               |              |             |                  |          |
|                                       | hs221 STROBELPEDISICH, HELGAT,<br>II3393 LABETTI, JOSEPH A<br>I2355 RONOR            |              |             |                  |          |
|                                       | mg3161 Mark Genovesi                                                                 | •            |             |                  |          |
|                                       |                                                                                      |              |             |                  |          |
|                                       |                                                                                      |              |             |                  |          |
|                                       |                                                                                      |              |             |                  |          |
| Done                                  |                                                                                      |              | usted sites |                  | 100% -   |

| Step | Action                            |
|------|-----------------------------------|
| 14.  | Click the <b>PO_TEST_12</b> link. |
|      | PO TEST 12                        |

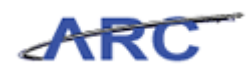

| ARC                                   |                                       |                          |   |                      | there a        | V0/aul/Eat  |                       | Circa and |
|---------------------------------------|---------------------------------------|--------------------------|---|----------------------|----------------|-------------|-----------------------|-----------|
| Favorites Main Menu > Purchasi        | na > Procurement Cards > Definiti     | ons > Cardholder Profile | 6 |                      | Home           | VIULVIST    | Add to Pavonies       | Signifuat |
| , , , , , , , , , , , , , , , , , , , | · · · · · · · · · · · · · · · · · · · |                          |   |                      | 🔁 New Window   | ? Help      | 🛃 Customize Page      | 🛄 http    |
| Assign Proxies                        |                                       |                          |   |                      |                |             |                       |           |
|                                       |                                       |                          |   |                      |                |             |                       |           |
| Marlin,Amy                            |                                       |                          |   |                      |                |             |                       |           |
| PCARD Card Number:                    | **************4780                    |                          |   |                      |                |             |                       |           |
| Proxies                               |                                       | ç                        |   | ize   Find   🗖       | 🛗 First 🗹 1 of | 1 🗈 Last    |                       |           |
| *User ID                              | Description                           | *Role                    |   | Requester<br>Default | Buyer Default  |             |                       |           |
| PO_TEST_12                            | P-Card Administrator                  | CU P-Card Administrator  | • |                      |                | + -         |                       |           |
| OK Cancel                             |                                       |                          |   |                      |                |             |                       |           |
|                                       |                                       |                          |   |                      |                |             |                       |           |
|                                       |                                       |                          |   |                      |                |             |                       |           |
|                                       |                                       |                          |   |                      |                |             |                       |           |
|                                       |                                       |                          |   |                      |                |             |                       |           |
|                                       |                                       |                          |   |                      |                |             |                       |           |
|                                       |                                       |                          |   |                      |                |             |                       |           |
|                                       |                                       |                          |   |                      |                |             |                       |           |
|                                       |                                       |                          |   |                      |                |             |                       |           |
|                                       |                                       |                          |   |                      |                |             |                       |           |
|                                       |                                       |                          |   |                      |                |             |                       |           |
|                                       |                                       |                          |   |                      |                |             |                       |           |
|                                       |                                       |                          |   |                      |                |             |                       |           |
|                                       |                                       |                          |   |                      |                |             |                       |           |
|                                       |                                       |                          |   |                      |                |             |                       |           |
|                                       |                                       |                          |   |                      |                |             |                       |           |
|                                       |                                       |                          |   |                      | т 🍾 💦          | usted sites | <i>4</i> <u>1</u> • € | 100% - // |

| Step | Action                                           |
|------|--------------------------------------------------|
| 15.  | Click the Add a new row at row 1 (Alt+7) button. |

|                                 | ing & Brog rement Cards & Definit | ions > Cardholder Drofile 🗔 |               | Home           | Worklist      | Add to Favorites Sign out |
|---------------------------------|-----------------------------------|-----------------------------|---------------|----------------|---------------|---------------------------|
| ravoirtes Mair Meria > Poicitas | ing > Procurentent cards > Dennit | ions > cardinoider monie 🔯  |               | 🔁 New Window   | ? Help        | 🗹 Customize Page 📲 http   |
| Assign Proxies                  |                                   |                             |               |                |               |                           |
|                                 |                                   |                             |               |                |               |                           |
| Marlin,Amy                      |                                   |                             |               |                |               |                           |
| PCARD Card Number:              | *******************4780           |                             |               |                |               |                           |
| Proxies                         |                                   | Customiz                    | te   Eind   🔁 | First 🚺 1-2 of | 2 🗅 Last      |                           |
| *User ID                        | Description                       | *Role                       | Default       | Buyer Default  |               |                           |
| PO_TEST_12                      | P-Card Administrator              | CU P-Card Administrator     |               |                | + -           |                           |
| ٩                               |                                   |                             |               |                | • •           |                           |
| OK Cancel                       |                                   |                             |               |                | uctual states |                           |

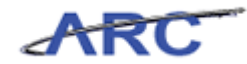

| Step | Action                                           |
|------|--------------------------------------------------|
| 16.  | Click the <b>Look up User ID</b> (Alt+5) button. |

| ARC                                     | waaaank Carda - Dafailinaa - Cardhaldar Daffa 🖂            | Home         | Worklist     | Add to Favorites Sign out |
|-----------------------------------------|------------------------------------------------------------|--------------|--------------|---------------------------|
| Pavonites Main Menu > Purchasing > Proc | urenijent carus > Delinijuons > carunoluer Prolite 👩       | 🔊 New Window | ? Help       | 📝 Customize Page 🛛 🛄 http |
| Assign Proxies                          |                                                            |              |              |                           |
| Marlin,Amy                              |                                                            |              |              |                           |
| PCARD Card Number: *********            | 1 nok lin                                                  | R            |              |                           |
| Proxies<br>*User ID Description         | Look Up User ID                                            | -            | 2 D Last     |                           |
| P0_TEST_12 Q P-Card Add                 |                                                            |              | • =          |                           |
| ٩                                       | User ID: begins with 💌                                     |              | + -          |                           |
| OK Cancel                               | Name: begins with                                          |              |              |                           |
|                                         | Look Up Clear Cancel Basic Lookup                          |              |              |                           |
|                                         | Search Results                                             |              |              |                           |
|                                         | View 100 First 🗃 1-19 of 19 📄 Last                         |              |              |                           |
|                                         | User ID Name<br>PO TEST 12 P-Card Administrator            |              |              |                           |
|                                         | PO_TEST_13 P-Card Approver<br>PO_TEST_14 P-Card Reconciler | _            |              |                           |
|                                         | PO_TEST_15 P-Card Reviewer<br>ap3069 PENCE_ANN             |              |              |                           |
|                                         | h2238 HOU FELICIA<br>hs221 STROBELPEDISICH HELGA T.        |              |              |                           |
|                                         | 13393 LABETTI JOSEPH A<br>1/2355 ROMERO LEONOR             |              |              |                           |
|                                         | mg3161 Mark Genovesi                                       | ▼<br>.::     |              |                           |
|                                         |                                                            |              |              |                           |
|                                         |                                                            |              |              |                           |
|                                         |                                                            |              |              |                           |
|                                         |                                                            |              | rusted sites | <i>s</i> a • € 100% •     |

| Step | Action                            |
|------|-----------------------------------|
| 17.  | Click the <b>PO_TEST_14</b> link. |
|      | PO TEST 14                        |

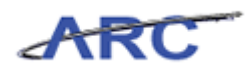

| ARC                  |                                           |                                 |                      |                       |              |                  |            |
|----------------------|-------------------------------------------|---------------------------------|----------------------|-----------------------|--------------|------------------|------------|
|                      | Durchasing , Durch mensuel Cauda , Dafini | iene - Cardhelder Drefte (2)    |                      | Home                  | Worklist     | Add to Favorites | Sign out   |
| ravonues Main Menu > | Purchasing > Procurement Cards > Demo     | uuris > carunioider Protile 🧕 - |                      | 2 Marcal & Konstantin | 2.1.1.1.     |                  | (B)        |
|                      |                                           |                                 |                      | Ren Mew Window        | r Help       | 🔄 Customize Page | http://ttp |
| Assign Proxies       |                                           |                                 |                      |                       |              |                  |            |
|                      |                                           |                                 |                      |                       |              |                  |            |
| Marlin,Amy           |                                           |                                 |                      |                       |              |                  |            |
| PCARD Card Number:   | **********************************        |                                 |                      |                       |              |                  |            |
| Proxies              |                                           | Customiz                        | e   Eind   🗖         | First 🚺 1-2 of        | 2 🖸 Last     |                  |            |
| *User ID             | Description                               | *Role                           | Requester<br>Default | Buyer Default         |              |                  |            |
| PO_TEST_12           | Q P-Card Administrator                    | CU P-Card Administrator         | Г                    |                       | • -          |                  |            |
| PO_TEST_14           | Q P-Card Reconciler                       | CU P-Card Reconciler            | Г                    |                       | + -          |                  |            |
| OK Cancel            |                                           |                                 |                      |                       |              |                  |            |
|                      |                                           |                                 |                      |                       |              |                  |            |
|                      |                                           |                                 |                      |                       |              |                  |            |
|                      |                                           |                                 |                      |                       |              |                  |            |
|                      |                                           |                                 |                      |                       |              |                  |            |
|                      |                                           |                                 |                      |                       |              |                  |            |
|                      |                                           |                                 |                      |                       |              |                  |            |
|                      |                                           |                                 |                      |                       |              |                  |            |
|                      |                                           |                                 |                      |                       |              |                  |            |
|                      |                                           |                                 |                      |                       |              |                  |            |
|                      |                                           |                                 |                      |                       |              |                  |            |
|                      |                                           |                                 |                      |                       |              |                  |            |
|                      |                                           |                                 |                      |                       |              |                  |            |
|                      |                                           |                                 |                      |                       |              |                  |            |
|                      |                                           |                                 |                      |                       |              |                  |            |
|                      |                                           |                                 |                      |                       |              |                  |            |
|                      |                                           |                                 |                      |                       |              |                  |            |
|                      |                                           |                                 |                      | - 🚺 🗞 🗸 TI            | rusted sites | 4 · •            | 100% •     |

| Step | Action                                           |
|------|--------------------------------------------------|
| 18.  | Click the Add a new row at row 2 (Alt+7) button. |

|          |              | hasing > Broquirement Cards > Defi | initions > Cardholder Profile 🗟 |                   | Home             | Worklist     | Add to Favorites Sign out |
|----------|--------------|------------------------------------|---------------------------------|-------------------|------------------|--------------|---------------------------|
|          |              |                                    |                                 |                   | 🖉 New Window     | ? Help       | 📝 Customize Page 🛛 🛄 http |
| Assign P | roxies       |                                    |                                 |                   |                  |              |                           |
| Monlin   | . A          |                                    |                                 |                   |                  |              |                           |
| Warnin   | i,Amy        |                                    |                                 |                   |                  |              |                           |
| PCARD    | Card Number: | *****************4780              |                                 | .7                |                  |              |                           |
| Proxies  |              |                                    | Customi                         | ze Find Requester | 🎫 First 💟 1-3 of | 3 🖬 Last     |                           |
| *User ID |              | Description                        | 'Role                           | Default           | Buyer Default    |              |                           |
| PO_TEST  | _12 C        | P-Card Administrator               | CU P-Card Administrator         |                   |                  | + -          |                           |
| PO_TEST  | _14          | P-Card Reconciler                  | CU P-Card Reconciler 💌          |                   | Π                | + -          |                           |
|          | 0            | ۹.                                 |                                 |                   | Γ                | + -          |                           |
| ок       | Cancel       |                                    |                                 |                   |                  |              |                           |
|          |              |                                    |                                 |                   |                  |              |                           |
|          |              |                                    |                                 |                   |                  |              |                           |
|          |              |                                    |                                 |                   |                  |              |                           |
|          |              |                                    |                                 |                   |                  |              |                           |
|          |              |                                    |                                 |                   |                  |              |                           |
|          |              |                                    |                                 |                   |                  |              |                           |
|          |              |                                    |                                 |                   |                  |              |                           |
|          |              |                                    |                                 |                   |                  |              |                           |
|          |              |                                    |                                 |                   |                  |              |                           |
|          |              |                                    |                                 |                   |                  |              |                           |
|          |              |                                    |                                 |                   |                  |              |                           |
|          |              |                                    |                                 |                   |                  |              |                           |
|          |              |                                    |                                 |                   |                  |              |                           |
|          |              |                                    |                                 |                   |                  |              |                           |
|          |              |                                    |                                 |                   |                  |              |                           |
|          |              |                                    |                                 |                   | T 🔨 💦 🗌          | rusted sites | 🖓 • 🔍 100% •              |

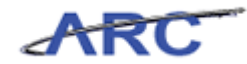

| Step | Action                                    |
|------|-------------------------------------------|
| 19.  | Click the Look up User ID (Alt+5) button. |

| Name     Name     None     New Window     Addto Favories     Sig       wightes     Main Menu > Purchasing > Procurement Cards > Definitions > Cardholder Profile @     @ New Window     ? Help     Customize Page     in no       ssign Proxies     // Card Number:                                                                                                    | ARC                                |                                                |               |              |                  |          |
|----------------------------------------------------------------------------------------------------|------------------------------------|------------------------------------------------|---------------|--------------|------------------|----------|
| New Window ? Help @ Customize Page & It      ssign Proxies      Variance     Variance     V                                                                                                    | Favorites Main Menu > Purchasing > | Procurement Cards                              | Home          | Worklist     | Add to Favorites | Sign out |
| CARD Card Number:<br>CARD Card Number:<br>Coard Number:<br>Cook Up<br>Coress<br>Look Up<br>Descriptor<br>Look Up User ID<br>Coress<br>Look Up User ID<br>User ID:<br>Degins with<br>Name: Degins with<br>Name: Degins with<br>Name: Degins with<br>Search Results<br>View 100 First 2 +19 or 19 Last<br>User ID: Look Up Clear Cancel Pasic Lookup<br>Search Results<br>View 100 First 2 +19 or 19 Last<br>User ID: Look Up Clear Cancel Pasic Lookup<br>Search Results<br>View 100 First 2 +19 or 19 Last<br>User ID: Locard Administrator<br>PO: TEST 13P-Card Administrator<br>PO: TEST 13P-Card Administrator<br>PO: TEST 14P-Card Administrator<br>PO: TEST 14P-CARD PO: TEST 14P-CARD PO: TEST 14P-CARD PO: TEST 14P-CARD PO: TEST 14P-CARD PO: TEST 14P-CARD PO: TEST 14P-CARD PO: TEST 14P-CARD PO: TEST 14P-CARD PO: TEST 14P-CARD PO: TEST 14P-CARD PO: TEST 14P-CARD PO: TEST 14P-CARD PO: TEST 14P-CARD PO: TEST 14P-CARD PO: TEST 1 | Tarantas many ona y raichasig y    |                                                | Now Window    | ? Holn       | Page eximateu 2  | the http |
| ssign Proxies Warlin,Amy CCARD Card Number: Look Up Look Up Look Up User ID Contest 12 Cook Up User ID Contest 14 Cook Up Clear Cancel Desirs with Name: begins with Name: begins with Name: begins with Search Results View 100 First 1 +19 or 19 Last User ID: Last User ID: Card Administrator PO_TEST 13P-Card Administrator PO_TEST 13P-Card Administrator PO_TEST 13P-Card Administrator PO_TEST 13P-Card Administrator PO_TEST 13P-Card Administrator Contest 14P-Card Administrator Contest 14P-Card Adm                                                                                                    |                                    |                                                | E- NOW WINDOW | . 11019      | E ousionizer age | http map |
| Varlin,Amy                                                                                                    | Assign Proxies                     |                                                |               |              |                  |          |
| Marlin,Amy                                                                                                    |                                    |                                                |               |              |                  |          |
| Cord Number:     Look Up     X       Provides     Look Up     Very Name       Seer ID     Descriptor     Look Up User ID       O_TEST_12     P-Card Add     Very ID:       O_TEST_14     P-Card Results     Very ID       Name:     Degins with Importer     Search Results       Very ID     First Importer     Loak Up Clear       PO_TEST_13P-Card Administrator     PO_TEST_13P-Card Administrator       PO_TEST_13P-Card Administrator     PO_TEST_13P-Card Administrator                                                                                                    | Marlin,Amy                         |                                                |               |              |                  |          |
| Carl Number:     Look Up       Provises     Look Up User ID       Po_TEST_12     P-Carl Ad       PO_TEST_14     P-Carl Re       User ID:     begins with       Name:     begins with       Cok Up Clear     Cancel       OK     Cancel       First     +19 or 10       Look Up Clear     Look Up       Vew 100     First        Vew 100     First        PO_TEST 13P-Card Administrator       PO_TEST 13P-Card Administrator       PO_TEST 13P-Card Administrator                                                                                                    | navna Cardhanhan ann               |                                                |               |              |                  |          |
| Jacri D       Descriptor       Look Up User ID         20_TEST_12       P-Card Add         PC_TEST_14       P-Card Add         User ID:       begins with Imme         Name:       begins with Imme         OK       Cancel         Descriptor       Look Up Clear         Search Results       View 100         View 100       First Imme         PO_TEST_13P-Card Adprover         PO_TEST_13P-Card Adprover         PO_TEST 13P-Card Adprover         PO_TEST 13P-Card Adprover         PO_TEST 13P-Card Adprover         PO_TEST 13P-Card Adprover         PO_TEST 13P-Card Adprover                                                                                                    | PCARD Card Number:                 | Look Up                                        | X             |              |                  |          |
| Jeer ID Descriptor<br>>O_TEST_12 P-Card Add<br>PC_TEST_14 P-Card Results<br>OK Cancel Look Up Clear Cancel Basic Lookup<br>Search Results<br>View 100 First (1-19 or 19 Last<br>User ID: Card Addministrator<br>PO_TEST_13P-Card Addministrator<br>PO_TEST_13P-Card Addministrator<br>PO_TEST_14P-Card Addministrator<br>PO_TEST_14P-Card Addministrator<br>PO_TEST_14P-Card Addministrator<br>PO_TEST_14P-Card Addministrator<br>PO_TEST_14P-Card Addministrator<br>PO_TEST_14P-Card Addministrator<br>PO_TEST_14P-Card Addministrator<br>PO_TEST_14P-Card Addministrator<br>PO_TEST_14P-Card Addministrator<br>PO_TEST_14P-Card Addministrator<br>PO_TEST_14P-CARD PC_PO_TEST_14P-CARD PC_PO_TEST_14P-CARD                                                 | Proxies                            |                                                | <u> </u>      | 3 Last       |                  |          |
| PO_TEST_12       Q. P. Carl Add         PO_TEST_14       Q. P. Carl Add         Vortest_14       Q. P. Carl Add         Name:       begins with Image: Degins with Image: De                                                                                                    | "User ID Descrip                   | 🔤 Look Up User ID                              |               |              |                  |          |
| >0_TEST_14       P-Card Re         User ID: Degins with Image: Degins with Image                                                                                                    | PO_TEST_12 Q P-Card                | Adi                                            |               | • •          |                  |          |
| Name:     Degins with       OK     Cancel       Search Results       View 100       First       +19 or 10       Last       User 10       Hame       PO       TEST 12 P-Card Administrator       PO       PO       TEST 13 P-Card Administrator       PO       TEST 14 P-Card Administrator       PO       TEST 14 P-Card Administrator                                                                                                    | PO_TEST_14 Q P-Card                | Re User ID: begins with                        |               | + -          |                  |          |
| OK Cancel Look Up Clear Cancel Basic Lookup Search Results Wew 100 First # 1-19 or 19 Last User U Hame PO TEST 12 P-Card Administrator PO TEST 13 P-Card Administrator PO TEST 14 P-Card Administrator PO TEST 14 P-CARd PECONCILLER                                                                                                    | Q                                  | Name: begins with                              |               | + -          |                  |          |
| OK Cancel Look Up Clear Cancel Basic Lookup<br>Search Results<br>View 100 First 👔 1-19 of 19 📄 Last<br>User ID Name<br>PO TEST 12 P-Card Administrator<br>PO TEST 13 P-Card Administrator<br>PO TEST 14 P-Card Approver<br>PO TEST 14 P-Card Approver                                                                                                    |                                    |                                                |               |              |                  |          |
| Search Results<br>View 100 First 🗶 1-19 or 19 🕨 Last<br>User III Name<br>PO. TEST 12 P-Card Administrator<br>PO. TEST 14 P-Card Administrator<br>PO. TEST 14 P-Card Reconciller                                                                                                    | OK Cancel                          | Look Up Clear Cancel Basic Lookup              |               |              |                  |          |
| Search Results View 100 First & 1-10 of 19 Last User/ID Name PO_TEST 12 P-Card Administrator PO_TEST 13 P-Card Administrator PO_TEST 14 P-Card Reconciller                                                                                                    |                                    |                                                |               |              |                  |          |
| View Tuu First all 1-40 or 10 Last<br>User ID Hane<br>PO TEST 12 P-Card Administrator<br>PO TEST 13 P-Card Approver<br>PO TEST 14 P-Card Reconciller                                                                                                    |                                    | Search Results                                 |               |              |                  |          |
| PO TEST 12 P-Card Administrator<br>PO TEST 13 P-Card Administrator<br>PO TEST 14 P-Card Reconciller                                                                                                    |                                    | View 100 First 1-19 of 19 E Last               |               |              |                  |          |
| PO TEST 13 P-Card Approver PO TEST 14 P-Card Reconciler                                                                                                    |                                    | PO TEST 12 P-Card Administrator                |               |              |                  |          |
| PO TEST 14 P-Card Reconciler                                                                                                    |                                    | PO_TEST_13 P-Card Approver                     |               |              |                  |          |
| PO_TEST_15P-Card Reviewer                                                                                                    |                                    | PO TEST 15 P-Card Reviewer                     |               |              |                  |          |
| ap3069 PENCE ANN<br>PC329 HULLEELICL                                                                                                    |                                    | ap3069 PENCE ANN<br>p32338 HOLL FELICIA        |               |              |                  |          |
| hs221 STROBELPEDISICH_HELGAT                                                                                                    |                                    | hs221 STROBELPEDISICH HELGAT.                  |               |              |                  |          |
| II3393 LABETT JOSEPHA<br>I2355 PRIMERO LEDNOR                                                                                                    |                                    | 13393 LABETTI JOSEPH A<br>1/2355 ROMERO LEONOR |               |              |                  |          |
| mg3161 Mark Genovesi                                                                                                    |                                    | mg3161 Mark Genovesi                           | -             |              |                  |          |
|                                                                                                    |                                    |                                                |               |              |                  |          |
|                                                                                                    |                                    |                                                |               |              |                  |          |
|                                                                                                    |                                    |                                                |               |              |                  |          |
|                                                                                                    |                                    |                                                |               |              |                  |          |
|                                                                                                    |                                    |                                                |               |              |                  |          |
| S / Trucked days                                                                                                    |                                    |                                                |               | nucted cites |                  | 100% -   |

| Step | Action                            |
|------|-----------------------------------|
| 20.  | Click the <b>PO_TEST_13</b> link. |
|      | PO TEST 13                        |

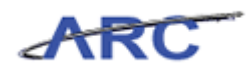

| Earogitas       Main Menu       Purchasing       Procurement Cards       Definitions       Cardholder Profile       Image: Cardholder Profile       Image: Cardholdere Profile       Image: Cardholdere Profile <t< th=""><th>ARC</th><th></th><th></th><th></th><th></th><th></th><th>100-10-1</th><th>L. Addis Frances</th><th></th></t<>                                                                                                    | ARC                                   |                                  |                           |        |                      |                | 100-10-1  | L. Addis Frances |            |
|----------------------------------------------------------------------------------------------------|---------------------------------------|----------------------------------|---------------------------|--------|----------------------|----------------|-----------|------------------|------------|
| Assign Proxies  Assign Proxies  PCARD Card Number:                                                                                                    | Favorites Main Menu > Purchasir       | na > Procurement Cards > Definit | ions > Cardholder Profile | 6      |                      | Home           | VVORKIIST | Add to Pavorites | j signiout |
| Assign Proxies PCARD_Card Number: ********4780 Proxies Customize [End] A First 4.3 of 3 Customize [End] A First 4.3 of 3 Customize [ | · · · · · · · · · · · · · · · · · · · | ý line v                         |                           |        |                      | New Window     | ? Help    | 📝 Customize Page | 🏨 http     |
| Marlin,Amy         PCARD       card Number:         Provies       Customica         Contract Find       Image: State of the state of the state                                                                                                    | Assign Proxies                        |                                  |                           |        |                      |                |           |                  |            |
| PCARD       Customize       End       Image: Sector Sector Sect                                                           | Marlin,Amy                            |                                  |                           |        |                      |                |           |                  |            |
| Proxies     Customical Find   Bal   Tract IS 1-3 of 3 D Lost       User ID     Description     *Role     Pequester       PO_TEST_12     P-Card Administrator     CU-P-Card Administrator     Image: Card Administrator       PO_TEST_14     P-Card Reconciler     Image: Card Administrator     Image: Card Administrator       PO_TEST_13     P-Card Approver     Image: Card Approver     Image: Card Approver       OK     Cancel                                                                                                    | PCARD Card Number:                    | ******************4780           |                           |        |                      |                |           |                  |            |
| Ibser ID     Description     Pole     Pequester     Degree Default       PO_TEST_12     P-Card Administrator     Image: CU P-Card Administrator     Image: CU P-Card Administrator                                                                                                    | Proxies                               |                                  | <u>Cu</u>                 | stomiz | e   Eind   🗖         | First 🚺 1-3 of | 3 🖸 Last  |                  |            |
| PO_TEBT_12       Q       P-Card Administrator       CU P-Card Administrator         PO_TEBT_14       Q       P-Card Reconciler       Image: Cu P-Card Approver         PO_TEBT_13       Q       P-Card Approver       Image: Cu P-Card Approver         OK       Cancel                                                                                                    | *User ID                              | Description                      | *Role                     |        | Requester<br>Default | Buyer Default  |           |                  |            |
| Po_TEST_14     Po_Card Reconciler       Po_TEST_13     Po_Card Approver       OK     Cancel                                                                                                    | PO_TEST_12                            | P-Card Administrator             | CU P-Card Administrator   | •      | Γ                    |                | • •       |                  |            |
| PO_TEST_13     Q     P-Card Approver       OK     Cancel                                                                                                    | PO_TEST_14                            | P-Card Reconciler                | CU P-Card Reconciler      | •      | Π                    |                | • -       |                  |            |
| OK Cancel                                                                                                    | PO_TEST_13                            | P-Card Approver                  | CU P-Card Approver        | •      |                      |                | + -       |                  |            |
|                                                                                                    |                                       |                                  |                           |        |                      |                |           |                  |            |

| Step | Action                                                                              |
|------|-------------------------------------------------------------------------------------|
| 21.  | Click the <b>OK</b> button.                                                         |
|      | <b>Note:</b> Not every cardholder profile will have a Reviewer assigned as a proxy. |
|      | card, but may need the ability to review the P-Card transaction information.        |

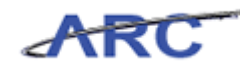

| ARC                      |                                 |                          |               |               |         |                                  |                                 |                  |            |
|--------------------------|---------------------------------|--------------------------|---------------|---------------|---------|----------------------------------|---------------------------------|------------------|------------|
| avorites Main I          | Menu > Purchasing > Pro         | curement Cards > Definit | ions > Cardhi | older Profile | Q       |                                  | Home   Workist                  | Add to Pavonies  | 1 Sign out |
|                          | •                               | •                        |               |               |         | 🖉 Ni                             | ew Window ? Help                | 📝 Customize Page | 🛄 http     |
| <u>P</u> ersonal Data    | Card Data                       |                          |               |               |         |                                  |                                 |                  |            |
| Marlin.Am                | nv                              |                          |               |               |         |                                  |                                 |                  |            |
| <b>—</b>                 |                                 |                          |               |               |         |                                  |                                 |                  |            |
| Display Unma             | isked Card Number               |                          |               |               |         |                                  |                                 |                  |            |
| Card Data<br>Credit Card | Additional Information Credit L | imits Transaction Limits |               |               |         | Customize                        | .   <u>Eind</u>   🚝   📖 First 🖬 | 1 of 1 🗳 Last    |            |
| *Business<br>Unit        | *Card Issuer                    | *Card Number             | Vendor Card   | Vendors       | Proxies | Default<br>Distrib               | Commodity Codes                 |                  |            |
| COLUM                    | PCARD Q                         | ****************4780     |               | Vendors       | Proxies | <u>Default</u><br><u>Distrib</u> | Commodity Codes                 | <b>.</b>         |            |
|                          |                                 |                          |               |               |         |                                  |                                 |                  |            |
|                          |                                 |                          |               |               |         |                                  |                                 |                  |            |
|                          |                                 |                          |               |               |         |                                  | 🚯 🗸 Trusted sites               | •                | 100% •     |

| Step | Action                 |
|------|------------------------|
| 22.  | Click the Save button. |
|      | Save                   |

| ADC               |                               |                           |               |               |         |                    |                        |                           |
|-------------------|-------------------------------|---------------------------|---------------|---------------|---------|--------------------|------------------------|---------------------------|
| ARC               |                               |                           |               |               |         |                    | Home VVorklist         | Add to Favorites Sign out |
| Favorites Main    | Menu > Purchasing > Pro       | ocurement Cards > Definit | ions > Cardhi | older Profile | Q       |                    |                        | <b>12</b>                 |
| Personal Data     | Card Data                     |                           |               |               |         | Ľ⊈⊐ N6             | ew Window 🍸 Help       | 🖉 Customize Page 📲 http   |
| Leroonarbata      | Card Data                     |                           |               |               |         |                    |                        |                           |
| Marlin,An         | ny                            |                           |               |               |         |                    |                        |                           |
| 🗆 Display Unma    | nsked Card Number             |                           |               |               |         |                    |                        |                           |
| Card Data         |                               |                           |               |               |         | Customize          | Eind   💷   🔠 🛛 First 🗹 | 1 of 1 🖸 Last             |
| Credit Card       | Additional Information Credit | Limits Transaction Limits |               |               |         |                    |                        |                           |
| Unit              | *Card Issuer                  | *Card Number              | Vendor Card   | Vendors       | Proxies | Distrib            | Commodity Codes        |                           |
| COLUM             | PCARD Q                       | ************4780          |               | Vendors       | Proxies | Default<br>Distrib | Commodity Codes        | <b>H</b>                  |
|                   |                               |                           |               |               |         |                    |                        |                           |
| 🔛 Save 🔒          | Return to Search + Previou    | Is in List + Next in List | 🔛 Notify      |               |         |                    |                        |                           |
| Personal Data   0 | ard Data                      |                           |               |               |         |                    |                        |                           |
|                   |                               |                           |               |               |         |                    |                        |                           |
|                   |                               |                           |               |               |         |                    |                        |                           |
|                   |                               |                           |               |               |         |                    |                        |                           |
|                   |                               |                           |               |               |         |                    |                        |                           |
|                   |                               |                           |               |               |         |                    |                        |                           |
|                   |                               |                           |               |               |         |                    |                        |                           |
|                   |                               |                           |               |               |         |                    |                        |                           |
|                   |                               |                           |               |               |         |                    |                        |                           |
|                   |                               |                           |               |               |         |                    |                        |                           |
|                   |                               |                           |               |               |         |                    |                        |                           |
|                   |                               |                           |               |               |         |                    |                        |                           |
|                   |                               |                           |               |               |         |                    |                        |                           |
|                   |                               |                           |               |               |         |                    |                        |                           |
|                   |                               |                           |               |               |         |                    |                        |                           |
|                   |                               |                           |               |               |         |                    |                        |                           |
| 1                 |                               |                           |               |               |         |                    |                        | ,                         |
|                   |                               |                           |               |               |         |                    | 💫 🗸 Trusted sites      | 🐴 • 🔍 100% • //           |

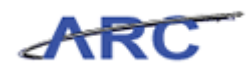

| Step | Action                                                                                                    |
|------|----------------------------------------------------------------------------------------------------|
| 23.  | You have successfully assigned a proxy role.                                                                                                    |
|      | You can now move onto the <i>Loading P-Card Transactions and Resolving Errors</i><br>lesson where you will learn how to resolve P-Card transaction errors.<br><b>End of Procedure.</b> |

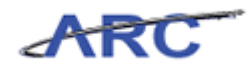

## Loading P-Card Transactions and Resolving Errors

This is the *Loading P-Card Transactions and Resolving Errors lesson* of the *P-Card Maintenance* course. Upon completion of this lesson, you will be able to:

• Review and correct P-Card statement staging errors

Estimated time to complete lesson: 20 minutes

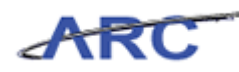

## **Review and Correct P-Card Statement Data**

P-Card Administrators will be able to correct errors for P-Card transactions loaded to the staging table before they are loaded into ARC. Statement lines cannot be loaded in the statement tables if the P-card vendor or P-card account number is not assigned to a cardholder profile. This could include a P-Card account number being entered incorrectly.

The P-Card Administrator will research to determine if a cardholder profile is set up with an incorrect card number, or if a cardholder profile has not been established.

In this scenario, Michelle will review and correct errors for P-Card transactions loaded to the staging table.

#### Estimated time to complete topic: 15 minutes

#### Procedure

Welcome to the *Review and Correct P-Card Statement Data* topic where you will learn how to review and correct errors for data in the staging table.

| ARC                                                                                                    |       |  | Home | Worklist | Add to Favorites | Sign ou |
|----------------------------------------------------------------------------------------------------|-------|--|------|----------|------------------|---------|
| Favorites Main Menu                                                                                                    |       |  |      |          |                  |         |
| Personalize <u>Content</u>   <u>Layout</u>                                                                                                    |       |  |      |          |                  | ? Help  |
| Personalize <u>Content   Layout</u> Menu  Search:  Columbia Specific  Purchasing Defrocurement Defroterprise Components Worklist PeopleTools Change My Password | ¢ • X |  |      |          |                  | ? Help  |
|                                                                                                    |       |  |      |          |                  |         |
|                                                                                                    |       |  |      |          |                  |         |
|                                                                                                    |       |  |      |          |                  |         |

| Step | Action                                            |
|------|---------------------------------------------------|
| 1.   | Click the <b>Purchasing</b> link.<br>▷ Purchasing |

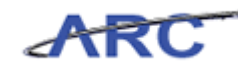

| Favorites       Main Menu > Purchasing         Purchasing         Winage requisitions, purchase orders, receipts, OPO contracts, and related data.         Image requisitions, purchase orders, receipts, OPO contracts, and related data.         Image requisitions, purchase orders, receipts, OPO contracts, and related data.         Image requisitions, purchase orders, receipts, OPO contracts, and related data.         Image requisitions, purchase orders, receipts, OPO contracts, and related data.         Image requisitions, purchase orders, receipts, OPO contracts, and related data.         Image requisitions, purchase orders, receipts, OPO contracts, and related data.         Image requisitions, purchase orders, receipts, OPO contracts, and related data.         Image requisitions, purchase orders, receipts, OPO contracts, and related data.         Image requisitions, purchase orders, receipts, OPO contracts, and related data.         Image requisitions, purchase orders, receipts, OPO contracts, access, procurement cards, and related data.         Image requisitions, purchase orders, receipts, OPO contracts, access, procurement cards, and related data.         Image requisitions, purchase orders, receipts, OPO contracts, access, access, acc                                                                                                    |                                             | Home   Worklist   Add to Favorites   Sign out                                                                                                    |
|----------------------------------------------------------------------------------------------------|---------------------------------------------|----------------------------------------------------------------------------------------------------|
| Purchasing  Manage requisitions, purchase orders, receipts, GPO contracts, and related data.   Manage requisitions, purchase orders, receipts, GPO contracts, and related data.                                                                                                    |                                             |                                                                                                    |
| Purchasing      Manage requisitions, purchase orders, receipts, GPO contracts, and related data.      Evelow Bank Statement      View distants summaries by credit card vendor, billing     dete, or status.      Records     Generate reports for procurement card summary and     exception reporting.     Council Summary     Cardholder Information     Cardholder Information     ZMore      Assign SpeedChar                                                                                                    |                                             |                                                                                                    |
| Manage requisitions, purchase orders, receipts, QPO contracts, and related data.         Review Bank Statement         Wiew statement summinies by credit card vendor, billing date, or status.         Wiew statement summinies by credit card vendor, billing date, or status.         Rescricts         Reports         Generate reports for procurement card summary and exception reporting.         Rescricts Summary.         Cardholder Information         Example Constraint         Zearcholder Orestits         Z More                                                                                                    |                                             |                                                                                                    |
| Review Bank Statement<br>dete, or statue.         Review, manage, or x<br>transactions and days<br>every statue.           Reports<br>Generate reports for procurement card summary and<br>exception reporting.         Records<br>Security<br>Define roles, access for<br>procurement cards.           Cardbolder Information<br>Te Cardbolder Information<br>Z More         Resident Security<br>Resident Security<br>Resident Security<br>Resident Security<br>Resident Security<br>Resident Security<br>Resident Security<br>Resident Roles<br>Resident Security<br>Resident Roles<br>Resident Security<br>Resident Roles<br>Resident Security<br>Resident Roles<br>Resident Roles<br>Resident Roles<br>Resident Roles<br>Resident Roles<br>Resident Roles<br>Resident Roles<br>Resident Roles<br>Resident Roles<br>Resident Roles<br>Resident Roles<br>Resident Roles<br>Resident Resident<br>Resident Roles<br>Resident Roles<br>Resident Roles<br>Resident Roles<br>Resident Roles<br>Resident Roles<br>Resident Roles<br>Resident Roles<br>Resident Roles<br>Resident Roles<br>Resident Resident<br>Resident Roles<br>Resident Roles<br>Resident Resident<br>Resident Roles<br>Resident Roles<br>Resident Resident<br>Resident Roles<br>Resident Resident<br>Resident Resident Resident<br>Resident Resident Resident<br>Resident Resident Resident Resident<br>Resident Resident Resident<br>Resident Resident Resident<br>Resi |                                             |                                                                                                    |
| Centrals reports for procurement card summary and<br>centrals reports for procurement card summary and<br>centrals summary<br>Cardholder Information<br>Exactled Credits<br>Z.More                                                                                                    | pprove procurement card<br>tes.<br><u>4</u> | Process Statements Reconcile history forcement card data, stage vouchers for approved statements. Load Statement Load Statement Reconsister Reconsister Reconsi |
|                                                                                                    | ghts, proxies and SpeedCharts for the       | Definitions<br>Define procurement card setup data such as card profiles<br>and card-insuing banks.<br>Cardholder Profile<br>Prateries Vandors<br>UCM Maconas                                                                                                    |
|                                                                                                    |                                             |                                                                                                    |
|                                                                                                    |                                             |                                                                                                    |

| Step | Action                                                |
|------|-------------------------------------------------------|
| 2.   | Click the Process Statements link. Process Statements |

| Formation       Purchases           Process     State data           Process     State data       Process     State data       Process     State data       Process     State data       Process     State data       Process     State data       Process     State data       Process     State data       Process     State data       Process     State data       Process     State data       Process     State data                                                                                                    | Eavery test       Main Menu >       Purchasing         Purchasing       Purchasing         Purchasing       Correct Statements         Eavery test of the state of the state                                                                                                    |                                                                                                    |                                                                                                    |                                                                           |
|----------------------------------------------------------------------------------------------------|----------------------------------------------------------------------------------------------------|----------------------------------------------------------------------------------------------------|----------------------------------------------------------------------------------------------------|---------------------------------------------------------------------------|
| Faregine Man Menu > Purchaing Process Process Statements Recorder Indoned procurement and date, stage vouchers for approved statements.  Proceed Process Statement Proceed Process Statements Proceed Process Statements Proceed Process Proceed Process Proceed Process Proceed Process Proceed Process Proceed Process Proceed Process Proceed Process Proceed Process Proceed Process Proceed Process Proceed Process Proceed Process Proceed Process Proceed Process Proceed Process Proceed Proceed P                                                                                                    | Farogries Main Menu  Purchasing Purchasing Process Statements Reconcile infolding information of the staging table  Contract Errors Reconcile infolding information of the staging table  Contract Errors for statements loaded to the  staging tables.  Correct Errors Receive and correct errors for statements loaded to the  staging tables.  Correct Errors Receive and correct errors for statements loaded to the  staging tables.  Evolution of procurement card transactions to the  (FSPKEDPS).  Contract Errors Receive and correct errors for statements loaded to the  staging tables.  Evolution  Evolution  E | ARC                                                                                                    |                                                                                                    | Home   Worklist   AdditoFavorites   Sign out                              |
| Process       Status         Excrete is bound procurrent and adds table vox/hers for approved statements.         Image: Cond Vise compliant data add U.S. bank-compliant data is       Image: Cond Cond Cond Cond Cond Cond Cond Cond                                                                                                    | Encodes       Contract Statements         Teccense National procurement card data, stage vouchers for approved statements.         Load Yea-complant data and U.S. bank-complant data into Load Statement.         Load Vac-complant data and U.S. bank-complant data into Load procurement card transactions from the staging tables.         Image: Load Vac-complant data and U.S. bank-complant data into Load procurement card transactions from the staging tables.         Image: Load Vac-complant data and U.S. bank-complant data into Load procurement card transactions from the staging tables.         Image: Load Vac-complant data and U.S. bank-complant data into Load procurement card transactions from the staging tables.         Image: Load Vac-complant data and U.S. bank-complant data into Load procurement card transactions from the staging tables.         Image: Load Vac-complant data and U.S. bank-complant data into transactions from the staging tables.         Image: Load Vac-complant data and U.S. bank-complant data into transactions from the staging tables.         Image: Load Vac-complant data and U.S. bank-complant data into transactions from the staging table.         Image: Load Vac-complant data and U.S. bank-complant data into transactions from the staging tables.         Image: Load Vac-complant data and transactions to the vac-complant data and transactions to the vac-complant data and transactions to the staging tables.         Image: Load Vac-complant data and transactions to the vac-complant data and transactions to the vac-complant data and transactions to the stagent data and transactions to the vac-complant data and transactions tr                                                                                                    | Favorites Main Menu > Purchasing                                                                        |                                                                                                    |                                                                           |
| Process Statements     Devices Accurate incomenter card data, stage voochers for approved statements.     Devices Compaired data and U.S. bank-compliant data inti     Devices Compaired data and U.S. bank-compliant data inti <td>Process Statements      Recordle inbound procurement card data, stage vouchers for approved statements.      Load Vica d State     Load Vica d State     Load Vica d Statement     Load Vica d Statement     Load Vica d Statement     Load Vica d Statement     Load Vica d Statement     Stage approved procurement card transactions to the     voucher staging tables.      Description     Stage approved procurement card transactions to the     voucher staging tables.      Stage approved procurement card transactions to the     voucher staging tables.      Stage approved procurement card transactions to the     voucher staging tables.      Stage approved procurement card transactions to the     voucher staging tables.      Stage approved procurement card transactions to the     voucher staging tables.      Stage approved procurement card transactions to the     voucher staging tables.      Stage approved procurement card transactions to the     voucher staging tables.      Stage approved procurement card transactions to the     voucher staging tables.      Stage approved procurement card transactions to the     voucher staging tables.      Stage approved procurement card transactions to the     voucher staging tables.      Stage approved procurement card transactions to the     voucher staging tables.      Stage approved procurement card transactions to the     voucher stage tables.      Stage approved procurement card transactions to the     voucher stage tables.      Stage approved procurement card transactions to the     voucher stage tables.      Stage approved procurement card transactions to the     stage approved procurement card transactions to the     stage tables.      Stage approved procurement card transactions to the     stage tables.      Stage approved procurement card transactions to the     stage tables.      Stage approved procurement card transactions to the     stage tables.      Stage tables.      Stage tables.      Stage tables.      Stage tables.      Stage tables.      Stage tables.      Sta</td> <td>Purchasing</td> <td></td> <td></td> | Process Statements      Recordle inbound procurement card data, stage vouchers for approved statements.      Load Vica d State     Load Vica d State     Load Vica d Statement     Load Vica d Statement     Load Vica d Statement     Load Vica d Statement     Load Vica d Statement     Stage approved procurement card transactions to the     voucher staging tables.      Description     Stage approved procurement card transactions to the     voucher staging tables.      Stage approved procurement card transactions to the     voucher staging tables.      Stage approved procurement card transactions to the     voucher staging tables.      Stage approved procurement card transactions to the     voucher staging tables.      Stage approved procurement card transactions to the     voucher staging tables.      Stage approved procurement card transactions to the     voucher staging tables.      Stage approved procurement card transactions to the     voucher staging tables.      Stage approved procurement card transactions to the     voucher staging tables.      Stage approved procurement card transactions to the     voucher staging tables.      Stage approved procurement card transactions to the     voucher staging tables.      Stage approved procurement card transactions to the     voucher staging tables.      Stage approved procurement card transactions to the     voucher stage tables.      Stage approved procurement card transactions to the     voucher stage tables.      Stage approved procurement card transactions to the     voucher stage tables.      Stage approved procurement card transactions to the     stage approved procurement card transactions to the     stage tables.      Stage approved procurement card transactions to the     stage tables.      Stage approved procurement card transactions to the     stage tables.      Stage approved procurement card transactions to the     stage tables.      Stage tables.      Stage tables.      Stage tables.      Stage tables.      Stage tables.      Stage tables.      Sta     | Purchasing                                                                                              |                                                                                                    |                                                                           |
| Recorder insourcement card data, stage vouchers for approved statement.       Load Statement         Load Visa-complant data and U.S. bank-complant data in the staging table.       Load Statement         Stage approved procurement card transactions to the voucher staging tables.       Review tard carect errors for statements loaded to the staging table.                                                                                                    | Reconcile indourd procurement card data; stage vouchers for approved statement.                                                                                                    | Process Statements                                                                                      |                                                                                                    |                                                                           |
| Load ProCard State       Image: Load Statement and Los bank-compliant data in the staging tables.       Image: Load Statement and Los bank-compliant data in audo-reconcile.       Image: Load Statement and Los bank-compliant data in audo-reconcile.       Image: Load Statement and Los bank-compliant data in audo-reconcile.       Image: Load Statement and Los bank-compliant data in audo-reconcile.       Image: Load Statement and Los bank-compliant data in audo-reconcile.       Image: Load Statement and Los bank-compliant data in audo-reconcile.       Image: Load Statement and Los bank-compliant data in audo-reconcile.       Image: Load Statement and Los bank-compliant data in audo-reconcile.         Image: Load Statement and transactions to the vocker staging tables.       Image: Load Statement and transactions to the vocker staging tables.       Image: Load Statement and Transactions to the vocker staging tables.         Image: Load Statement and transactions to the vocker staging tables.       Image: Load Statement and Transactions to the vocker staging tables.       Image: Load Statement and Transactions to the vocker staging tables.         Image: Load Statement and Transactions to the vocker staging tables.       Image: Load Statement and Transactions to the vocker staging tables.       Image: Load Statement and Transactions to the vocker stage statement and transactions to the vocker stage statement and transactions to the vocker stage statement and transactions to the vocker stage statement and transactions to the vocker stage statement and transactions to the vocker stage statement and transactions to the vocker stage statement and transactions to the vocker statement and transactions to the vocker statement and transactind transactions to the vocker statement and tr                                                                                                    | Load Vocard State       Correct Furors         Load Vaccomplant data and U.S. bank-complaint data into       Image: Load Vaccomplant data and U.S. bank-complaint data into         Load Vaccher State       Review and auto-reconcile.         State approved procurement card transactions to the voucher staging tables.       Image: Review and correct statements loaded to the staging tables.                                                                                                    | Reconcile inbound procurement card data; stage vouchers for app                                         | roved statements.                                                                                  |                                                                           |
| Lad Voucher Stage         Stage approved procurement card transactions to the voucher staging tables.         Description         Stage approved procurement card transactions to the voucher staging tables.         Description         Stage approved procurement card transactions to the voucher staging tables.         Description         Stage approved procurement card transactions to the voucher staging tables.         Description         Stage approved procurement card transactions to the volume table.         Description         Stage approved procurement card transactions to the volume table.         Description         Stage approved procurement card transactions to the volume table.         Description         Stage approved procurement card transactions to the volume table.         Description         Stage approved procurement card transactions to the volume table.         Description         Stage approved procurement table.         Description         Description         Description         Description         Description         Description         Description         Description         Description         Description         Description         Description                                                                                                    | Load Voucher Stage<br>Stage approved procurement card transactions to the<br>woucher staging tables.<br>Budget Chartfield Validation process<br>(FSPKEDP3).                                                                                                    | Load ProCard Stage<br>Load Visa-compliant data and U.S. bank-compliant data into<br>the staging tables. | Load Statement<br>Load procurement card transactions from the staging table<br>and auto-reconcile. | Review and correct errors for statements loaded to the<br>staging tables. |
|                                                                                                    |                                                                                                    | Load Voucher Stage<br>Stage approved procurement card transactions to the<br>voucher staging tables.    | Run the ProCard Budget Chartfield Validation process (FSPKBDP3).                                   |                                                                           |
|                                                                                                    |                                                                                                    |                                                                                                    |                                                                                                    | 1 Turked ober 10 a 18 1000 a                                              |

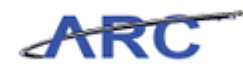

| Step | Action                                        |
|------|-----------------------------------------------|
| 3.   | Click the Correct Errors link. Correct Errors |

| orrect Er       | rors           |   |                              |           |                                                 |  |  |
|-----------------|----------------|---|------------------------------|-----------|-------------------------------------------------|--|--|
| st of staged ro | ws with errors |   | Oustonize                    | Find View | v 100   🔁   🗮 First 🕅 <b>1 7 of 466 D</b>   est |  |  |
| Stage Error     | Card Issuer    |   | *Card Number                 | Empl ID   | Name                                            |  |  |
| 1 Account       | PCARD          | Q | ************************4759 |           |                                                 |  |  |
| 2 Account       | PCARD          | Q | *********** 4768             |           |                                                 |  |  |
| 3 Account       | PCARD          | Q | ************4771             |           |                                                 |  |  |
| 4 Account       | PCARD          | Q | ************************     |           |                                                 |  |  |
| 5 Account       | PCARD          | Q | ************************4783 |           |                                                 |  |  |
| 6 Account       | PCARD          | Q | ***********4789              |           |                                                 |  |  |
| 7 Account       | PCARD          | Q | ***********4792              |           |                                                 |  |  |
|                 |                |   |                              |           |                                                 |  |  |
| ) Save E h      | lotify         |   |                              |           |                                                 |  |  |

| Step | Action                                                                                                    |
|------|----------------------------------------------------------------------------------------------------|
| 4.   | The <b>Correct Errors</b> page displays a list of staged rows with errors.                                                                                                    |
|      | The Stage Error column displays the type of staging error. The value is:                                                                                                    |
|      | Account - Indicates that the cardholder number is invalid or not on file.                                                                                                    |
|      | In this scenario, there are multiple Account errors indicating that the cardholder<br>number is invalid or not on file. To correct, the card number will need to be<br>associated with a cardholder profile. |
|      | Upon correction, the number of staged errors should decrease on the <b>Correct Errors</b> page.                                                                                                    |

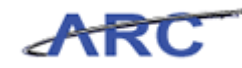

| II COL MI    | rors           |                                         |                        |                                                |  |  |
|--------------|----------------|-----------------------------------------|------------------------|------------------------------------------------|--|--|
|              |                |                                         |                        |                                                |  |  |
| of staged ro | ws with errors | <u>Custoni</u> z                        | <u>ce   Find   Vie</u> | <u>w 100</u>   🕮   🛗 First 🗹 1-7 of 466 🕨 Last |  |  |
| Stage Error  | Card Issuer    | *Card Number                            | Empl ID                | Name                                           |  |  |
| Account      | PCARD Q        | +++++++++++++++++++++++++++++++++++++++ |                        |                                                |  |  |
| Account      | PCARD Q        | 4768                                    |                        |                                                |  |  |
| Account      | PCARD Q        | 4771                                    |                        |                                                |  |  |
| Account      | PCARD Q        | ***********4777                         |                        |                                                |  |  |
| Account      | PCARD Q        | 4783                                    |                        |                                                |  |  |
| Account      | PCARD Q        | ***********4789                         |                        |                                                |  |  |
| Account      | PCARD Q        | ****************4792                    |                        |                                                |  |  |
| Account      | PCARD          | 4792                                    |                        |                                                |  |  |
|              | 1.12           |                                         |                        |                                                |  |  |
| ave 🖃 r      | loury          |                                         |                        |                                                |  |  |
|              |                |                                         |                        |                                                |  |  |
|              |                |                                         |                        |                                                |  |  |
|              |                |                                         |                        |                                                |  |  |
|              |                |                                         |                        |                                                |  |  |
|              |                |                                         |                        |                                                |  |  |
|              |                |                                         |                        |                                                |  |  |
|              |                |                                         |                        |                                                |  |  |

| Step | Action                                                                                                    |
|------|----------------------------------------------------------------------------------------------------|
| 5.   | You have successfully completed reviewing and correcting P-Card Statement data.<br>You can now move onto the <i>P-Card Reporting in ARC</i> lesson where you will learn<br>how to run the P-Card Spend Drillback query.<br>End of Procedure. |

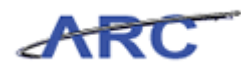

## P-Card Reporting in ARC

This is the *P*-Card Reporting in ARC lesson of the *P*-Card Maintenance course. Upon completion of this lesson, you will be able to:

• Understand the ARC Reporting inventory to support P-Card processes

A list of queries will be created for users to utilize. It should be noted that some reporting will be completed out of the MUL database that is used to store P-Card application information and cardholder data.

Estimated time to complete lesson: 20 minutes

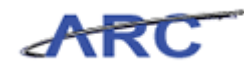

## Run P-Card Spend Drillback

The *P-Card Spend Drillback query* provides a list of all P-Card transactions existing in ARC that have been vouchered and/or journal generated. This allows users to track P-Card transactions through their life-cycle either backwards from Journal ID to P-Card Transaction, or forwards from P-Card Billing Date and Cardholder ID.

In this scenario, Michelle will run and review the P-Card Spend Drillback query.

### Estimated time to complete topic: 5 minutes

#### Procedure

Welcome to the *Run P-Card Spend Drillback* query where you will learn how to run a P-Card query.

| Favorites Main Menu                                                                                                    | Home | VVorklist   | Add to Fav | orites         | Sign out | *                                        |
|----------------------------------------------------------------------------------------------------|------|-------------|------------|----------------|----------|------------------------------------------|
| Personalize Content   Layout                                                                                                    |      |             |            | 3              | Help     |                                          |
| Menu 🗢 – 🗙                                                                                                    |      |             |            |                |          |                                          |
| Search:  Columbia Specific Columbia Specific Contracts Supplier Contracts Valors Procurement Contracts Procurement Services Procurement Genvices Procurement ContractissSupply Chain Certup Farable Components Valors Propring Tools Propring Tools Change My Password |      |             |            |                |          | A. A. A. A. A. A. A. A. A. A. A. A. A. A |
|                                                                                                    |      | 🗸 🗸 Trusted | sites      | 4 <u>0</u> - ( | 100%     | • /                                      |

| Step | Action                                 |
|------|----------------------------------------|
| 1.   | Click the <b>Reporting Tools</b> link. |

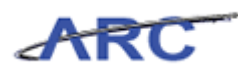

| ARC                                                  | Home                                                                                  | Worklist   AdditoFavorites   Sign.out |
|------------------------------------------------------|---------------------------------------------------------------------------------------|---------------------------------------|
| Favorites Main Menu > Reporting Loois                |                                                                                       |                                       |
| Reporting Tools                                      |                                                                                       |                                       |
| Reporting Tools                                      |                                                                                       |                                       |
| Run, create, and manage queries and nVision reports. |                                                                                       |                                       |
| Review report list.                                  | Extract information using visual representations of<br>Cuery Viewer<br>Schedule Query | of your PS database.                  |
|                                                      |                                                                                       |                                       |
|                                                      |                                                                                       |                                       |
|                                                      |                                                                                       |                                       |
|                                                      |                                                                                       |                                       |
|                                                      |                                                                                       |                                       |
|                                                      |                                                                                       |                                       |
|                                                      |                                                                                       |                                       |
|                                                      |                                                                                       |                                       |
|                                                      |                                                                                       |                                       |
|                                                      |                                                                                       |                                       |
|                                                      |                                                                                       |                                       |
|                                                      |                                                                                       |                                       |
| Done                                                 | 💦 🗸 Tru                                                                               | usted sites 🛛 🖓 🔹 🔍 100% 🔹 🏸          |

| Step | Action                       |
|------|------------------------------|
| 2.   | Click the <b>Query</b> link. |

| ARC                                                                   |                                 | Home    | Worklist     |                      | Sign out  |
|-----------------------------------------------------------------------|---------------------------------|---------|--------------|----------------------|-----------|
| Favorites Main Menu > Reporting Tools                                 |                                 |         |              |                      |           |
| Reporting Tools                                                       |                                 |         |              |                      |           |
| 💋 Query                                                               |                                 |         |              |                      |           |
| Extract information using visual representations of your PS database. |                                 |         |              |                      |           |
| Review existing queries.                                              | Run the schedule query process. |         |              |                      |           |
|                                                                       |                                 |         |              |                      |           |
|                                                                       |                                 |         |              |                      |           |
|                                                                       |                                 |         |              |                      |           |
|                                                                       |                                 |         |              |                      |           |
|                                                                       |                                 |         |              |                      |           |
|                                                                       |                                 |         |              |                      |           |
|                                                                       |                                 |         |              |                      |           |
|                                                                       |                                 |         |              |                      |           |
|                                                                       |                                 |         |              |                      |           |
|                                                                       |                                 |         |              |                      |           |
|                                                                       |                                 |         |              |                      |           |
|                                                                       |                                 |         |              |                      |           |
|                                                                       |                                 |         |              |                      |           |
|                                                                       |                                 |         |              |                      |           |
|                                                                       |                                 |         |              |                      |           |
| Done                                                                  |                                 | ј 🍾 🗸 т | rusted sites | 4 <sub>1</sub> •   € | 100% • // |

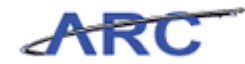

| Step | Action                                              |
|------|-----------------------------------------------------|
| 3.   | Click the <b>Query Viewer</b> link.<br>Query Viewer |

| ARC                                                                                           | Home          | Worklist    | Add to Favorites Sign. out |
|-----------------------------------------------------------------------------------------------|---------------|-------------|----------------------------|
| Favorites Main Menu > Reporting Tools > Query > Query Viewer                                  | _             |             | and Bh                     |
|                                                                                               | 같의 New Window | Y Help      | 🗹 Customize Page 📲 http    |
| Query Viewer                                                                                  |               |             |                            |
| Enter any information you have and click Search. Leave fields blank for a list of all values. |               |             |                            |
| *Search By: Query Name  begins with                                                           |               |             |                            |
| Search Advanced Search                                                                        |               |             |                            |
|                                                                                               |               |             |                            |
|                                                                                               |               |             |                            |
|                                                                                               |               |             |                            |
|                                                                                               |               |             |                            |
|                                                                                               |               |             |                            |
|                                                                                               |               |             |                            |
|                                                                                               |               |             |                            |
|                                                                                               |               |             |                            |
|                                                                                               |               |             |                            |
|                                                                                               |               |             |                            |
|                                                                                               |               |             |                            |
|                                                                                               |               |             |                            |
|                                                                                               |               |             |                            |
|                                                                                               |               |             |                            |
|                                                                                               |               |             |                            |
|                                                                                               |               |             |                            |
|                                                                                               |               |             |                            |
|                                                                                               |               |             |                            |
|                                                                                               | Tr 🔪 🗸 Tr     | usted sites | 🐴 • 🔍 100% • //            |

| Step | Action                                 |
|------|----------------------------------------|
| 4.   | Click in the <b>begins with</b> field. |
|      |                                        |

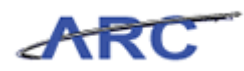

| ARC                                                                                           |            |             |                  | Sign out |
|-----------------------------------------------------------------------------------------------|------------|-------------|------------------|----------|
| Favorites Main Menu > Reporting Tools > Query > Query Viewer                                  |            |             |                  |          |
|                                                                                               | New Window | ? Help      | 📝 Customize Page | 🖳 http   |
|                                                                                               |            |             |                  |          |
| Query Viewer                                                                                  |            |             |                  |          |
|                                                                                               |            |             |                  |          |
| Enter any information you have and click Search. Leave fields blank for a list of all values. |            |             |                  |          |
| *Search By: Query Name Regime with                                                            |            |             |                  |          |
| Search                                                                                        |            |             |                  |          |
| Advanced Search                                                                               |            |             |                  |          |
|                                                                                               |            |             |                  |          |
|                                                                                               |            |             |                  |          |
|                                                                                               |            |             |                  |          |
|                                                                                               |            |             |                  |          |
|                                                                                               |            |             |                  |          |
|                                                                                               |            |             |                  |          |
|                                                                                               |            |             |                  |          |
|                                                                                               |            |             |                  |          |
|                                                                                               |            |             |                  |          |
|                                                                                               |            |             |                  |          |
|                                                                                               |            |             |                  |          |
|                                                                                               |            |             |                  |          |
|                                                                                               |            |             |                  |          |
|                                                                                               |            |             |                  |          |
|                                                                                               |            |             |                  |          |
|                                                                                               |            |             |                  |          |
|                                                                                               |            |             |                  |          |
|                                                                                               |            |             |                  |          |
|                                                                                               |            |             |                  |          |
|                                                                                               |            |             |                  |          |
|                                                                                               |            |             |                  |          |
|                                                                                               |            |             |                  |          |
|                                                                                               |            |             |                  |          |
|                                                                                               |            |             |                  |          |
|                                                                                               |            |             |                  |          |
|                                                                                               | 🛛 💦 🏑 Tr   | usted sites | 4 · •            | 100% -   |

| Step | Action                                                                                             |
|------|----------------------------------------------------------------------------------------------------|
| 5.   | Enter the desired information into the <b>begins with</b> field. Enter<br>"CU_AP_PCARD_DRILLBACK". |

| ARC                                                                                           | Home       | Worklist    | Add to Favorites Sign. out |
|-----------------------------------------------------------------------------------------------|------------|-------------|----------------------------|
| Favorites Main Menu > Reporting Tools > Query > Query Viewer                                  |            |             | · · ·                      |
|                                                                                               | New Window | ? Help      | 📝 Customize Page 💷 http    |
|                                                                                               |            |             | L                          |
| Query Viewer                                                                                  |            |             |                            |
|                                                                                               |            |             |                            |
| Enter any information you have and click Search. Leave fields blank for a list of all values. |            |             |                            |
| *Search By:                                                                                   |            |             |                            |
| begins with CU_AP_PCARD_DRILLBACK                                                             |            |             |                            |
| Search Advanced Search                                                                        |            |             |                            |
|                                                                                               |            |             |                            |
|                                                                                               |            |             |                            |
|                                                                                               |            |             |                            |
|                                                                                               |            |             |                            |
|                                                                                               |            |             |                            |
|                                                                                               |            |             |                            |
|                                                                                               |            |             |                            |
|                                                                                               |            |             |                            |
|                                                                                               |            |             |                            |
|                                                                                               |            |             |                            |
|                                                                                               |            |             |                            |
|                                                                                               |            |             |                            |
|                                                                                               |            |             |                            |
|                                                                                               |            |             |                            |
|                                                                                               |            |             |                            |
|                                                                                               |            |             |                            |
|                                                                                               |            |             |                            |
|                                                                                               |            |             |                            |
|                                                                                               |            |             |                            |
|                                                                                               |            |             |                            |
|                                                                                               |            |             |                            |
|                                                                                               |            |             |                            |
|                                                                                               |            |             |                            |
|                                                                                               |            |             |                            |
|                                                                                               |            |             |                            |
|                                                                                               |            |             |                            |
|                                                                                               |            | ucted citer | - (h = ) 100% = - (        |
|                                                                                               |            | usceu sites | ****                       |

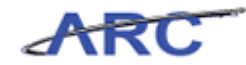

| Step | Action                   |
|------|--------------------------|
| 6.   | Click the Search button. |

| ARC                              |                                         |              |                |         |                      |                     | Нол             | e I Warki                      | st Ådd to Favorites   | l Sign out |
|----------------------------------|-----------------------------------------|--------------|----------------|---------|----------------------|---------------------|-----------------|--------------------------------|-----------------------|------------|
| Favorites Main Menu > Rep        | orting Tools > Query > Query '          | viewer       | Q              |         |                      |                     |                 |                                |                       |            |
|                                  |                                         |              |                |         |                      |                     | 🔁 New Win       | idow ? He                      | Ip 🛛 📓 Customize Page | 🛄 http     |
| Query Viewer                     |                                         |              |                |         |                      |                     |                 |                                |                       |            |
| Enter any information you have a | and click Search. Leave fields blank fi | or a list i  | of all values. |         |                      |                     |                 |                                |                       |            |
| *Search By: Qu                   | Jery Name 📃 begins with                 |              | CU_AP_PCARD    | DRILLE  | ACK                  |                     |                 |                                |                       |            |
| Search Advanced                  | Search                                  |              |                |         |                      |                     |                 |                                |                       |            |
|                                  |                                         |              |                |         |                      |                     |                 |                                |                       |            |
| Search Results                   |                                         |              |                |         |                      |                     |                 |                                |                       |            |
| 'Folder View:                    | Iders                                   |              |                |         |                      | - 78                | <b>N</b>        |                                |                       |            |
| Query                            |                                         |              | Cus            | stomize | Find   Vie<br>Run to | w All   🕊<br>Run to | III First ⊠ 1 c | f 1 Last                       |                       |            |
| Query Name                       | Description                             | <u>Owner</u> | Folder         | HTML    | Excel                | XML                 | Schedule E      | avorites                       |                       |            |
| CU_AP_PCARD_DRILLBACK            | P-Card Spend Drillback                  | Public       |                | HTML    | Excel                | XML                 | Schedule F      | avorite                        |                       |            |
|                                  |                                         |              |                |         |                      |                     |                 |                                |                       |            |
|                                  |                                         |              |                |         |                      |                     |                 |                                |                       |            |
|                                  |                                         |              |                |         |                      |                     |                 |                                |                       |            |
|                                  |                                         |              |                |         |                      |                     |                 |                                |                       |            |
|                                  |                                         |              |                |         |                      |                     |                 |                                |                       |            |
|                                  |                                         |              |                |         |                      |                     |                 |                                |                       |            |
|                                  |                                         |              |                |         |                      |                     |                 |                                |                       |            |
|                                  |                                         |              |                |         |                      |                     |                 |                                |                       |            |
|                                  |                                         |              |                |         |                      |                     |                 |                                |                       |            |
|                                  |                                         |              |                |         |                      |                     |                 |                                |                       |            |
|                                  |                                         |              |                |         |                      |                     |                 |                                |                       |            |
|                                  |                                         |              |                |         |                      |                     |                 |                                |                       |            |
|                                  |                                         |              |                |         |                      |                     |                 |                                |                       |            |
|                                  |                                         |              |                |         |                      |                     |                 |                                |                       |            |
| Dana                             |                                         |              |                |         |                      |                     |                 | / Truchard at                  | bar 🕼 – 🚇             | 100% -     |
| Done                             |                                         |              |                |         |                      |                     |                 | <ul> <li>Trusted si</li> </ul> | ues   🖓 🕶   🔍         | 100% • //  |

| Step | Action                      |
|------|-----------------------------|
| 7.   | Click the <b>HTML</b> link. |

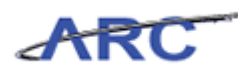

| CU_AP_PCA         | RD_DRI   | LLBA        | CK -        | P-C        | ard Sp         | end l | Drillbac | k       |                 |                           |                    |            |         |      |      |                   |            |          |            |          |      |
|-------------------|----------|-------------|-------------|------------|----------------|-------|----------|---------|-----------------|---------------------------|--------------------|------------|---------|------|------|-------------------|------------|----------|------------|----------|------|
| lournal ID:       |          | _           |             |            |                |       |          |         |                 |                           |                    |            |         |      |      | -                 |            |          |            |          |      |
| Employog ID:      |          |             |             |            |                |       |          |         |                 |                           |                    |            |         |      |      |                   |            |          |            |          |      |
| Dill Di Franni    |          | <           | •           |            |                |       |          |         |                 |                           |                    |            |         |      |      |                   |            |          |            |          |      |
| BIII DUFIUM:      |          |             |             |            |                |       |          |         |                 |                           |                    |            |         |      |      |                   |            |          |            |          |      |
| BIILDE TO:        | _        | 81          |             |            |                |       |          |         |                 |                           |                    |            |         |      |      |                   |            |          |            |          |      |
| View Result       | s        |             | _           |            |                |       |          |         |                 |                           |                    |            |         |      | _    |                   |            |          |            |          |      |
| Empl<br>ID Issuer | Merchant | Tran<br>Amt | Tran<br>Nbr | Bill<br>Dt | Approved<br>By | Unit  | Voucher  | Invoice | Invoice<br>Date | Voucher<br>Line<br>Number | Distribution<br>Li | GL<br>Unit | Account | Fund | Dept | PC<br>Bus<br>Unit | Project    | Activity | Initiative | Segment  | Site |
|                   |          |             |             |            |                |       |          |         |                 |                           |                    |            |         |      |      |                   |            |          |            |          |      |
|                   |          |             |             |            |                |       |          |         |                 |                           |                    |            |         |      |      |                   |            |          |            |          |      |
|                   |          |             |             |            |                |       |          |         |                 |                           |                    |            |         |      |      |                   |            |          |            |          |      |
|                   |          |             |             |            |                |       |          |         |                 |                           |                    |            |         |      |      |                   |            |          |            |          |      |
|                   |          |             |             |            |                |       |          |         |                 |                           |                    |            |         |      |      |                   |            |          |            |          |      |
|                   |          |             |             |            |                |       |          |         |                 |                           |                    |            |         |      |      |                   |            |          |            |          |      |
|                   |          |             |             |            |                |       |          |         |                 |                           |                    |            |         |      |      |                   |            |          |            |          |      |
|                   |          |             |             |            |                |       |          |         |                 |                           |                    |            |         |      |      |                   |            |          |            |          |      |
|                   |          |             |             |            |                |       |          |         |                 |                           |                    |            |         |      |      |                   |            |          |            |          |      |
|                   |          |             |             |            |                |       |          |         |                 |                           |                    |            |         |      |      |                   |            |          |            |          |      |
|                   |          |             |             |            |                |       |          |         |                 |                           |                    |            |         |      |      |                   |            |          |            |          |      |
|                   |          |             |             |            |                |       |          |         |                 |                           |                    |            |         |      |      |                   |            |          |            |          |      |
|                   |          |             |             |            |                |       |          |         |                 |                           |                    |            |         |      |      |                   |            |          |            |          |      |
|                   |          |             |             |            |                |       |          |         |                 |                           |                    |            |         |      |      |                   |            |          |            |          |      |
|                   |          |             |             |            |                |       |          |         |                 |                           |                    |            |         |      |      |                   |            |          |            |          |      |
|                   |          |             |             |            |                |       |          |         |                 |                           |                    |            |         |      |      |                   |            |          |            |          |      |
|                   |          |             |             |            |                |       |          |         |                 |                           |                    |            |         |      |      |                   |            |          |            |          |      |
|                   |          |             |             |            |                |       |          |         |                 |                           |                    |            |         |      |      |                   |            |          |            |          |      |
| ▲<br>Done         |          |             |             |            |                |       |          |         | _               | _                         |                    |            |         | _    |      | / Tn              | usted site | <        | (fa        | • 🕀 100% |      |
|                   |          |             |             |            |                |       |          |         |                 |                           |                    |            |         |      |      | • n               |            |          | 1.0        | 1.007    |      |

| Step | Action                                                                                                    |
|------|----------------------------------------------------------------------------------------------------|
| 8.   | The <b>P-Card Spend Drillback</b> query parameters display. The following fields are required to run the query: |
|      | <ol> <li>Journal ID or Employee ID</li> <li>Bill Date From/To</li> </ol>                                        |

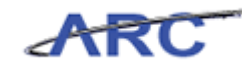

| CU_AP_PCARD_D            | RILLBA          | ACK -       | P-Card              | Spendl      | Drillbacl | ¢       |                 |                           |                    |            |         |      |      |                   |            |          |            |          | *    |
|--------------------------|-----------------|-------------|---------------------|-------------|-----------|---------|-----------------|---------------------------|--------------------|------------|---------|------|------|-------------------|------------|----------|------------|----------|------|
| Journal ID:              |                 |             |                     |             |           |         |                 |                           |                    |            |         |      |      |                   |            |          |            |          |      |
| Employee ID:             | C               | 2           |                     |             |           |         |                 |                           |                    |            |         |      |      |                   |            |          |            |          |      |
| Bill Dt From:            | 11              |             |                     |             |           |         |                 |                           |                    |            |         |      |      |                   |            |          |            |          |      |
| Bill Dt To:              | 21              |             |                     |             |           |         |                 |                           |                    |            |         |      |      |                   |            |          |            |          |      |
| View Results             |                 |             |                     |             |           |         |                 |                           |                    |            |         |      |      |                   |            |          |            |          |      |
| Empl<br>ID Issuer Mercha | int Tran<br>Amt | Tran<br>Nbr | Bill Appro<br>Dt By | ved<br>Unit | Voucher   | Invoice | Invoice<br>Date | Voucher<br>Line<br>Number | Distribution<br>Li | GL<br>Unit | Account | Fund | Dept | PC<br>Bus<br>Unit | Project    | Activity | Initiative | Segment  | Site |
|                          |                 |             |                     |             |           |         |                 |                           |                    |            |         |      |      |                   |            |          |            |          |      |
|                          |                 |             |                     |             |           |         |                 |                           |                    |            |         |      |      |                   |            |          |            |          |      |
|                          |                 |             |                     |             |           |         |                 |                           |                    |            |         |      |      |                   |            |          |            |          |      |
|                          |                 |             |                     |             |           |         |                 |                           |                    |            |         |      |      |                   |            |          |            |          |      |
|                          |                 |             |                     |             |           |         |                 |                           |                    |            |         |      |      |                   |            |          |            |          |      |
|                          |                 |             |                     |             |           |         |                 |                           |                    |            |         |      |      |                   |            |          |            |          |      |
|                          |                 |             |                     |             |           |         |                 |                           |                    |            |         |      |      |                   |            |          |            |          |      |
|                          |                 |             |                     |             |           |         |                 |                           |                    |            |         |      |      |                   |            |          |            |          |      |
|                          |                 |             |                     |             |           |         |                 |                           |                    |            |         |      |      |                   |            |          |            |          |      |
|                          |                 |             |                     |             |           |         |                 |                           |                    |            |         |      |      |                   |            |          |            |          |      |
|                          |                 |             |                     |             |           |         |                 |                           |                    |            |         |      |      |                   |            |          |            |          |      |
|                          |                 |             |                     |             |           |         |                 |                           |                    |            |         |      |      |                   |            |          |            |          |      |
|                          |                 |             |                     |             |           |         |                 |                           |                    |            |         |      |      |                   |            |          |            |          |      |
|                          |                 |             |                     |             |           |         |                 |                           |                    |            |         |      |      |                   |            |          |            |          |      |
|                          |                 |             |                     |             |           |         |                 |                           |                    |            |         |      |      |                   |            |          |            |          |      |
|                          |                 |             |                     |             |           |         |                 |                           |                    |            |         |      |      |                   |            |          |            |          |      |
|                          |                 |             |                     |             |           |         |                 |                           |                    |            |         |      |      |                   |            |          |            |          |      |
|                          |                 |             |                     |             |           |         |                 |                           |                    |            |         |      |      |                   |            |          |            |          | ~    |
| Done                     |                 |             |                     |             |           | _       | _               |                           |                    |            |         |      |      | 🧹 Tru             | usted site | s        |            | • 🔍 100% | •    |

| Step | Action                                              |
|------|-----------------------------------------------------|
| 9.   | In this scenario, Michelle will enter a Journal ID. |
|      | Click in the <b>Journal ID</b> field.               |

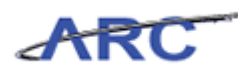

| CU_AP_PCARD_DRILLBA            | CK - P-Card Spe                 | nd Drillback         |                           |                          |              |                          |                  |                  | -        |
|--------------------------------|---------------------------------|----------------------|---------------------------|--------------------------|--------------|--------------------------|------------------|------------------|----------|
| Journal ID:                    |                                 |                      |                           |                          |              |                          |                  |                  |          |
| Employee ID:                   |                                 |                      |                           |                          |              |                          |                  |                  |          |
| Bill Dt From: 🗎                |                                 |                      |                           |                          |              |                          |                  |                  |          |
| Bill Dt To:                    |                                 |                      |                           |                          |              |                          |                  |                  |          |
| View Results                   |                                 |                      |                           |                          |              |                          |                  |                  |          |
| Empl<br>ID Issuer Merchant Amt | Tran Bill Approved<br>Nbr Dt By | Unit Voucher Invoice | Invoice<br>Date<br>Number | Distribution GL<br>Li Un | Account Fund | l Dept PC<br>Bus<br>Unit | Project Activity | Initiative Segme | ent Site |
|                                |                                 |                      |                           |                          |              |                          |                  |                  |          |
|                                |                                 |                      |                           |                          |              |                          |                  |                  |          |
|                                |                                 |                      |                           |                          |              |                          |                  |                  |          |
|                                |                                 |                      |                           |                          |              |                          |                  |                  |          |
|                                |                                 |                      |                           |                          |              |                          |                  |                  |          |
|                                |                                 |                      |                           |                          |              |                          |                  |                  |          |
|                                |                                 |                      |                           |                          |              |                          |                  |                  |          |
|                                |                                 |                      |                           |                          |              |                          |                  |                  |          |
|                                |                                 |                      |                           |                          |              |                          |                  |                  |          |
| •                              |                                 |                      |                           |                          |              |                          |                  |                  | •        |
|                                |                                 |                      |                           |                          |              |                          |                  |                  |          |

| Step | Action                                                            |
|------|-------------------------------------------------------------------|
| 10.  | Enter the desired information into the field. Enter "AP00061708". |

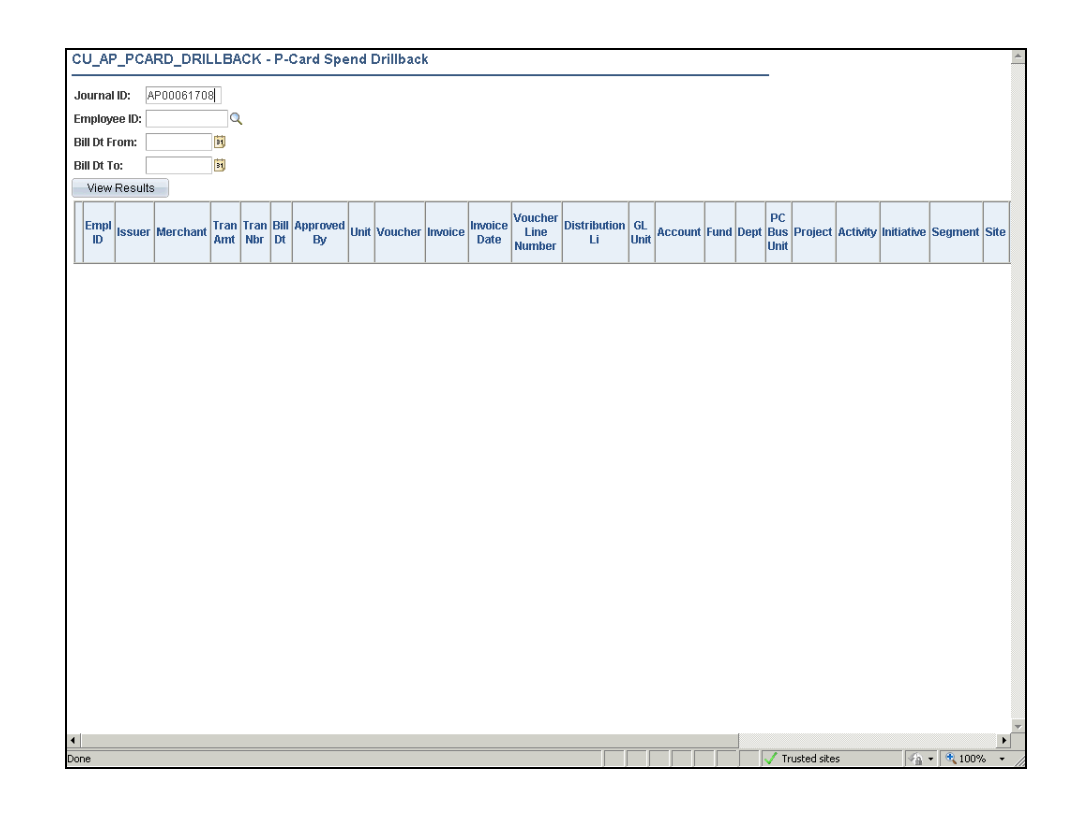

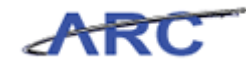

| Step | Action                                                                                 |
|------|----------------------------------------------------------------------------------------|
| 11.  | If a Journal ID is entered, the Bill Dt From and To do not need to be entered. Billing |
|      | Dates should be used if entering employee ID.                                          |

|                                        |                                 |                 |                       |                           |                    |            |         |      |      |                       |                |              |                            | _    |
|----------------------------------------|---------------------------------|-----------------|-----------------------|---------------------------|--------------------|------------|---------|------|------|-----------------------|----------------|--------------|----------------------------|------|
| CU_AP_PCARD_DRILLBA                    | ICK - P-Card Spe                | nd Drillback    |                       |                           |                    |            |         |      |      |                       |                |              |                            | -    |
| Journal ID: AP00061708                 |                                 |                 |                       |                           |                    |            |         |      |      |                       |                |              |                            |      |
| Employee ID:                           | L                               |                 |                       |                           |                    |            |         |      |      |                       |                |              |                            |      |
| Bill Dt From: 関                        |                                 |                 |                       |                           |                    |            |         |      |      |                       |                |              |                            |      |
| Bill Dt To: 🛛 🗒                        |                                 |                 |                       |                           |                    |            |         |      |      |                       |                |              |                            |      |
| View Results                           |                                 |                 |                       |                           |                    |            |         |      |      |                       |                |              |                            |      |
| Empl<br>ID Issuer Merchant Tran<br>Amt | Tran Bill Approved<br>Nbr Dt By | Unit Voucher Im | voice Invoice<br>Date | Voucher<br>Line<br>Number | Distribution<br>Li | GL<br>Unit | Account | Fund | Dept | PC<br>Bus Pro<br>Unit | oject Activity | / Initiative | Segment                    | Site |
|                                        |                                 |                 |                       |                           |                    |            |         |      |      |                       |                |              |                            |      |
|                                        |                                 |                 |                       |                           |                    |            |         |      |      |                       |                |              |                            |      |
|                                        |                                 |                 |                       |                           |                    |            |         |      |      |                       |                |              |                            |      |
|                                        |                                 |                 |                       |                           |                    |            |         |      |      |                       |                |              |                            |      |
|                                        |                                 |                 |                       |                           |                    |            |         |      |      |                       |                |              |                            |      |
| •                                      |                                 |                 |                       |                           |                    |            |         |      |      |                       |                |              |                            | •    |
| one                                    |                                 |                 |                       |                           |                    |            |         |      |      | / Truste              | d sites        | 4            | <ul> <li>€ 100%</li> </ul> | · ·  |

| Step | Action                                |
|------|---------------------------------------|
| 12.  | Click the <b>View Results</b> button. |
|      | View Results                          |
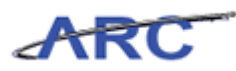

| CU_  | u_AP_PCARD_DRILLBACK - P-Card Spend Drillback |           |                           |             |                             |            |             |       |          |                                          |                 |                           |                    |         |         |      |         |                   |          |          |            |            |    |
|------|-----------------------------------------------|-----------|---------------------------|-------------|-----------------------------|------------|-------------|-------|----------|------------------------------------------|-----------------|---------------------------|--------------------|---------|---------|------|---------|-------------------|----------|----------|------------|------------|----|
| Jou  | urnal ID: AP00001708                          |           |                           |             |                             |            |             |       |          |                                          |                 |                           |                    |         |         |      |         |                   |          |          |            |            |    |
| Emp  | oloyee II                                     | ):        | Q                         |             |                             |            |             |       |          |                                          |                 |                           |                    |         |         |      |         |                   |          |          |            |            |    |
| Bill | Dt From                                       |           | Й                         |             |                             |            |             |       |          |                                          |                 |                           |                    |         |         |      |         |                   |          |          |            |            |    |
| Bill | Dt To:                                        |           | 31                        |             |                             |            |             |       |          |                                          |                 |                           |                    |         |         |      |         |                   |          |          |            |            |    |
| V    | iew Resu                                      | ilts      |                           |             |                             |            |             |       |          |                                          |                 |                           |                    |         |         |      |         |                   |          |          |            |            |    |
| Do   | wnload                                        | l results | in : Excel                | SpreadS     | heet CSV Text File XML File | ≘ (8 kb)   |             |       |          |                                          |                 |                           |                    |         |         |      |         |                   |          |          |            |            |    |
| View | All                                           |           |                           |             |                             |            |             |       |          |                                          |                 |                           |                    |         |         |      |         |                   |          |          |            |            |    |
|      | Empl ID                                       | Issuer    | Merchant                  | Tran<br>Amt | Tran Nbr                    | Bill Dt    | Approved By | Unit  | Voucher  | Invoice                                  | Invoice<br>Date | Voucher<br>Line<br>Number | Distribution<br>Li | GL Unit | Account | Fund | Dept    | PC<br>Bus<br>Unit | Project  | Activity | Initiative | Segment Si | te |
| 1 1  | 000346;                                       | 2 PCARD   | HERTZ<br>RENT-A-<br>CAR   | 57.760      | 242753032927531224677668    | 12/14/2004 | PO_TEST_13  | COLUM | 00000337 | 15200_0000000000000000000000000000000000 | 12/14/2004      | 1                         | 1                  | COLUM   | 68305   | 30   | 5502103 | GENRL             | GT001008 | 01       | 00000      | 00000000   |    |
| 2 1  | 000346;                                       | 2 PCARD   | HERTZ<br>RENT-A-<br>CAR   | 57.760      | 242753032927531224677668    | 12/14/2004 | PO_TEST_13  | COLUM | 00000337 | 15200_0000000000000000002                | 12/14/2004      | 1                         | 1                  | COLUM   | 68305   | 30   | 5502103 | GENRL             | GT001008 | 01       | 00000      | 0000000    |    |
| 3 1  | 000346;                                       | 2 PCARD   | OFFICE<br>MAX<br>00000612 | 166.950     | 243990032631881061034665    | 12/14/2004 | PO_TEST_13  | COLUM | 00000337 | 15200_0000000000000000002                | 12/14/2004      | 2                         | 1                  | COLUM   | 68305   | 30   | 5502103 | GENRL             | GT001008 | 01       | 00000      | 00000000   |    |
| 4 1  | 000346                                        | 2 PCARD   | OFFICE<br>MAX<br>00000612 | 166.950     | 243990032631881061034665    | 12/14/2004 | PO_TEST_13  | COLUM | 00000337 | 15200_0000000000000000002                | 12/14/2004      | 2                         | 1                  | COLUM   | 68305   | 30   | 5502103 | GENRL             | GT001008 | 01       | 00000      | 0000000    |    |
| 5 1  | 000346                                        | 2 PCARD   | HERTZ<br>RENT-A-<br>CAR   | 57.760      | 242753032927531224677668    | 12/14/2004 | PO_TEST_13  | COLUM | 00000337 | 15200_0000000000000000002                | 12/14/2004      | 1                         | 1                  | COLUM   | 68305   | 30   | 5502103 | GENRL             | GT001008 | 01       | 00000      | 00000000   |    |
| 6 1  | 000346;                                       | PCARD     | OFFICE<br>MAX<br>00000612 | 166.950     | 243990032631881061034665    | 12/14/2004 | PO_TEST_13  | COLUM | 00000337 | 15200_0000000000000000002                | 12/14/2004      | 2                         | 1                  | COLUM   | 68305   | 30   | 5502103 | GENRL             | GT001008 | 01       | 00000      | 0000000    |    |
| 7 1  | 001178                                        | PCARD     | HAMPTON<br>INNS           | 72.090      | 242297043095284123113453    | 12/14/2004 | PO_TEST_13  | COLUM | 00000336 | 15200_0000000000000000000000000000000000 | 12/14/2004      | 1                         | 1                  | COLUM   | 68205   | 30   | 5502103 | GENRL             | GT001008 | 01       | 00000      | 00000000   |    |
| 8 1  | 0011780                                       | PCARD     | HAMPTON<br>INNS           | 72.090      | 242297043095264123113453    | 12/14/2004 | PO_TEST_13  | COLUM | 00000336 | 15200_0000000000000000000000000000000000 | 12/14/2004      | 1                         | 1                  | COLUM   | 68205   | 30   | 5502103 | GENRL             | GT001008 | 01       | 00000      | 00000000   |    |
| 9 1  | 0011780                                       | PCARD     | HAMPTON<br>INNS           | 72.090      | 242297043095264123113453    | 12/14/2004 | PO_TEST_13  | COLUM | 00000336 | 15200_0000000000000000000000000000000000 | 12/14/2004      | 1                         | 1                  | COLUM   | 68205   | 30   | 5502103 | GENRL             | GT001008 | 01       | 00000      | 00000000   |    |
|      |                                               |           |                           |             |                             |            |             |       |          |                                          |                 |                           |                    |         |         |      |         |                   |          |          |            |            |    |
|      |                                               |           |                           |             |                             |            |             |       |          |                                          |                 |                           |                    |         |         |      |         |                   |          |          |            |            |    |
|      |                                               |           |                           |             |                             |            |             |       |          |                                          |                 |                           |                    |         |         |      |         |                   |          |          |            |            |    |
|      |                                               |           |                           |             |                             |            |             |       |          |                                          |                 |                           |                    |         |         |      |         |                   |          |          |            |            |    |
|      |                                               |           |                           |             |                             |            |             |       |          |                                          |                 |                           |                    |         |         |      |         |                   |          |          |            |            |    |

| Step | Action                                                          |
|------|-----------------------------------------------------------------|
| 13.  | The results of the <b>P-Card Spend Drillback</b> query display. |

| CU AP     | J AP PCARD DRILLBACK - P-Card Spend Drillback                                                                                                    |         |                           |             |                             |            |             |       |          |                                          |                 |                           |                    |         |         |      |         |                   |          |          |            |              |
|-----------|----------------------------------------------------------------------------------------------------|---------|---------------------------|-------------|-----------------------------|------------|-------------|-------|----------|------------------------------------------|-----------------|---------------------------|--------------------|---------|---------|------|---------|-------------------|----------|----------|------------|--------------|
|           |                                                                                                    |         |                           |             |                             |            |             |       |          |                                          |                 |                           |                    |         |         |      |         |                   |          |          |            |              |
| Employ    | urnal ID: AP30001708                                                                                                    |         |                           |             |                             |            |             |       |          |                                          |                 |                           |                    |         |         |      |         |                   |          |          |            |              |
| Bill Dt F | nproyee a second second s |         |                           |             |                             |            |             |       |          |                                          |                 |                           |                    |         |         |      |         |                   |          |          |            |              |
| Bill Dt T |                                                                                                    |         |                           |             |                             |            |             |       |          |                                          |                 |                           |                    |         |         |      |         |                   |          |          |            |              |
| View      | Result                                                                                                    | 5       |                           |             |                             |            |             |       |          |                                          |                 |                           |                    |         |         |      |         |                   |          |          |            |              |
| Down      | load                                                                                                    | results | in : Excel                | SpreadS     | heet CSV Text File XML File | ≘ (8 kb)   |             |       |          |                                          |                 |                           |                    |         |         |      |         |                   |          |          |            |              |
| View All  |                                                                                                    |         |                           |             |                             |            |             |       |          |                                          |                 |                           |                    |         |         |      |         |                   |          |          |            |              |
| Emj       | di ID                                                                                                    | Issuer  | Merchant                  | Tran<br>Amt | Tran Nbr                    | Bill Dt    | Approved By | Unit  | Voucher  | Invoice                                  | Invoice<br>Date | Voucher<br>Line<br>Number | Distribution<br>Li | GL Unit | Account | Fund | Dept    | PC<br>Bus<br>Unit | Project  | Activity | Initiative | Segment Site |
| 1 1000    | 3462                                                                                                    | PCARD   | HERTZ<br>RENT-A-<br>CAR   | 57.760      | 242753032927531224877668    | 12/14/2004 | PO_TEST_13  | COLUM | 00000337 | 15200_0000000000000000000000000000000000 | 12/14/2004      | 1                         | 1                  | COLUM   | 68305   | 30   | 5502103 | GENRL             | GT001008 | 01       | 00000      | 0000000      |
| 2 1000    | 3462                                                                                                    | PCARD   | HERTZ<br>RENT-A-<br>CAR   | 57.760      | 242753032927531224877668    | 12/14/2004 | PO_TEST_13  | COLUM | 00000337 | 15200_0000000000000000002                | 12/14/2004      | 1                         | 1                  | COLUM   | 68305   | 30   | 5502103 | GENRL             | GT001008 | 01       | 00000      | 0000000      |
| 3 1000    | 3462                                                                                                    | PCARD   | OFFICE<br>MAX<br>00000612 | 166.950     | 243990032631881061034665    | 12/14/2004 | PO_TEST_13  | COLUM | 00000337 | 15200_0000000000000000002                | 12/14/2004      | 2                         | 1                  | COLUM   | 68305   | 30   | 5502103 | GENRL             | GT001008 | 01       | 00000      | 0000000      |
| 4 1000    | 3462                                                                                                    | PCARD   | OFFICE<br>MAX<br>00000612 | 166.950     | 243990032631881061034665    | 12/14/2004 | PO_TEST_13  | COLUM | 00000337 | 15200_00000000000000000002               | 12/14/2004      | 2                         | 1                  | COLUM   | 68305   | 30   | 5502103 | GENRL             | GT001008 | 01       | 00000      | 0000000      |
| 5 1000    | 3462                                                                                                    | PCARD   | HERTZ<br>RENT-A-<br>CAR   | 57.760      | 242753032927531224877668    | 12/14/2004 | PO_TEST_13  | COLUM | 00000337 | 15200_00000000000000000002               | 12/14/2004      | 1                         | 1                  | COLUM   | 68305   | 30   | 5502103 | GENRL             | GT001008 | 01       | 00000      | 0000000      |
| 6 1000    | 3482                                                                                                    | PCARD   | OFFICE<br>MAX<br>00000612 | 166.950     | 243990032631881061034665    | 12/14/2004 | PO_TEST_13  | COLUM | 00000337 | 15200_00000000000000000002               | 12/14/2004      | 2                         | 1                  | COLUM   | 68305   | 30   | 5502103 | GENRL             | GT001008 | 01       | 00000      | 0000000      |
| 7 1001    | 1780                                                                                                    | PCARD   | HAMPTON<br>INNS           | 72.090      | 242297043095264123113453    | 12/14/2004 | PO_TEST_13  | COLUM | 00000336 | 15200_0000000000000000000000000000000000 | 12/14/2004      | 1                         | 1                  | COLUM   | 68205   | 30   | 5502103 | GENRL             | GT001008 | 01       | 00000      | 0000000      |
| 8 1001    | 1780                                                                                                    | PCARD   | HAMPTON<br>INNS           | 72.090      | 242297043095264123113453    | 12/14/2004 | PO_TEST_13  | COLUM | 00000338 | 15200_0000000000000000000000000000000000 | 12/14/2004      | 1                         | 1                  | COLUM   | 68205   | 30   | 5502103 | GENRL             | GT001008 | 01       | 00000      | 0000000      |
| 9 1001    | 1780                                                                                                    | PCARD   | HAMPTON<br>INNS           | 72.090      | 242297043095264123113453    | 12/14/2004 | PO_TEST_13  | COLUM | 00000336 | 15200_0000000000000000000000000000000000 | 12/14/2004      | 1                         | 1                  | COLUM   | 68205   | 30   | 5502103 | GENRL             | GT001008 | 01       | 00000      | 0000000      |
| 1         |                                                                                                    |         |                           |             |                             |            |             |       |          |                                          |                 |                           |                    |         |         |      |         |                   |          |          |            |              |
|           |                                                                                                    |         |                           |             |                             |            |             |       |          |                                          |                 |                           |                    |         |         |      |         |                   |          |          |            |              |
|           |                                                                                                    |         |                           |             |                             |            |             |       |          |                                          |                 |                           |                    |         |         |      |         |                   |          |          |            |              |
|           |                                                                                                    |         |                           |             |                             |            |             |       |          |                                          |                 |                           |                    |         |         |      |         |                   |          |          |            |              |
|           |                                                                                                    |         |                           |             |                             |            |             |       |          |                                          |                 |                           |                    |         |         |      |         |                   |          |          |            |              |

### Training Guide P-Card Maintenance

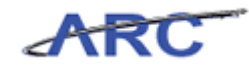

| Step | Action                                                                                                    |
|------|----------------------------------------------------------------------------------------------------|
| 14.  | You have successfully run the P-Card Spend Drillback query.<br>You can now move onto the <i>Key Terms</i> lesson where you can review key terms and definitions.<br>End of Procedure. |

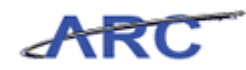

## Key Terms

The following terms will be helpful throughout the course:

| Term          | Definition                                                                                                    |
|---------------|----------------------------------------------------------------------------------------------------|
| Proxy         | A designated person selected to take action against a<br>P-Card. This can be a P-Card Reconciler, P-Card<br>Approver, P-Card Reviewer, and/or P-Card<br>Administrator.                                        |
| SpeedChart    | SpeedCharts greatly increase data entry efficiency by<br>reducing the number of keystrokes required to enter<br>frequently used ChartField combinations. SpeedCharts<br>can be used to allocate transactions. |
| Staged Errors | Displays the staging error on the <i>Correct Errors</i> page.<br>The value is:<br>Account – Indicates that the cardholder number is<br>invalid or not on file                                                 |

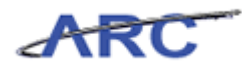

#### **Course References**

Please find links to all of the Job Aids, Policies, and Procedures that were referenced throughout this course:

- 1. Getting Started With the New Web-Based Training Tool
- 2. P-Card Maintenance Training Guide

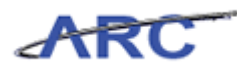

#### Knowledge Assessment

If you are taking this course to obtain security access to one of Columbia University's Financial Systems, please ensure you have completed the following:

1. **Security Application Request:** All security roles must be requested by the user through the Columbia University Financial Systems Security Application which can be found in the Service Catalog of ServiceNow (https://columbia.service-now.com/). *Note: All security roles must be approved by both the user's manager and Department Security Administrator (DSA) for the School/Admin Unit to which access is being requested.* 

2. **Training Requirements:** Security access will only be granted once all training requirements have been fulfilled. After a user has reviewed all of the applicable training material for a particular role, users must complete the Knowledge Assessment associated with that training course with a score of 90% or higher. The Knowledge Assessments can be found in New CourseWorks. If you have any questions about the training required for any security role, click here for the Course to Role job aid.

If you are taking this course for information purposes only, i.e., you are not requesting a security role, no Knowledge Assessment is required.

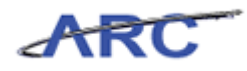

# Glossary

| ARC          | Accounting and Reporting at Columbia. Columbia University's new financial                                                                                                    |
|--------------|----------------------------------------------------------------------------------------------------|
| Dilling Data | System.<br>Indicates the D Cord hilling data for the transactions that will be processed                                                                                                    |
| Chart of     | Columbia's Chart of Accounts is comprised of 11 ChartFields that are used to                                                                                                    |
| Accounts     | organize and record financial activity at the University                                                                                                    |
| ChartFields  | The fields that make Columbia's Chart of Accounts and provide it with an                                                                                                    |
| Chartrieus   | overall structure. ARC has a total of eleven ChartFields which are recorded<br>on every transaction.                                                                                                    |
| ChartString  | The combination of ChartFields and the level at which accounting charges and credits are applied.                                                                                                    |
| Field        | An area on a page that displays or requires data.                                                                                                    |
| PeopleSoft   | Oracle's PeopleSoft system is an integrated software package that provides a wide variety of business applications to assist in the day-to-day execution and operation of business processes. Each individual application, such as Financial's and Human Resources, interacts with each other to offer an effective and efficient means of working and reporting in an integrated fashion across the enterprise. |
|              | ARC and PeopleSoft are used interchangeably when referring to Columbia's new financial system.                                                                                                    |
| Proxy        | A designated person selected to take action against a P-Card.                                                                                                    |
| Queries      | A request against the ARC, ARC Reporting, or UDS database to obtain a set<br>of data that match a specified search criteria.                                                                                                    |
| Security     | Controls what level of access a user can have to pages, dollar thresholds, data, and allowable actions in the system. Security ensures that users have the appropriate page access and access to data required to perform their job functions.                                                                                                    |
| SpeedChart   | A user-defined shorthand key that designates several ChartFields to be used for voucher entry.                                                                                                    |
| Workflow     | Automatic, rule-based routing to pre-determined users based on criteria such<br>as role, department, commodity, account and dollar amount. Workflow<br>manages and tracks the flow of work.                                                                                                    |